# BANK SPÓŁDZIELCZY w MOŃKACH

# Aplikacja mobilna Nasz Bank BS Mońki Przewodnik Użytkownika Klient Firmowy

system operacyjny iOS wersja dokumentu 2.80 do wersji aplikacji 2.7.0

### Spis treści

| Wstęp                                                           |   |
|-----------------------------------------------------------------|---|
| Pobranie Aplikacji mobilnej Nasz Bank BS Mońki                  | 5 |
| Bezpieczeństwo                                                  | 6 |
| Polityka prywatności – przetwarzanie danych osobowych           | 7 |
| Zasady korzystania z Aplikacji mobilnej Nasz Bank BS Mońki      | 8 |
| Aktywacja Aplikacji mobilnej Nasz Bank BS Mońki                 | 9 |
| Aktywacja Aplikacji przy użyciu komputera                       |   |
| QR kod do aktywacji aplikacji wygenerowany w banku              |   |
| Aktywacja Aplikacji na telefonie                                |   |
| Logowanie do Aplikacji mobilnej Nasz Bank BS Mońki              |   |
| Blokowanie dostępu do Aplikacji mobilnej                        |   |
| Blokowanie dostępu za pomocą aplikacji                          |   |
| Funkcje ekranu startowego Aplikacji mobilnej Nasz Bank BS Mońki |   |
| Dodanie profilu do aplikacji                                    |   |
| Opcje dostępne na dole ekranu startowego                        |   |
| Pulpit                                                          |   |
| Powiadomienia                                                   |   |
| Kontakt z banku – weryfikacja Aplikacją mobilną                 |   |
| Twój profil                                                     |   |
| Autoryzacja mobilna                                             |   |
| Aktywacja autoryzacji mobilnej                                  |   |
| Zlecenie autoryzacyjne                                          |   |
| Wiadomości                                                      |   |
| Ustawienia – bezpieczeństwo                                     |   |
| Zablokuj dostęp do bankowości elektronicznej                    |   |
| Zmień e-PIN                                                     |   |
| Logowanie odciskiem palca                                       |   |
| Kanały dostępu                                                  |   |
| Ustawienia – płatności                                          |   |
| Aktywacja smartKARTA                                            |   |
| Aktywacja BLIK                                                  |   |
| Kod BLIK                                                        |   |
| Aktywacja przelew na telefon BLIK                               |   |
| Przelew na telefon – BLIK                                       |   |
| Ustawienia – Aplikacja mobilna                                  |   |
| Personalizacja aplikacji                                        |   |
| Rachunek główny                                                 |   |

### Aplikacja mobilna Nasz Bank BS Mońki – Przewodnik Użytkownika Klient Firmowy

| Powiadomienia push                                         |    |
|------------------------------------------------------------|----|
| Usuń profil                                                |    |
| Informacje                                                 |    |
| Przelewy jednorazowe                                       |    |
| Przelew dowolny                                            |    |
| Przelew własny                                             |    |
| Przelew podatkowy                                          | 53 |
| Przelew QR                                                 |    |
| Przelew na telefon - BLIK                                  | 55 |
| Przelew – autoryzacja jednoosobowa                         |    |
| Przelew – autoryzacja wieloosobowa                         |    |
| Przelewy w realizacji                                      |    |
| Płatność BLIK                                              |    |
| smartKARTA                                                 |    |
| smartKARTA – obsługa rachunku w bankomacie/wpłatomacie     |    |
| Szybka wypłata z bankomatu                                 |    |
| Wpłata na mój rachunek                                     |    |
| Wpłata na wybrany rachunek                                 |    |
| Historia                                                   |    |
| Historia operacji – filtr                                  |    |
| Historia operacji – szczegóły operacji                     |    |
| Weryfikacja adresu e-mail – wysyłka potwierdzenia operacji |    |
| Finanse – rachunki                                         |    |
| Rachunki – lista                                           |    |
| Rachunki – limity transakcji i blokady środków             | 72 |
| Rachunki – generuj przelew QR                              |    |
| Finanse – lokaty                                           | 74 |
| Finanse – karty                                            | 75 |
| Karty – blokady kwot                                       |    |
| Karty – limity transakcji kartowych                        | 77 |
| Statusy kart                                               |    |
| Czasowa blokada karty                                      |    |
| Zastrzeżenie karty                                         |    |
| Wymiana walut                                              |    |
| Często zadawane pytania i odpowiedzi                       |    |
| Historia zmian wersji dokumentu                            |    |

### Wstęp

Aplikacja mobilna Nasz Bank BS Mońki jest wygodną i bezpieczną formą dostępu do Twojego konta bankowego z urządzenia mobilnego np. smartfonu czy tabletu.

Zacznij od zapoznania się ze wszystkimi stronami Przewodnika a następnie pobierz i zainstaluj Aplikację mobilną Nasz Bank BS Mońki na urządzeniu mobilnym.

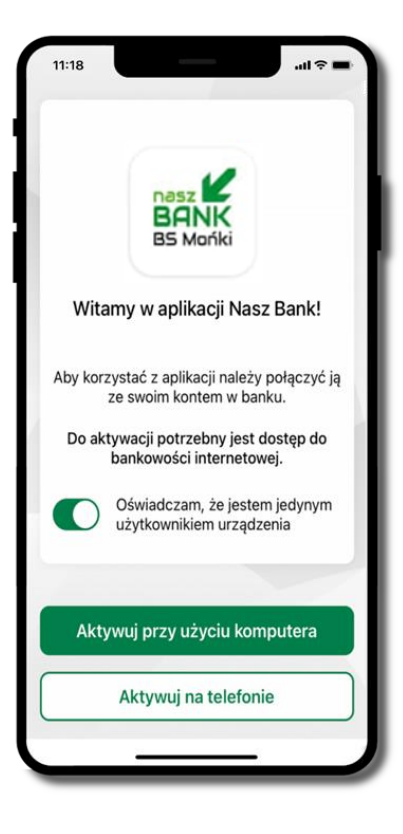

## Pobranie Aplikacji mobilnej Nasz Bank BS Mońki

### App Store - system operacyjny iOS

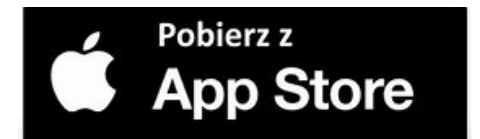

- 1. Otwórz App Store i wyszukaj Nasz Bank BS Mońki;
- 2. Wybierz opcję Zainstaluj;
- **3**. Uruchom aplikację wybierając opcję **Otwórz** lub poprzez wybranie ikony Aplikacji mobilnej Nasz Bank BS Mońki w menu telefonu.

### Bezpieczeństwo

Komunikacja między Aplikacją mobilną Nasz Bank BS Mońki a bankiem odbywa się z użyciem mechanizmów szyfrujących.

Korzystanie z Aplikacji mobilnej Nasz Bank BS Mońki jest bezpieczne – dostęp chroniony jest kodem e-PIN lub z wykorzystaniem cech biometrycznych:

- e-PIN indywidualne hasło dostępu do Aplikacji mobilnej Nasz Bank BS Mońki;
- użytkownicy Aplikacji mobilnej mogą logować się wykorzystując cechy biometryczne odcisk palca.

#### Ważne:

- dbaj o bezpieczeństwo Twojego urządzenia mobilnego, instaluj tylko legalne oprogramowanie oraz wszystkie zalecane aktualizacje;
- zawsze używaj zaktualizowanego oprogramowania antywirusowego;
- pamiętaj, e-PIN do logowania do Aplikacji mobilnej przeznaczony jest tylko dla jednej osoby nie udostępniaj go innej osobie;
- zawsze kończąc pracę korzystaj z polecenia Wyloguj;
- bank będzie wysyłał komunikaty do użytkowników wyłącznie poprzez system bankowości elektronicznej, w Aplikacji mobilnej Nasz Bank BS Mońki po zalogowaniu lub w powiadomieniach push;
- bank nigdy i w żadnej formie nie będzie Cię prosił o podanie kodu dostępu (kodu e-PIN) do Aplikacji mobilnej Nasz Bank BS Mońki,
- zwróć szczególną uwagę na komunikaty autoryzacyjne w Twojej aplikacji np. podczas mobilnej autoryzacji operacji polegającej na dodaniu nowego urządzenia mobilnego pojawi się komunikat: Jeżeli ktoś Cię prosi o aktywację zdalnie, nie rób tego. W razie jakichkolwiek wątpliwości skontaktuj się z bankiem;
- podczas aktywacji autoryzacji mobilnej na urządzeniu mobilnym konieczne jest potwierdzenie otrzymanym kodem z wiadomości SMS;
- mobilna autoryzacja może być aktywna na kilku urządzeniach jednocześnie aktywacja mobilnej autoryzacji na kolejnym urządzeniu nie przechwytuje jej z innych urządzeń;
- płatności z Aplikacji mobilnej mogą być wykonywane tylko z urządzenia z aktywną mobilną autoryzacją. Bez niej zablokowane zostaną również opcje: smartKARTA, generowanie kodu BLIK, zamykanie lokaty, modyfikacja parametrów karty, Kantor.

### Polityka prywatności – przetwarzanie danych osobowych

Aktualną Politykę prywatności znajdziesz w menu **Twój profil → Informacje → Kontakt** oraz na stronie banku.

### Zasady korzystania z Aplikacji mobilnej Nasz Bank BS Mońki

Aplikacja mobilna Nasz Bank BS Mońki umożliwia obsługę rachunków bankowych za pośrednictwem urządzeń mobilnych typu smartfon, tablet. Pozwala na kontrolę Twoich finansów w dowolnym miejscu i czasie. Aby korzystać z Aplikacji mobilnej musisz posiadać dostęp do bankowości internetowej (własny indywidualny identyfikator i hasło) oraz włączoną w banku usługę Aplikacji mobilnej. Niezbędny jest pakiet danych internetowych, ponieważ Aplikacja mobilna łączy się z odpowiednim serwerem przez Internet. Aplikacja mobilna działa poprawnie na urządzeniu z systemem operacyjnym iOS od wersji 7.0.

Zalecana jest zmiana ustawień systemu operacyjnego smartfona: Ustawienia  $\rightarrow$  Aplikacje  $\rightarrow$  Nasz Bank BS Mońki  $\rightarrow$  Aplikacje na wierzchu  $\rightarrow$  opcja powinna być włączona. Brak włączenia tej opcji może skutkować niepełnym działaniem aplikacji. Niektóre urządzenia z mniejszą ilością pamięci nie pozwolą na włączenie tej opcji.

### Dzięki Aplikacji mobilnej Nasz Bank BS Mońki zyskujesz:

- mobilność możliwość korzystania z konta bankowego na urządzeniach mobilnych (smartfony, tablety);
- **dostępność** usług banku z przenośnych urządzeń np. smartfonu, tabletu 7 dni w tygodniu, 24 godziny na dobę bez względu na miejsce i czas;
- wygodę przyjazne narzędzie do kontroli środków na rachunkach;
- mobilną autoryzację dyspozycji składanych w systemie bankowości internetowej oraz wpłat/wypłat w kasie w banku (dla tych rachunków, które są dostępne w bankowości internetowej i Aplikacji mobilnej);
- **satysfakcję** korzystania z usług banku.

### Aktywacja Aplikacji mobilnej Nasz Bank BS Mońki

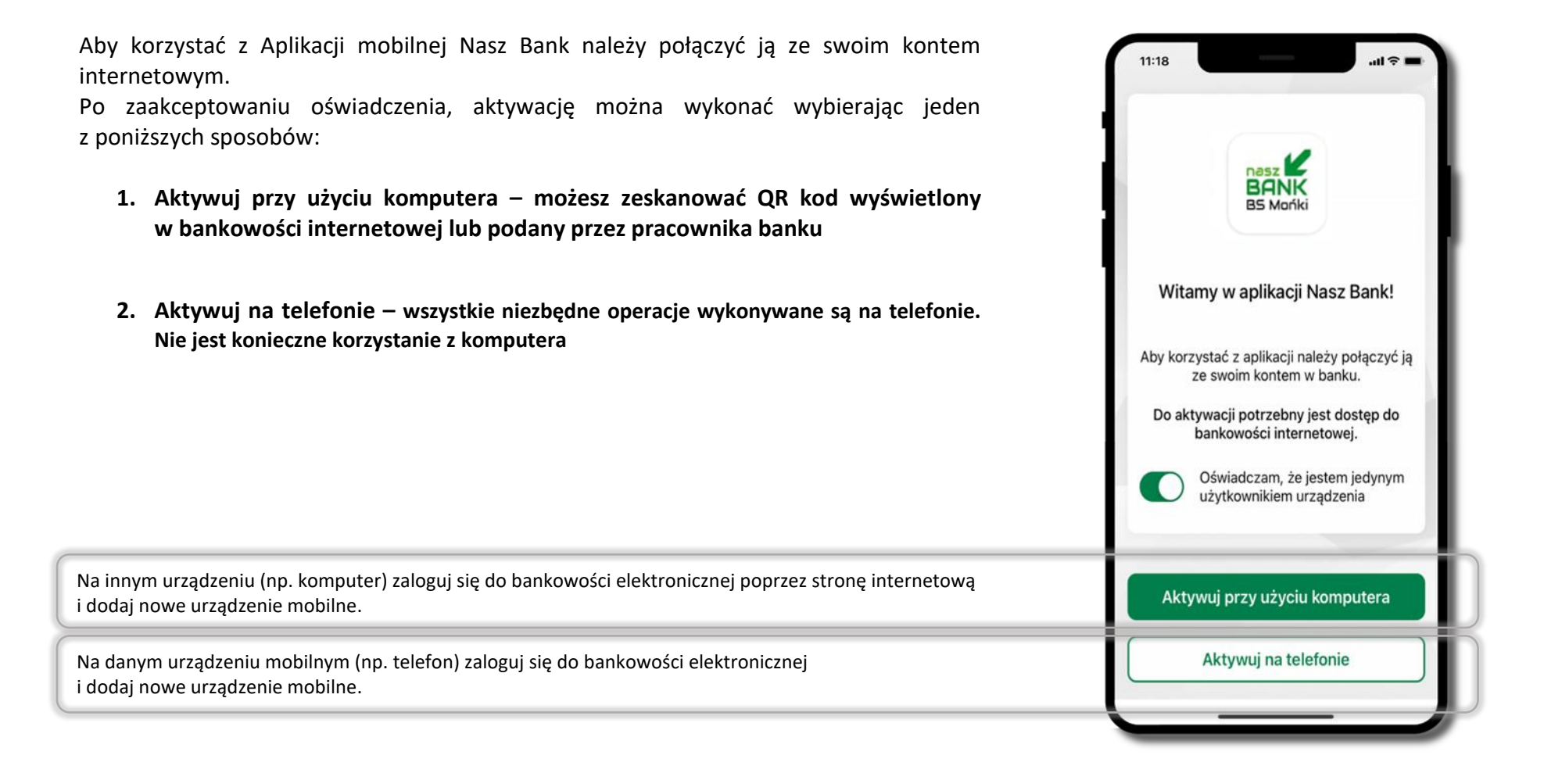

## Aktywacja Aplikacji przy użyciu komputera

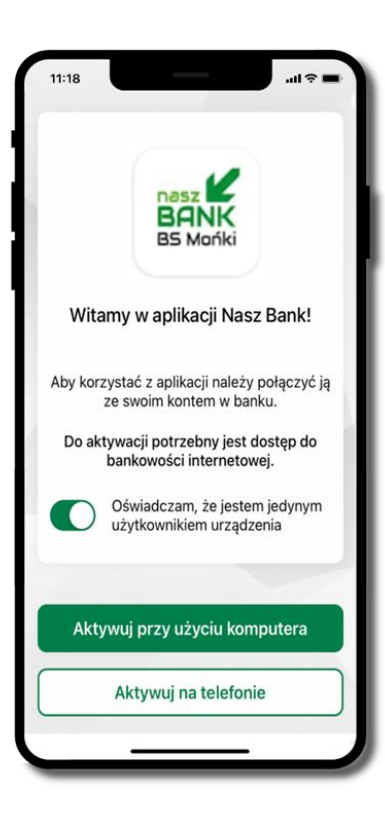

Potwierdź swoje oświadczenie i wybierz opcję. **Aktywuj przy użyciu komputera**.

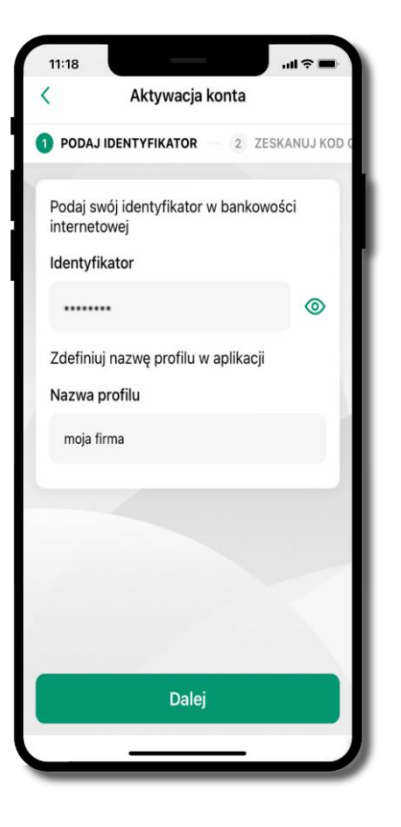

Wpisz **identyfikator** bankowości internetowej. Zdefiniuj nazwę profilu w aplikacji i kliknij **Dalej**.

#### Aplikacja mobilna Nasz Bank BS Mońki – Przewodnik Użytkownika Klient Firmowy

| Rachunki Lokaty | Kredyty Przelewy Zlecenia Kontrahenci Wal ty Ustawienia in ormacje Wnioski eDokumenty |
|-----------------|---------------------------------------------------------------------------------------|
| Ust             | tawienia                                                                              |
|                 | BEZPIECZEŃSTWO                                                                        |
|                 | RACHUNKI                                                                              |
|                 | PRZELEWY                                                                              |
|                 | WYDRUKI I PLIKI                                                                       |
|                 | KANAŁY DOSTĘPU I URZĄDZENIA                                                           |
|                 | Internet                                                                              |
|                 | Zablokuj                                                                              |
|                 | Urządzenie mobilne 🖉                                                                  |

Zaloguj się poprzez stronę internetową do bankowości elektronicznej i dodaj nowe urządzenie mobilne: USTAWIENIA  $\rightarrow$  KANAŁY DOSTĘPU I URZĄDZENIA  $\rightarrow$  URZĄDZENIE MOBILNE  $\rightarrow$  **Dodaj urządzenie**  $\rightarrow$  podaj jego nazwę, zaakceptuj regulamin i zautoryzuj operację, kliknij **ZATWIERDŹ**. Wyświetlony zostanie QR kod.

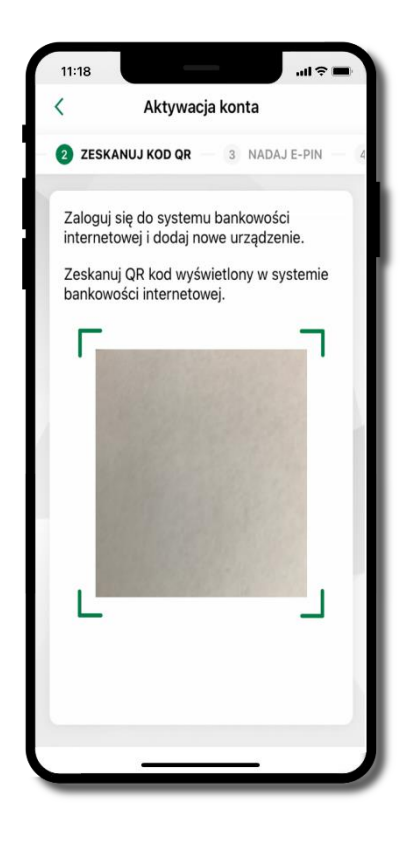

**Zeskanuj QR kod**, który został wyświetlony po dodaniu urządzenia mobilnego w bankowości internetowej.

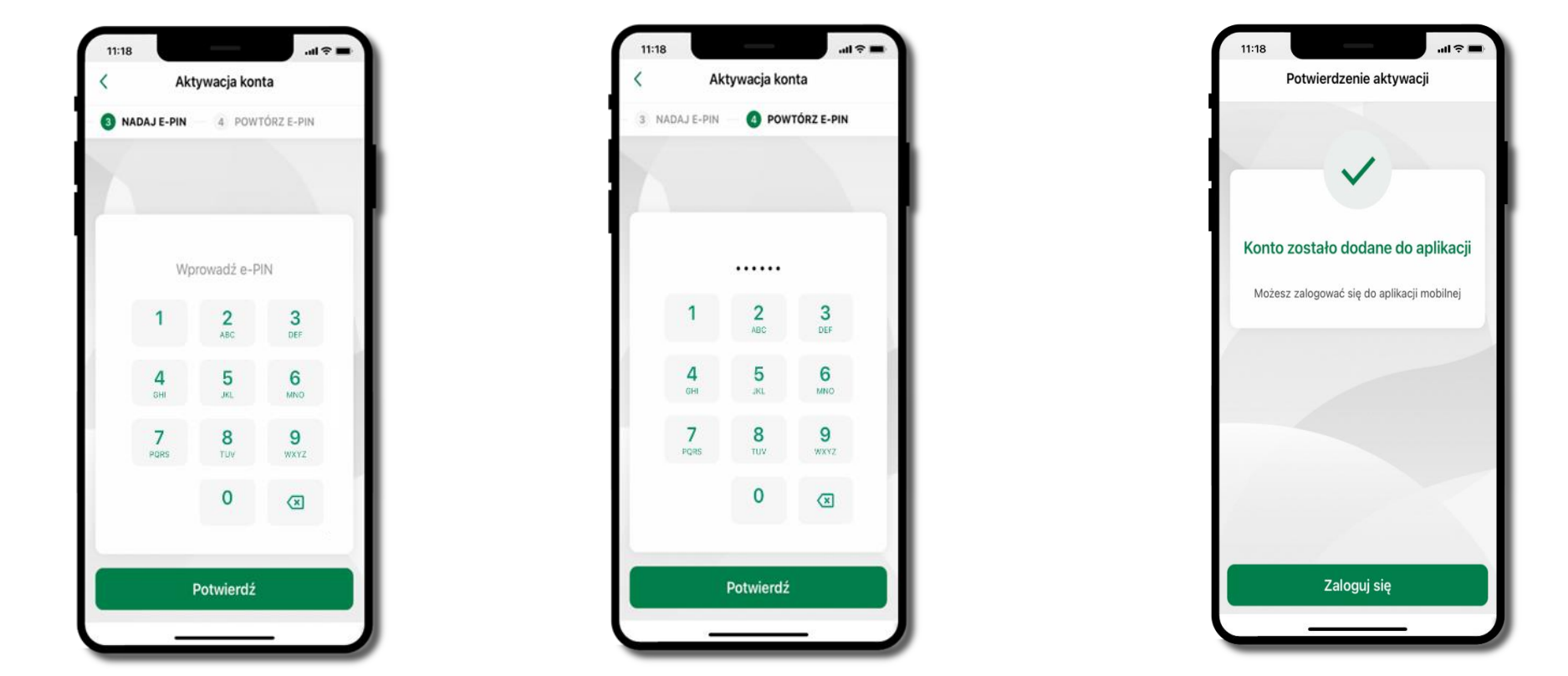

Nadaj kod e-PIN potwierdź klikając Dalej, następnie powtórz kod e-PIN do aplikacji zatwierdź klikając Dalej. Zapamiętaj kod e-PIN, jest on ważny. Przy jego pomocy logujesz się do Aplikacji mobilnej i potwierdzasz operacje. Pamiętaj, kod e-PIN do logowania przeznaczony jest tylko dla ciebie – nie udostępniaj go innej osobie.

Możesz zmienić swój kod e-PIN po zalogowaniu się do aplikacji.

Co zrobić, gdy zapomnisz kodu e-PIN do aplikacji?

Kod e-PIN jest znany tylko Tobie, nie jest nigdzie rejestrowany i nie ma możliwości jego przypomnienia. Gdy go zapomnisz, poproś o pomoc w najbliższej placówce banku.

Proces aktywacji zakończył się pomyślnie. Możesz korzystać z Aplikacji mobilnej Nasz Bank. Zaloguj się do aplikacji.

### QR kod do aktywacji aplikacji wygenerowany w banku

W placówce banku pracownik może wygenerować z systemu QR kod do aktywacji Twojej aplikacji.

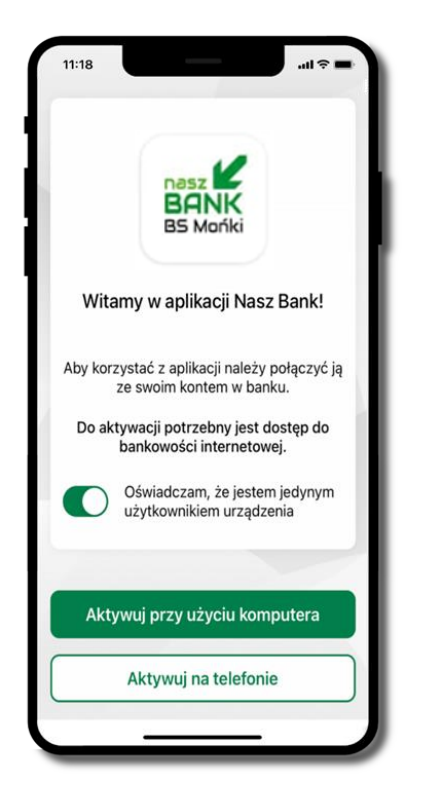

Potwierdź swoje oświadczenie i wybierz opcję **Aktywuj przy** użyciu komputera

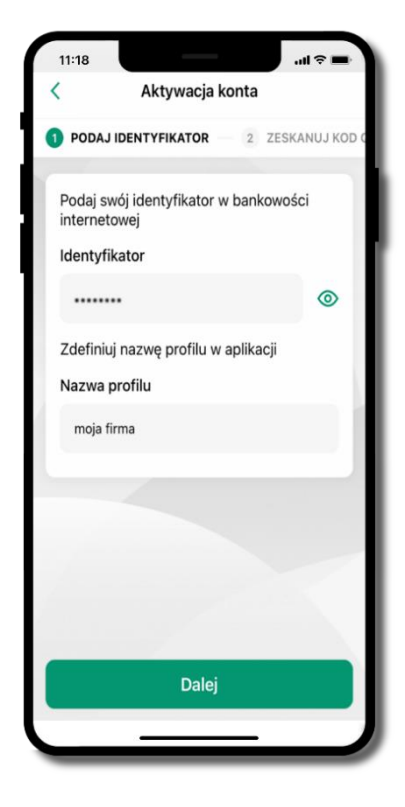

Wpisz **identyfikator** bankowości internetowej Zdefiniuj nazwę profilu w aplikacji i kliknij **Dalej** 

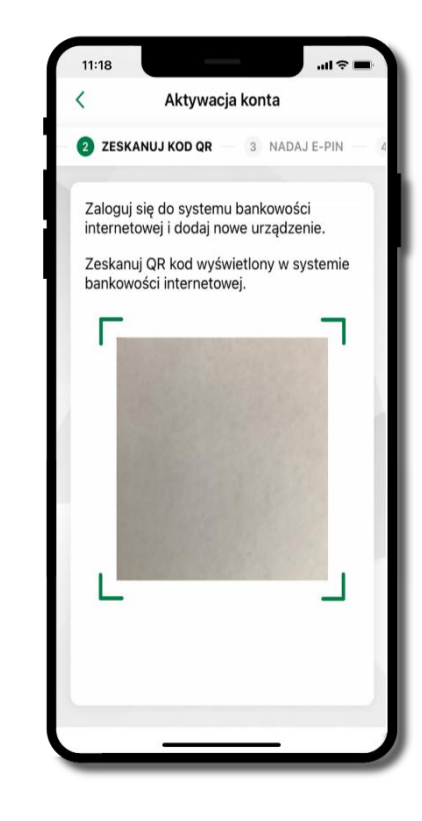

**Zeskanuj QR kod** – wygenerowany przez pracownika banku Dalsze kroki aktywacji aplikacji są analogiczne jak podczas aktywacji przy użyciu komputera

### Aktywacja Aplikacji na telefonie

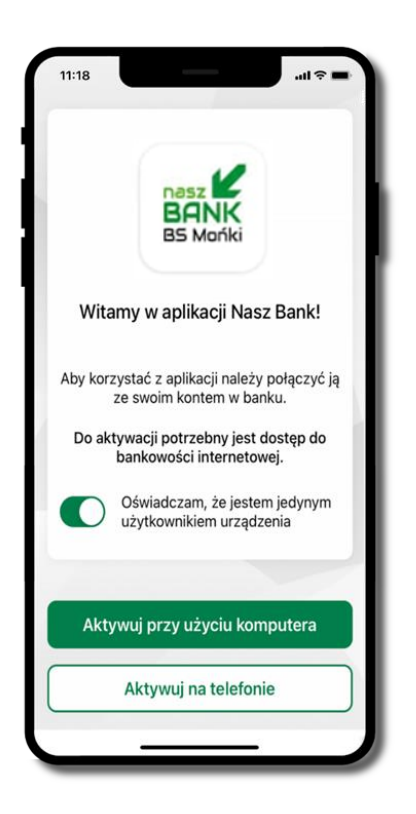

Potwierdź swoje oświadczenie i wybierz opcję Aktywuj na telefonie

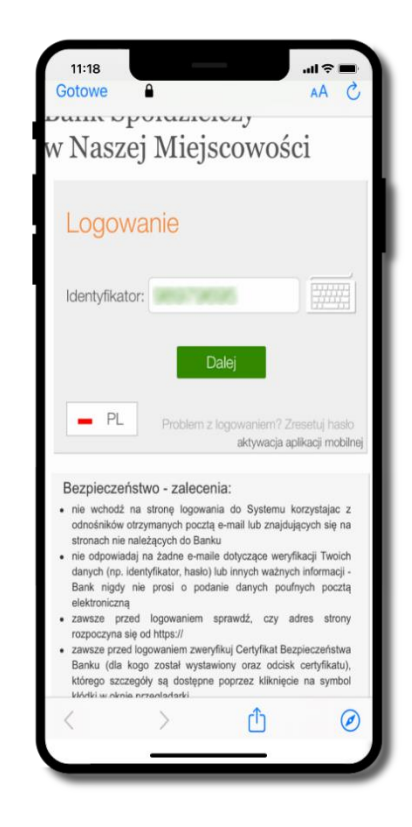

Wpisz **identyfikator** bankowości internetowej i kliknij **Dalej** 

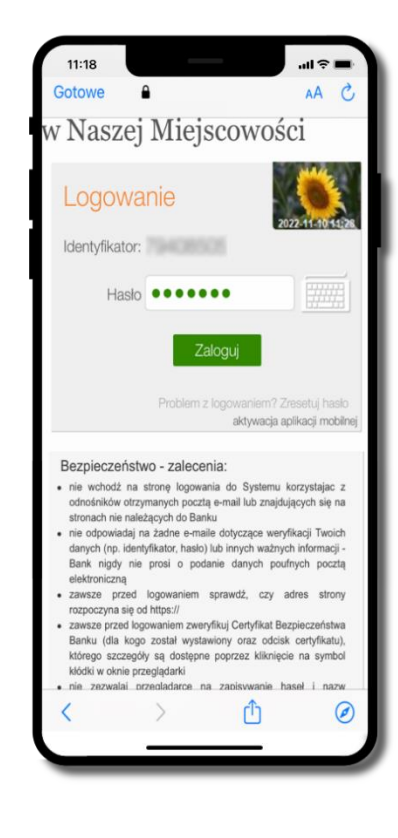

Wpisz **hasło** bankowości internetowej i kliknij **Zaloguj** 

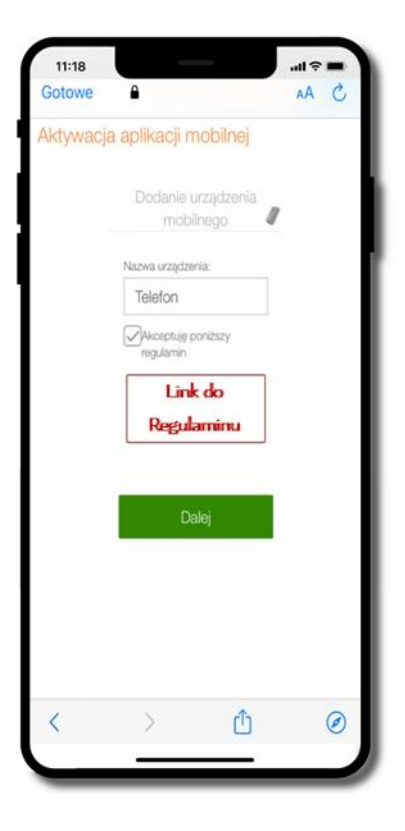

**Dodaj urządzenie mobilne:** wpisz nazwę urządzenia, zaakceptuj regulamin, kliknij **Dalej** 

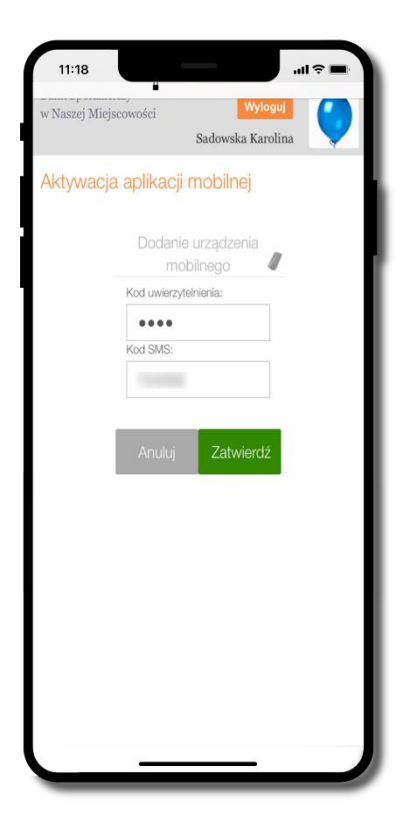

Zautoryzuj dodanie urządzenia mobilnego i **Zatwierdź** 

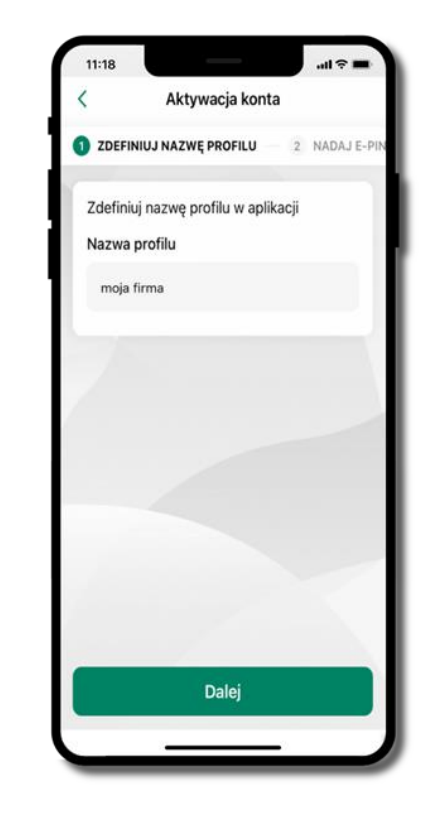

Zdefiniuj nazwę profilu aplikacji i kliknij **Dalej** 

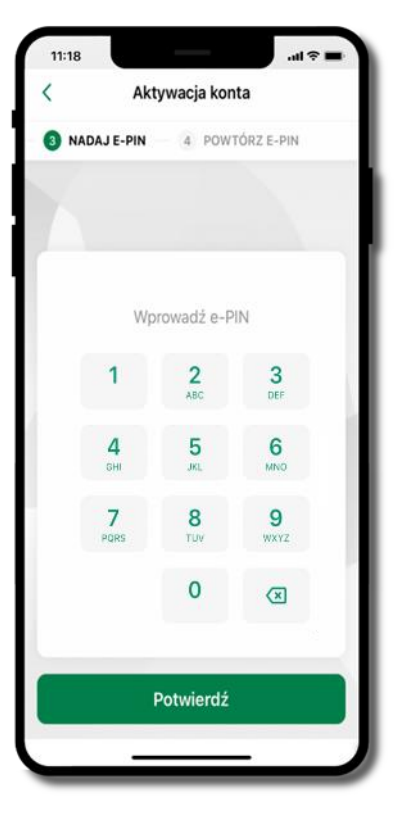

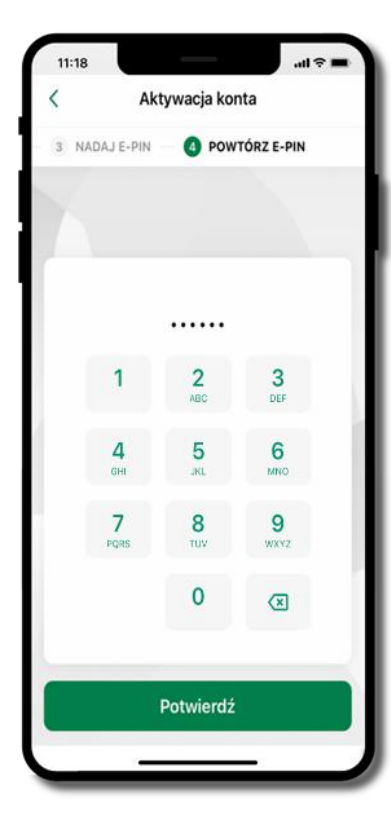

Nadaj i potwierdź kod e-PIN do aplikacji i kliknij Dalej, następnie powtórz kod e-PIN do aplikacji zatwierdź klikając Dalej. Zapamiętaj kod e-PIN, jest on ważny. Przy jego pomocy logujesz się do Aplikacji mobilnej i potwierdzasz operacje. Możesz zmienić swój kod e-PIN po zalogowaniu się do aplikacji.

Co zrobić, gdy zapomnisz kodu e-PIN do aplikacji?

Kod e-PIN jest znany tylko Tobie, nie jest nigdzie rejestrowany i nie ma możliwości jego przypomnienia. Gdy go zapomnisz, poproś o pomoc w najbliższej placówce banku.

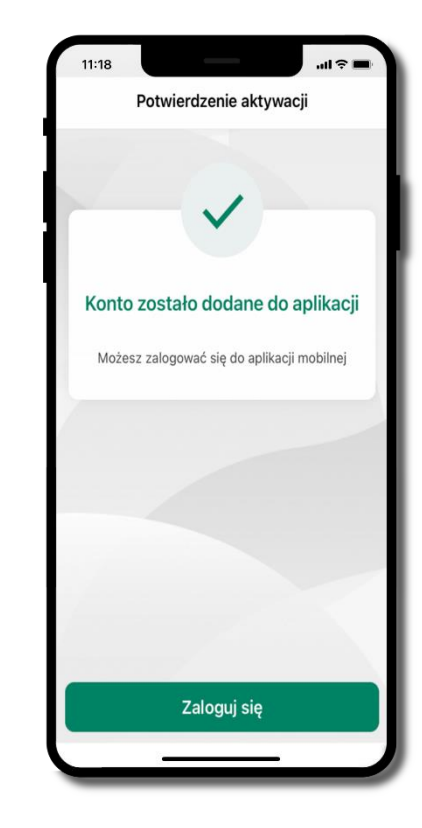

Proces aktywacji zakończył się pomyślnie. Możesz korzystać z **Aplikacji mobilnej Nasz Bank**. **Zaloguj się** do aplikacji

### Logowanie do Aplikacji mobilnej Nasz Bank BS Mońki

|                                                                                                    | BANK SPÓLDZIEL CZY<br>BANK w Naszej Miejscowości<br>Witaj moja firma<br>zmień |                 |           |
|----------------------------------------------------------------------------------------------------|-------------------------------------------------------------------------------|-----------------|-----------|
| Wprowadź <b>e-PIN</b> i wybierz <b>Zaloguj się</b> .                                                       | W                                                                             | prowadź e-PIN   | 2         |
| Możesz zalogować się też odciskiem palca                                                                   |                                                                               | ABC             | DEF       |
| (opcja biometrii dostępna jest w Ustawieniach)<br>na telefonie posiadającym opcje logowania biometrycznego | <b>4</b><br>GHI                                                               | 5<br>JKL        | 6<br>MNO  |
|                                                                                                    | 7<br>PORS                                                                     | <b>8</b><br>тиу | 9<br>wxyz |
|                                                                                                    | <b></b>                                                                       | 0               | ×         |
|                                                                                                    |                                                                               | Zaloguj się     |           |
| Równolegle możesz zalogować się na wielu urządzeniach a twoja sesja pozostanie                             | 0                                                                             | . ®             |           |

| Wykryto aktywną sesję                            | Wykryto aktywną sesję                                  |
|--------------------------------------------------|--------------------------------------------------------|
| Wykryto aktywną sesję na<br>urządzeniu iPhone 11 | Wykryto aktywną sesję na urządzeniu Xiaomi<br>M2101K6G |
|                                                  |                                                        |

### Blokowanie dostępu do Aplikacji mobilnej

#### Blokowanie dostępu do Aplikacji mobilnej możliwe jest:

#### W Aplikacji mobilnej, gdy:

- wybierzesz ikonę profilu → Zablokuj dostęp do bankowości elektronicznej blokowane są wszystkie kanały zdalnego dostępu do bankowości elektronicznej (Internet Banking, Aplikacja mobilna Nasz Bank BS Mońki, dostęp do mojeID, do statusu kart i limitów transakcji kartą, do usługi BLIK),
- wybierzesz ikonę profilu 
   *Ustawienia Bezpieczeństwo Zablokuj dostęp do bankowości elektronicznej* – blokowane są wszystkie kanały zdalnego dostępu do bankowości elektronicznej (Internet Banking, Aplikacja mobilna Nasz Bank BS Mońki, dostęp do mojeID, do statusu kart i limitów transakcji kartą, do usługi BLIK),
- wybierzesz ikonę profilu → Ustawienia → Aplikacja mobilna → Usuń profil usunięty jest użytkownik aplikacji, blokowany jest dostęp do Aplikacji mobilnej,
- uwaga: trzykrotne błędne wpisanie kodu e-PIN (podczas logowania lub autoryzacji operacji) blokuje aplikację.

#### W serwisie Internet Banking, gdy:

- usuniesz urządzenie mobilne w opcji: Ustawienia → Kanały dostępu i urządzenia → Usuń urządzenie mobilne
- po zalogowaniu pod przyciskiem Wyloguj wybierzesz Zablokuj dostęp blokowane są wszystkie kanały zdalnego dostępu do bankowości elektronicznej (Internet Banking, Aplikacja mobilna Nasz Bank BS Mońki, dostęp do mojeID, do statusu kart i limitów transakcji kartą, do usługi BLIK)

Gdy wyślesz SMS na numer SMS Bankingu w banku, o treści:

- BM#Identyfikator z numeru telefonu powiązanego z klientem w banku (w Internet Bankingu, SMS Bankingu, danych osobowych), gdzie Identyfikator, to login do Internet Bankingu
- BM#Identyfikator#PESEL z dowolnego numeru telefonu, gdzie Identyfikator, to login do Internet Bankingu Blokada dostępu jednocześnie do Internet Bankingu i Aplikacji mobilnej możliwa jest także poprzez wysłanie SMS,
- BW#Identyfikator z numeru telefonu powiązanego z klientem w banku (w Internet Bankingu, SMS Bankingu, danych osobowych), gdzie Identyfikator, to login do Internet Bankingu
- BW#Identyfikator#PESEL z dowolnego numeru telefonu, gdzie Identyfikator, to login do Internet Bankingu.

Po wysłaniu wiadomości SMS z komendą blokady otrzymasz wiadomość zwrotną potwierdzającą blokadę danego kanału bankowości elektronicznej.

### Blokowanie dostępu za pomocą aplikacji

| 0          | moja firma                               | ×        |
|------------|------------------------------------------|----------|
| 0          | Autoryzacja mobilna                      |          |
| $\Box$     | Wiadomości                               |          |
| 0          | Ustawienia                               |          |
| <u>(i)</u> | Informacje                               |          |
| 0          | Zablokuj dostęp do bar<br>elektronicznej | nkowości |
| Ċ          | Wyloguj                                  | i        |
|            |                                          |          |
|            |                                          |          |
|            |                                          |          |
| Udane      | logowanie: 2023-06-16 13:43:4            | 9        |
| Nieuda     | ne logowanie: 2023-06-14 22:21           | 8:29     |

Wybierz ikonę profilu → Zablokuj dostęp do bankowości elektronicznej (blokowane są wszystkie zdalne dostępy do bankowości – odwołanie blokady wymaga kontaktu z bankiem).

| 11:18      |                                                 |     |
|------------|-------------------------------------------------|-----|
| <          | Ustawienia                                      | - 1 |
| Bezpie     | czeństwo                                        |     |
| $\oslash$  | Zablokuj dostęp do bankowości<br>elektronicznej | >   |
| $\bigcirc$ | Zmień e-PIN                                     | >   |
| Ô          | Logowanie odciskiem palca                       | >   |
| ٢          | Kanały dostępu                                  | >   |
| Płatno     | ści                                             |     |
|            | smartKARTA                                      | >   |
| ٦          | BLIK                                            | ×   |
| ٦          | Przelew na telefon                              | >   |
| Aplikad    | cja mobilna                                     |     |

Wybierz ikonę profilu → Ustawienia → Zablokuj dostęp do bankowości elektronicznej (blokowane są wszystkie zdalne dostępy do bankowości – odwołanie blokady wymaga kontaktu z bankiem).

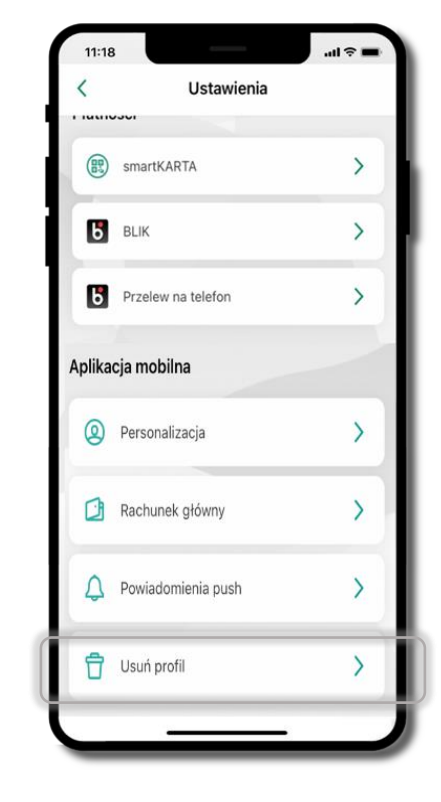

Wybierz ikonę profilu → Ustawienia → Usuń profil (blokowany jest dostęp do aplikacji – można ponownie dodać użytkownika).

### Funkcje ekranu startowego Aplikacji mobilnej Nasz Bank BS Mońki

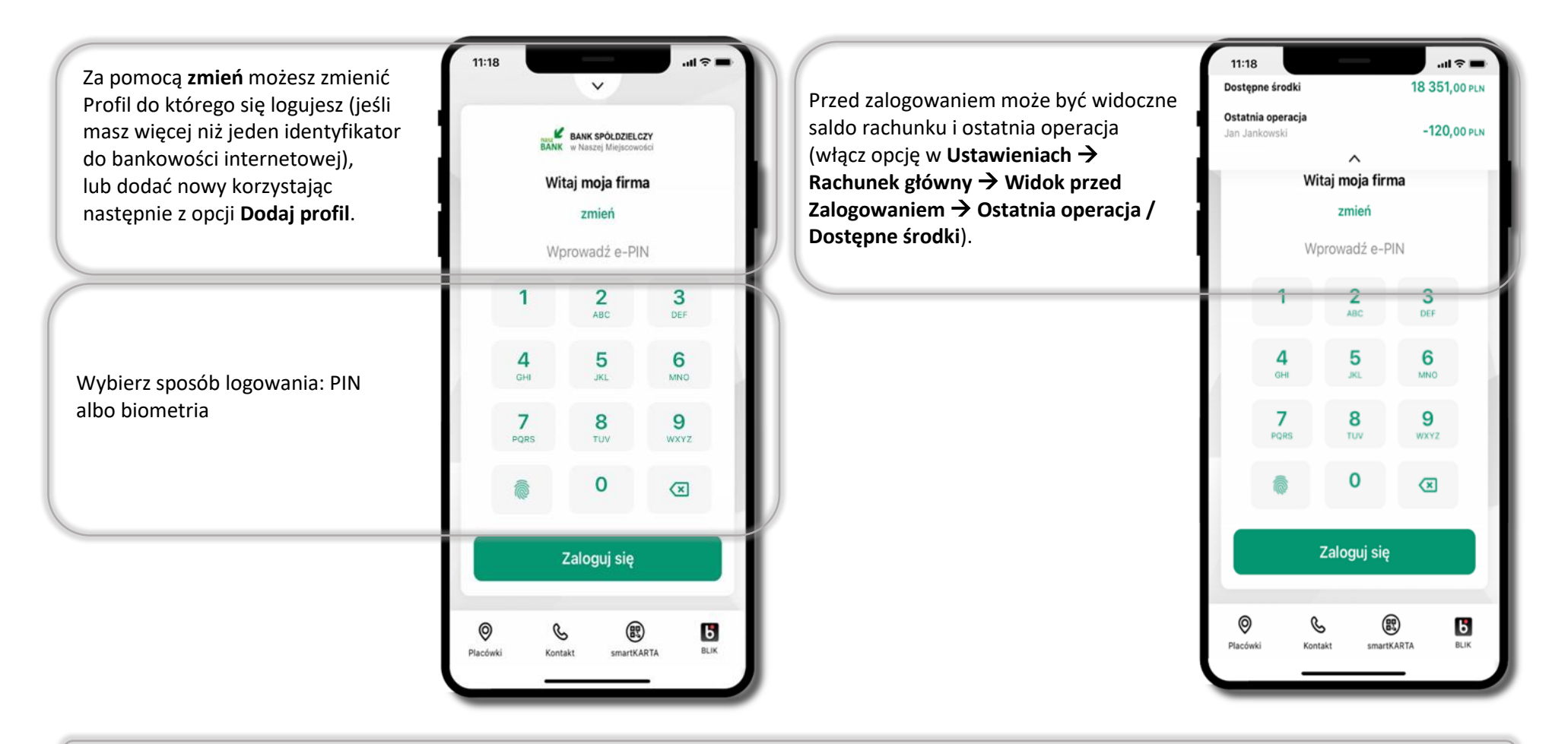

Czcionka aplikcji jest dynamiczna – w zależności od ustawień systemowych Twojego urządzenia mobilnego.

# Dodanie profilu do aplikacji

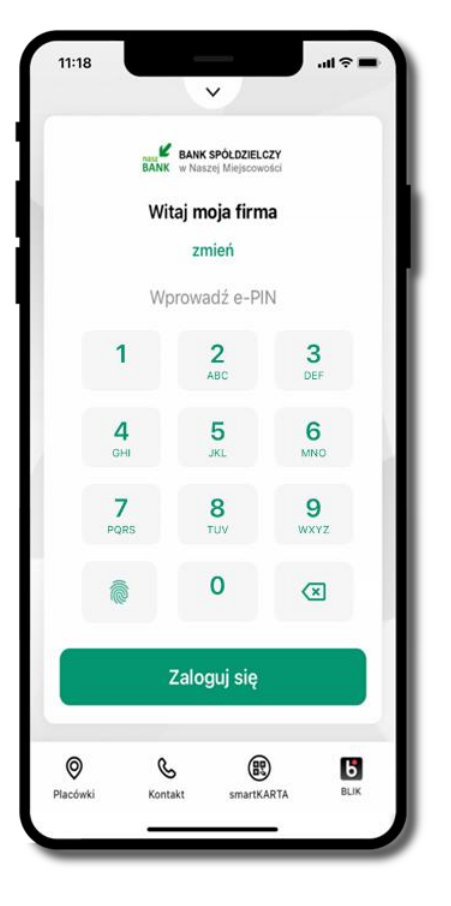

Wybierz <u>zmień</u>, aby dodać profil użytkownika do aplikacji.

| <b>moja fii</b><br>Bank Spó | <b>ma</b><br>łdzielczy w Naszej Miejscowości |  |
|-----------------------------|----------------------------------------------|--|
| + Do                        | daj profil                                   |  |
|                             |                                              |  |
|                             |                                              |  |
|                             |                                              |  |
|                             |                                              |  |
|                             |                                              |  |

Wybierz Dodaj profil i postępuj jak przy aktywacji aplikacji.

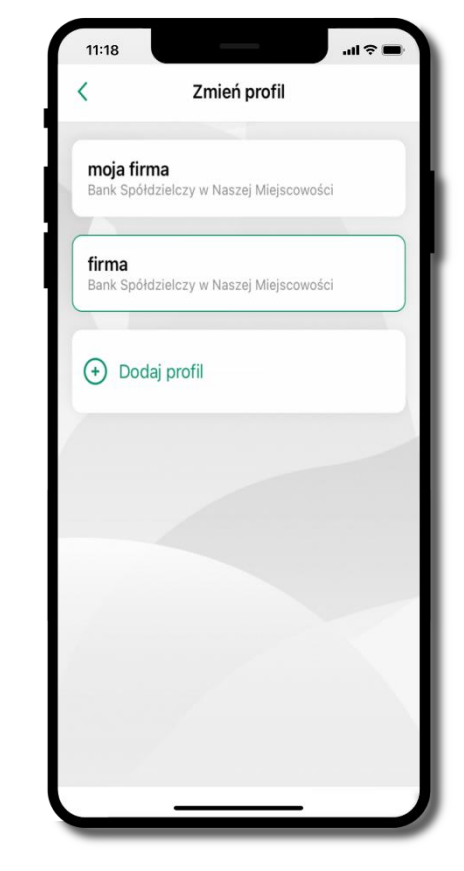

Zmień profil → możesz teraz przełączać się między swoimi profilami. Pamiętaj, że każdy profil posiada odrębny e-PIN.

## Opcje dostępne na dole ekranu startowego

| 11:18                    | BANK SPÓŁDZIELCZ                                                   | .ul 🗢 🖿       | 🔘<br>Piacówką lub bankomat                                              |
|--------------------------|--------------------------------------------------------------------|---------------|-------------------------------------------------------------------------|
| BANK<br>Wi               | K w Naszej Miejscowoł<br>itaj moja firma<br>zmień<br>prowadź o DIN | a             | Kontaktuj się z bankiem                                                 |
| 1                        | 2<br>ABC                                                           | 3<br>DEF      | usługa smartKARTA                                                       |
| 4<br><sub>GHI</sub><br>7 | 5<br>JKL<br>8                                                      | 6<br>MNO<br>9 | usługa BLIK                                                             |
|                          | 0                                                                  | ×             |                                                                         |
| 0 0                      | Zaloguj się                                                        | 6             | Opcie na dole ekranu startowego sa widoczne w zależności od dostepności |
| Placówki Koni            | itakt smartKAJ                                                     | RTA BLIK      | usług w Twoim banku                                                     |

### Pulpit

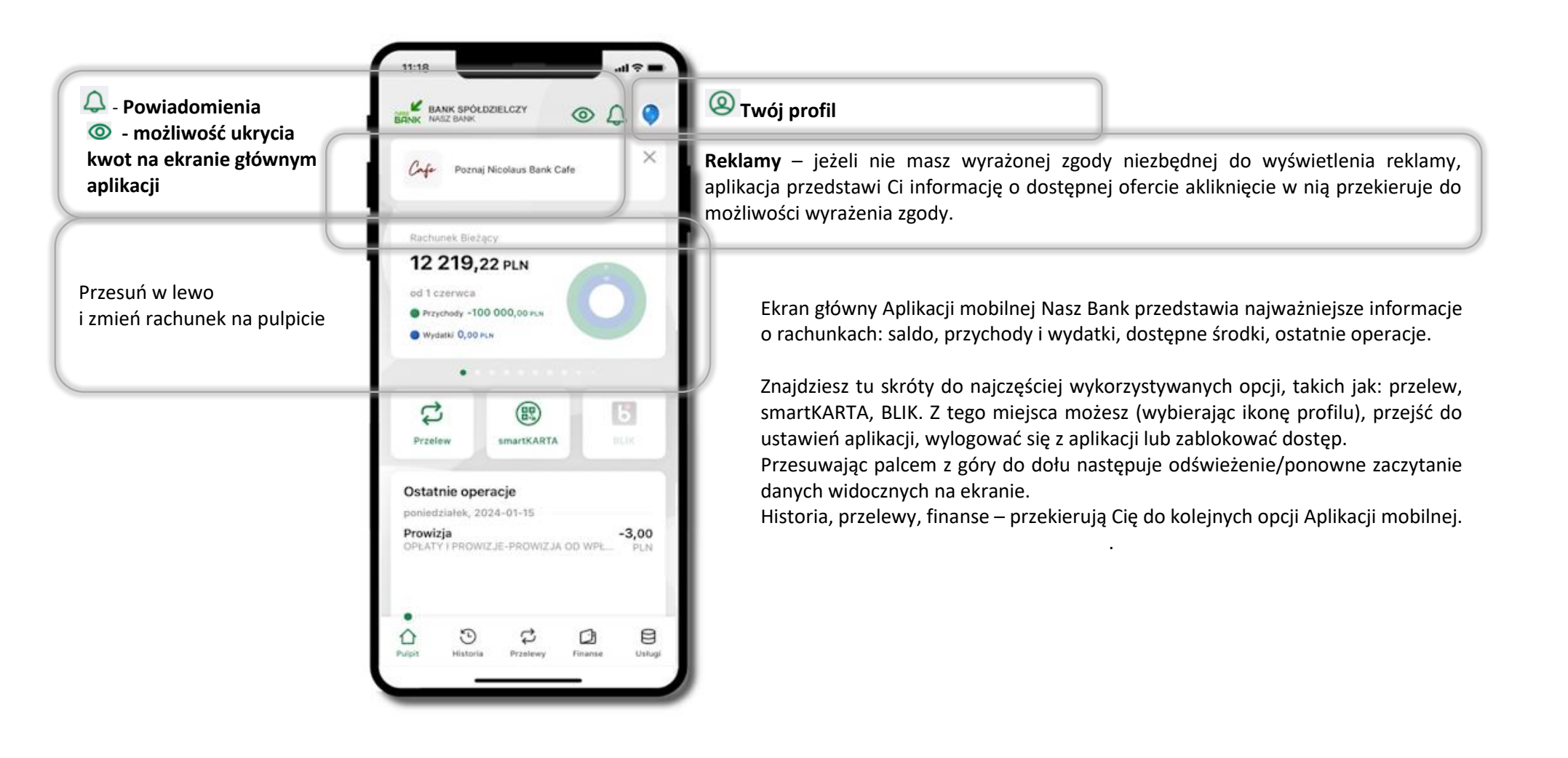

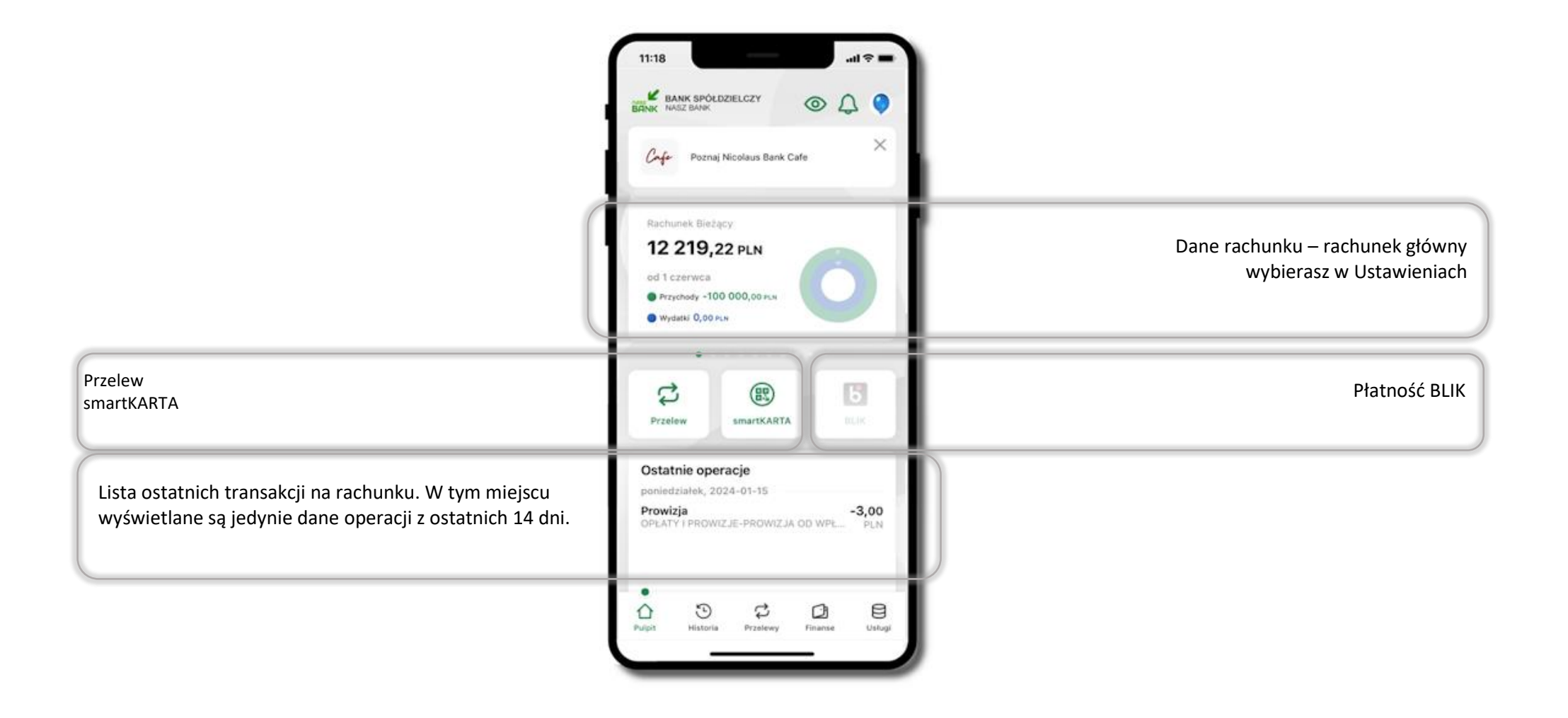

### Powiadomienia

W aplikacji dostępne są powiadomienia dotyczące zdarzeń na rachunku i dotyczące autoryzacji mobilnej. Wchodząc w daną operację wyświetlą się jej szczegółowe informacje.

Na urządzenia mobilne z zainstalowaną Aplikacją mobilną Nasz Bank będą wysyłane powiadomienia push o zleceniach oczekujących na autoryzację oraz wiadomości dotyczące aktywności na rachunkach. Aplikacja mobilna nie musi być uruchomiona. Po zalogowaniu do Aplikacji mobilnej widzisz ostatnie z nieprzeczytanych powiadomień oznaczonych jako ważne. Kliknięcie w polecenie **Wszystkie** spowoduje, że będziesz mógł wszystkie nieprzeczytane powiadomienia oznaczyć jako przeczytane.

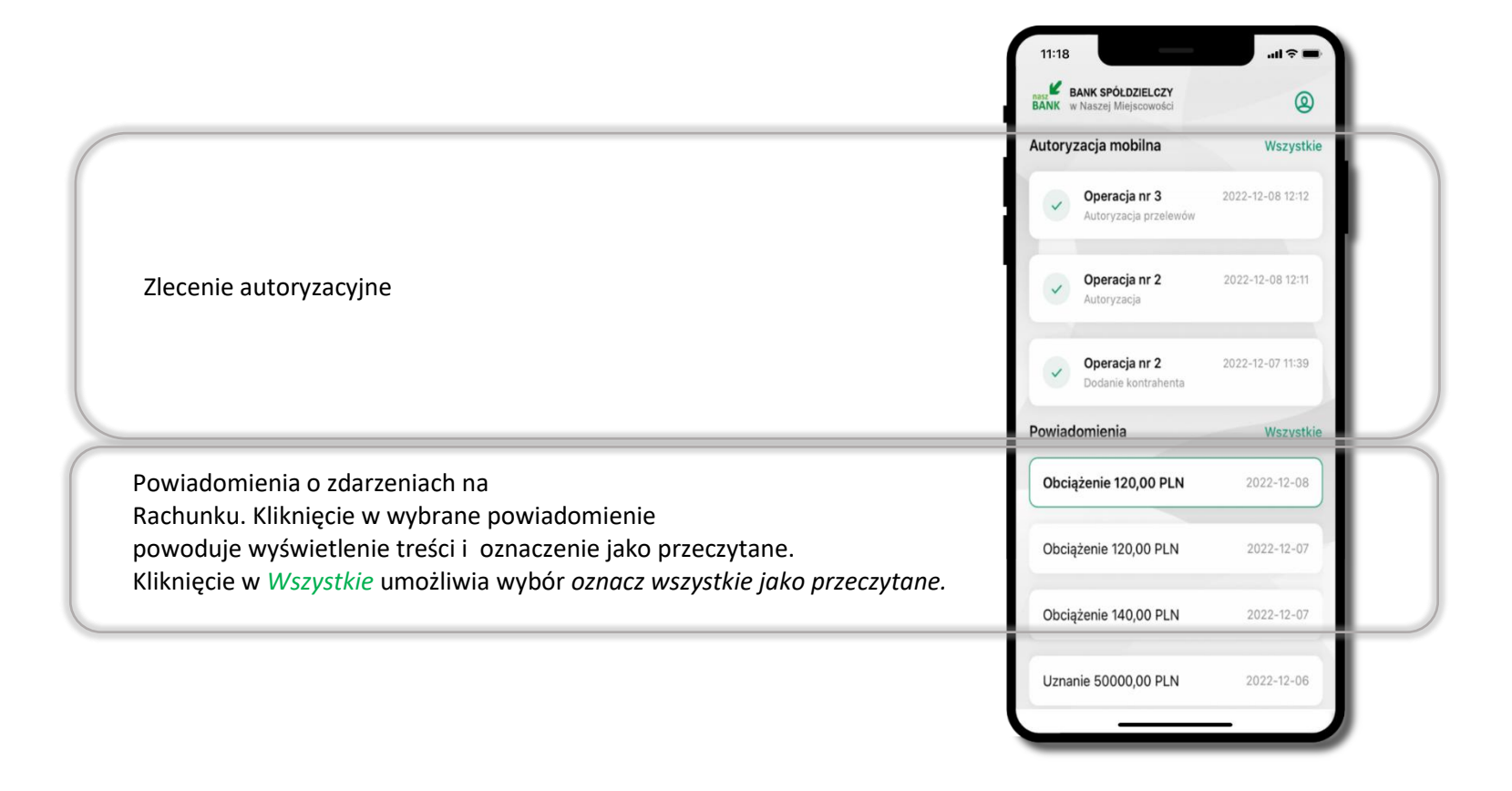

### Kontakt z banku – weryfikacja Aplikacją mobilną

W Aplikacji masz możliwość weryfikacji pracownika banku, który się z Tobą kontaktuje telefonicznie.

Pracownik może wysłać Ci powiadomienie czy zlecenie autoryzacyjne dotyczące np. zapowiedzi kontaktu, weryfikacji pracownika, potwierdzenia zgody złożenia wniosku kredytowego.

...I 🗟

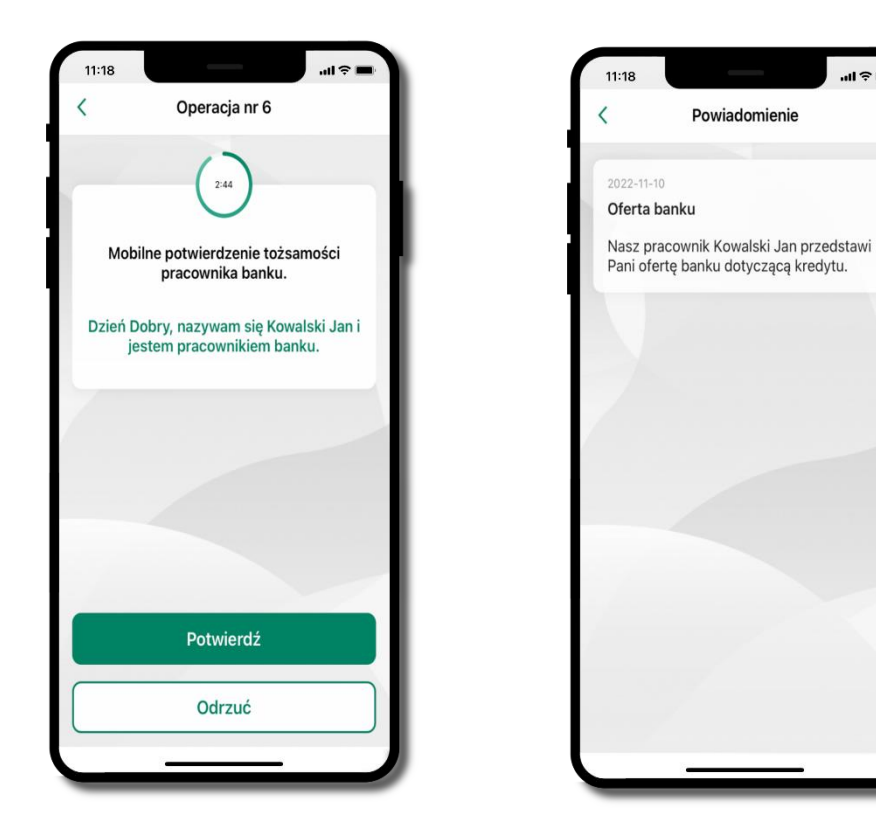

# Twój profil

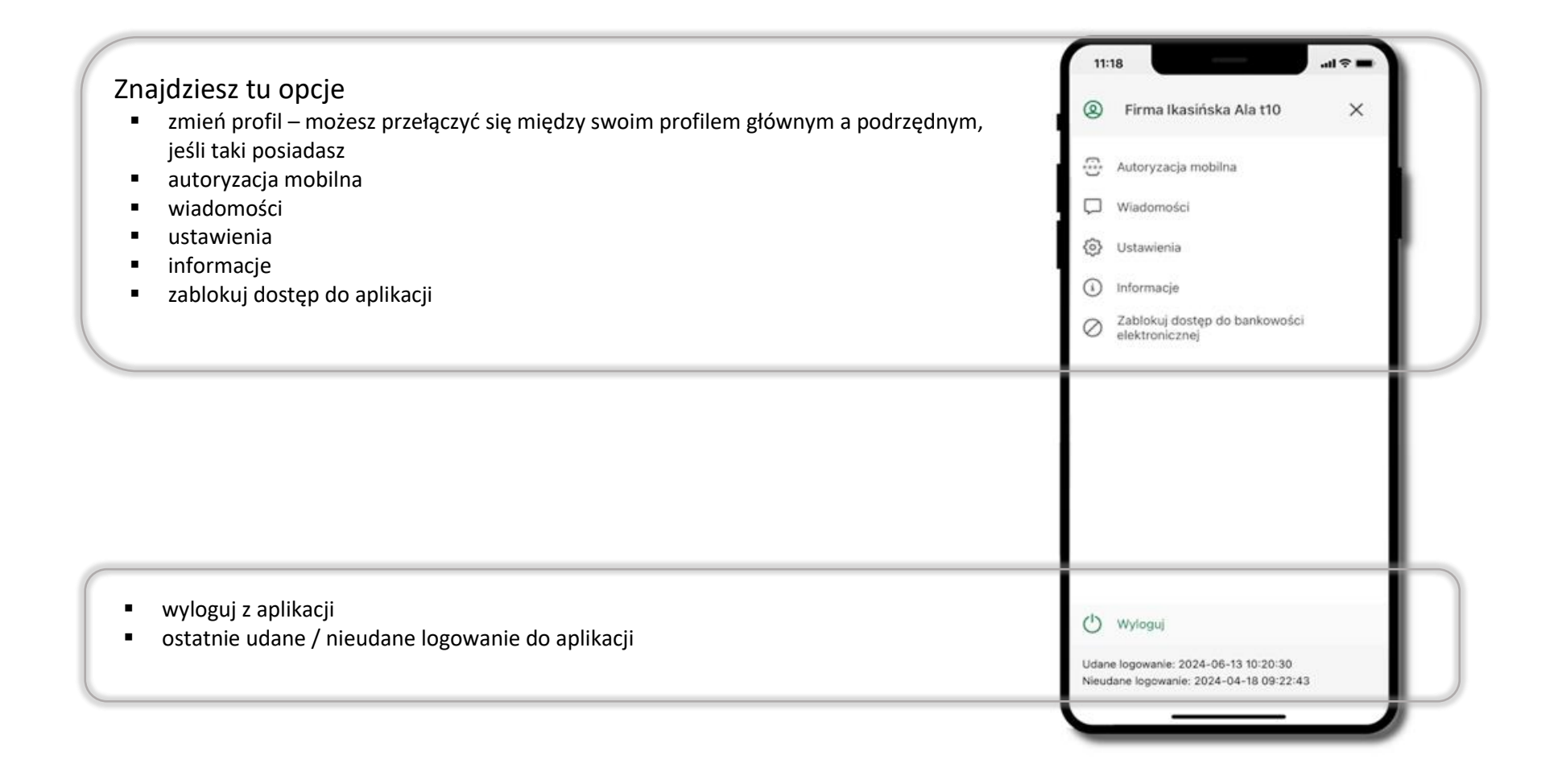

### Autoryzacja mobilna

Wybierając po raz pierwszy opcję Autoryzacja mobilna – możesz ją aktywować, w momencie aktywacji mobilnej autoryzacji w aplikacji Twój sposób autoryzacji zmieni się z kodów SMS na autoryzację mobilną.

**Autoryzacja mobilna** jest jednym ze sposobów autoryzacji transakcji w bankowości internetowej i wydanych dyspozycji w banku np. wypłat z rachunku czy identyfikacji Twojej tożsamości w obsłudze kasowej.

**Autoryzacja mobilna może być aktywna na kilku urządzeniach jednocześnie** – aktywacja mobilnej autoryzacji na kolejnym urządzeniu nie przechwytuje jej z innych urządzeń.

Aktywacja autoryzacji mobilnej wymaga podania kodu z wiadomości SMS.

Płatności z Aplikacji mobilnej mogą być wykonywane tylko z urządzenia z aktywną mobilną autoryzacją, bez niej zablokowane zostaną również opcje: smartKARTA, generowanie kodu BLIK, zamykanie lokaty, modyfikacja parametrów karty, Kantor.

| 0    | Firma Ikasińska Ala t10                         | × |
|------|-------------------------------------------------|---|
| 0    | Autoryzacja mobilna                             |   |
| Ģ.   | Wiadomości                                      |   |
| 0    | Ustawienia                                      |   |
| 0    | Informacje                                      |   |
| 0    | Zablokuj dostęp do bankowości<br>elektronicznej |   |
|      |                                                 |   |
| 0    | Wyloguj                                         |   |
| Udan | e logowanie: 2024-06-13 10:20:30                |   |

### Aktywacja autoryzacji mobilnej

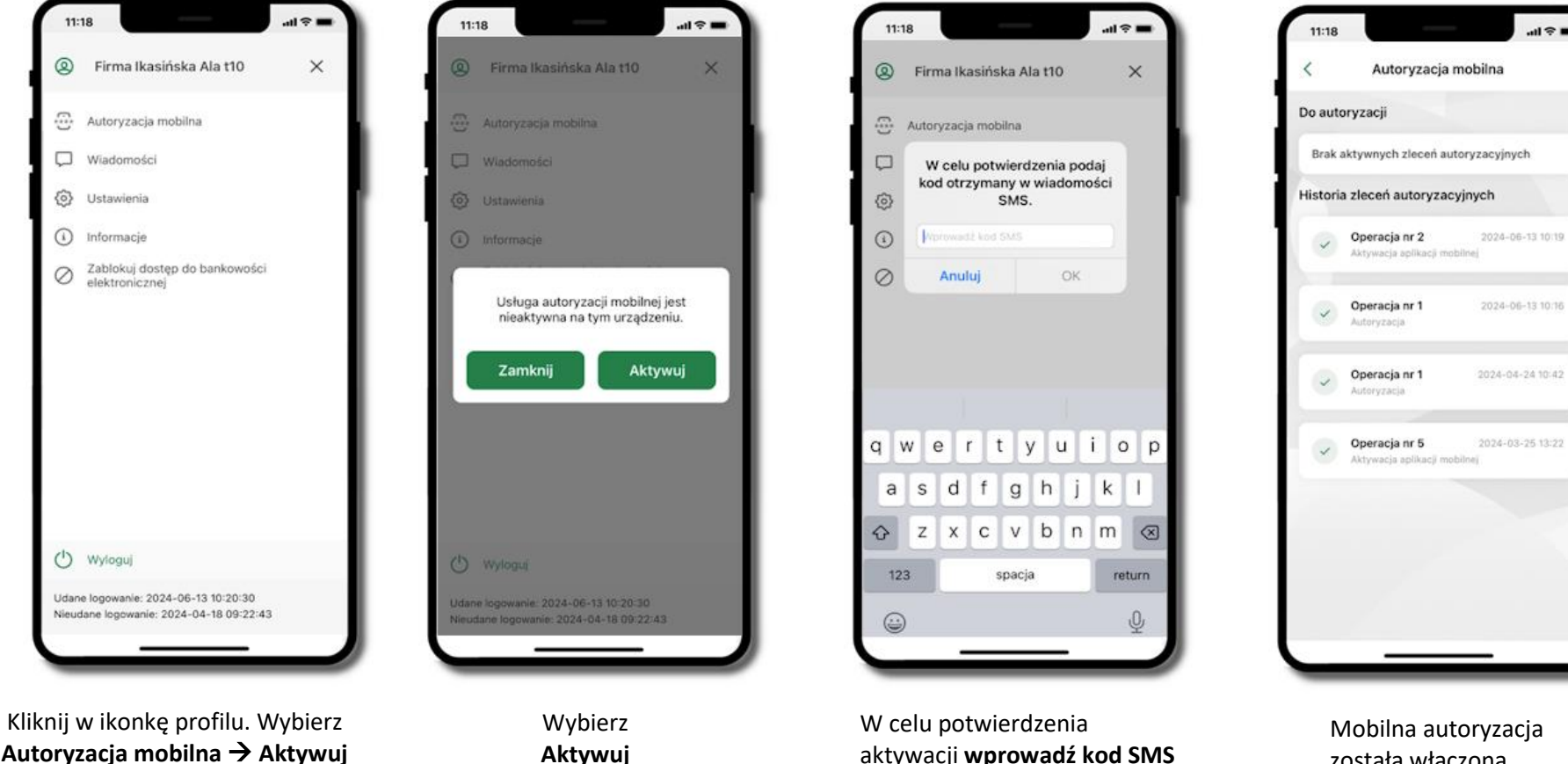

Autoryzacja mobilna → Aktywuj autoryzację mobilną

aktywacji wprowadź kod SMS następie potwierdź OK

została włączona

### Zlecenie autoryzacyjne

#### W momencie aktywacji autoryzacji mobilnej Twój sposób autoryzacji transakcji zmieni się z kodów SMS na autoryzację mobilną.

Od tej pory, gdy wykonasz operację w bankowości elektronicznej, złożysz dyspozycję w banku czy dokonasz płatności kartą w internecie z użyciem 3D Secure, wyświetli się zlecenie autoryzacyjne jak w przykładach:

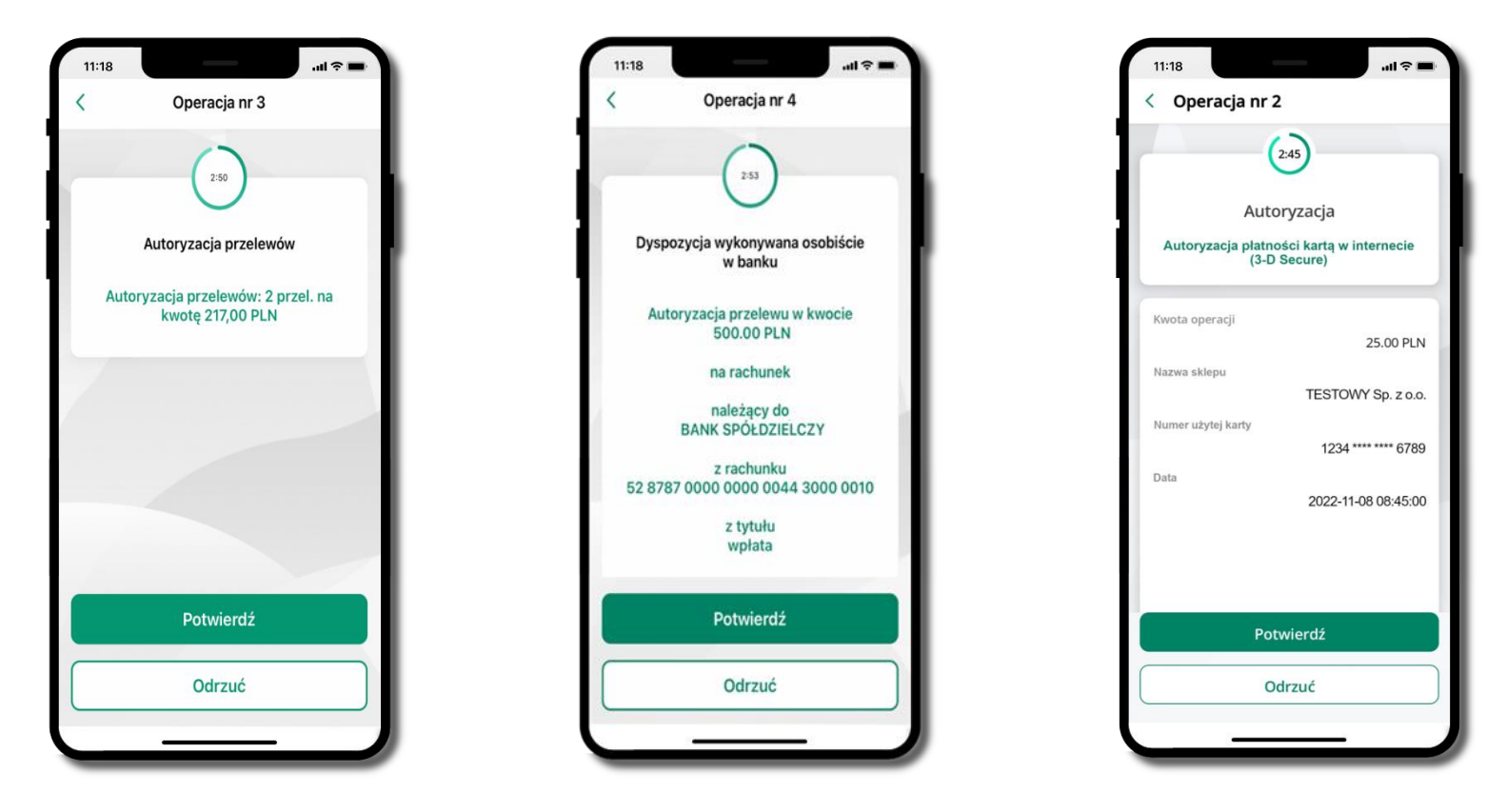

Potwierdź lub Odrzuć zlecenie autoryzacyjne

### Wiadomości

W opcji wyświetlona jest korespodencja z bankiem – wyślij pocztę/reklamację do banku.

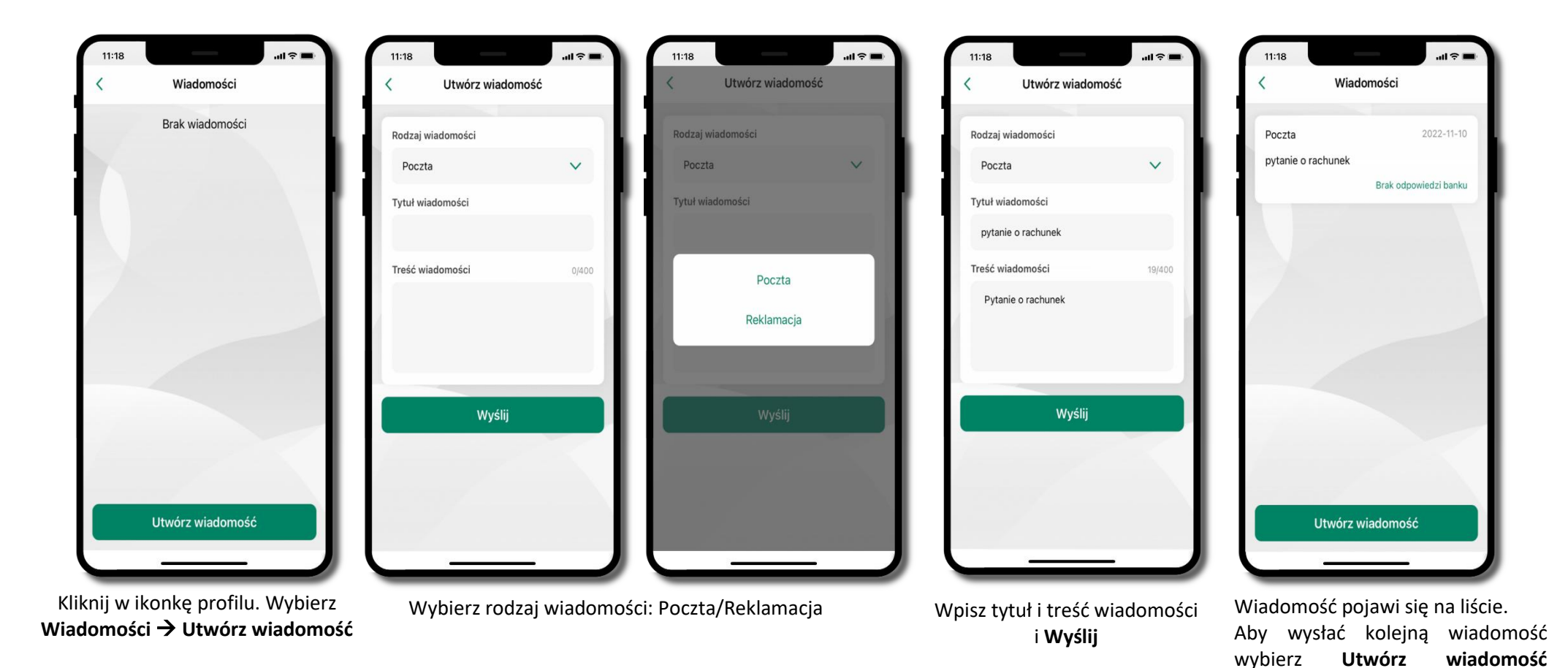

### Ustawienia – bezpieczeństwo

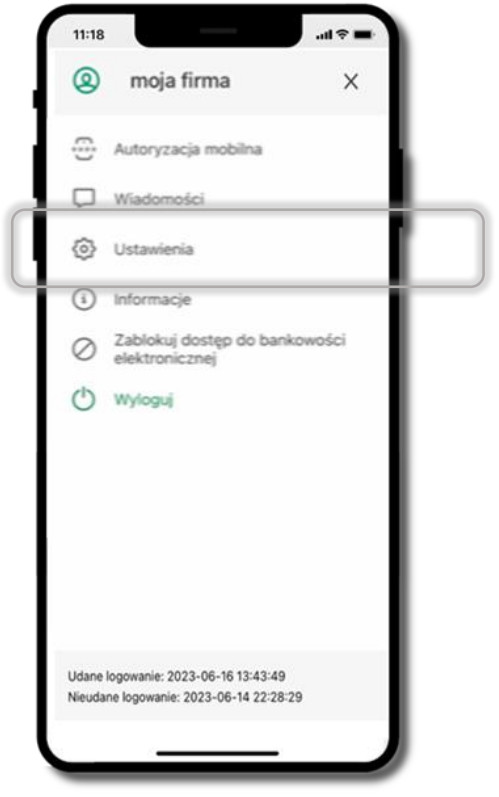

Kliknij w ikonkę profilu. Wybierz **Ustawienia** 

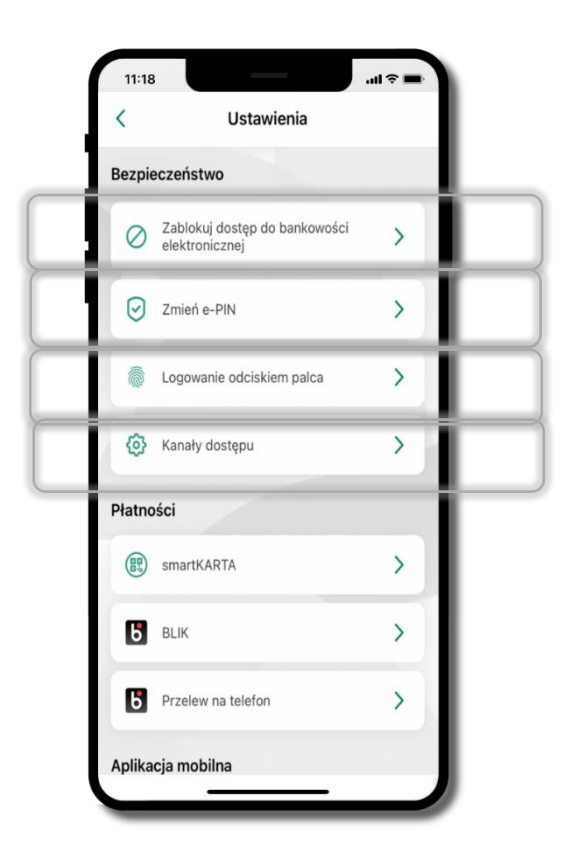

### Zablokuj dostęp do bankowości elektronicznej

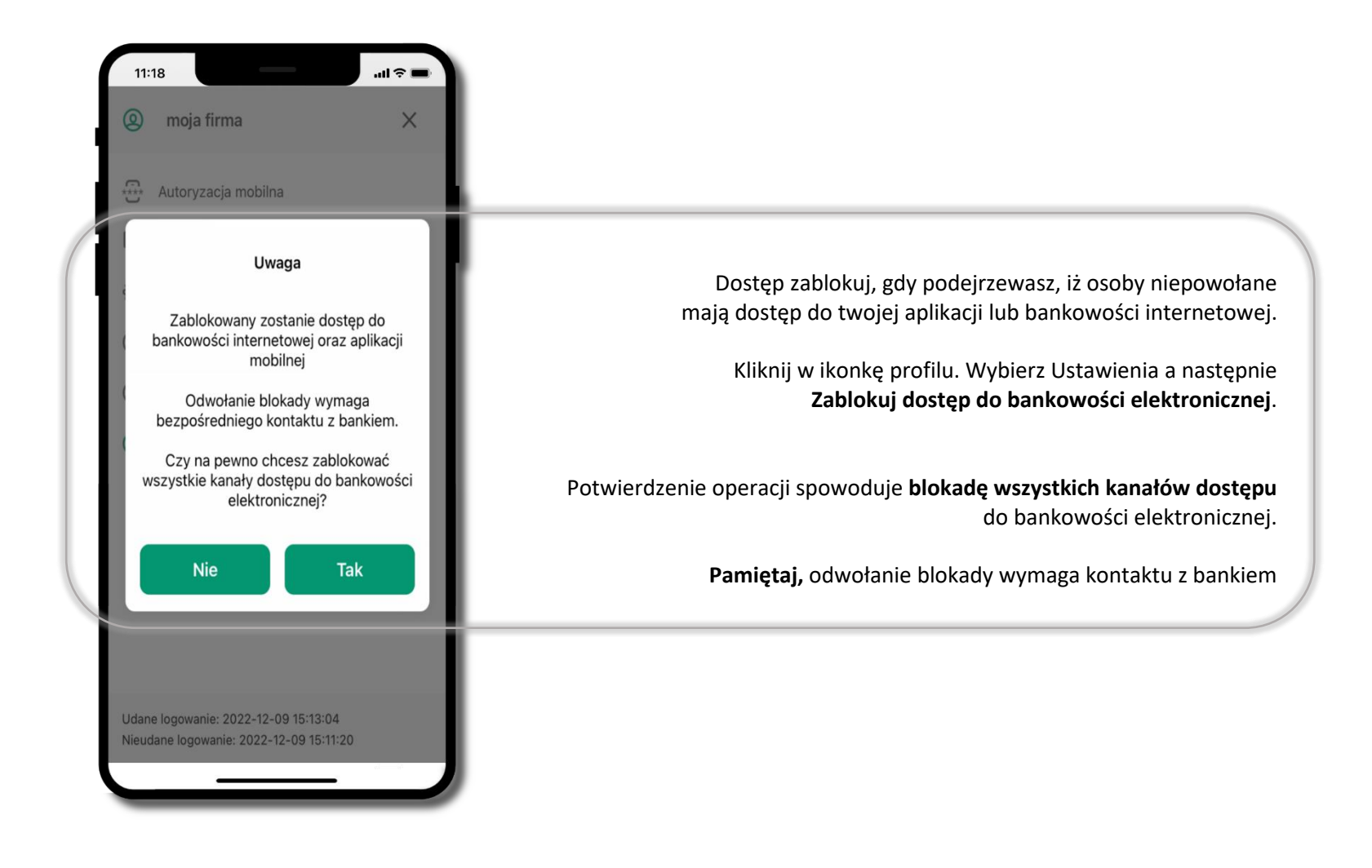

### Zmień e-PIN

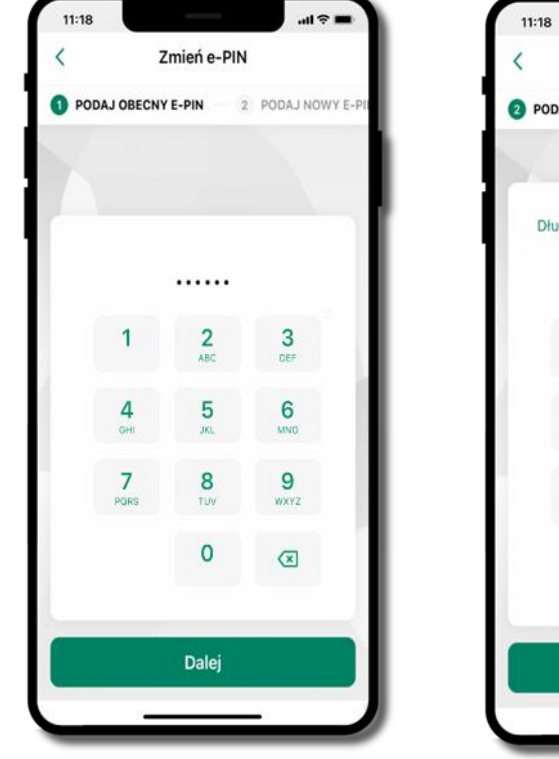

Kliknij w ikonkę profilu. Wybierz **Ustawienia** a następnie Zmień e-PIN. Podaj **obecny e-PIN** i kliknij

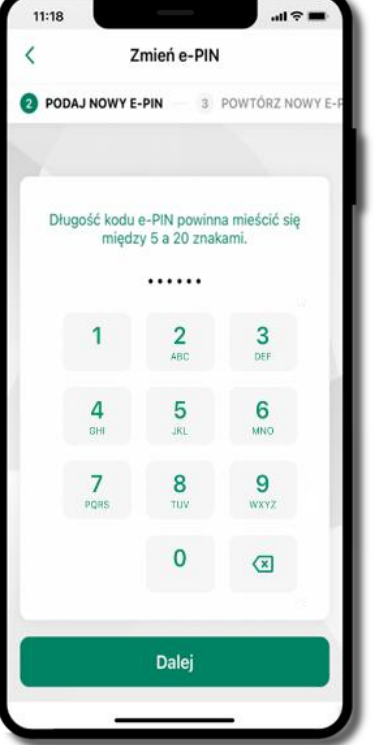

Podaj **nowy e-PIN** i kliknij **Dalej** 

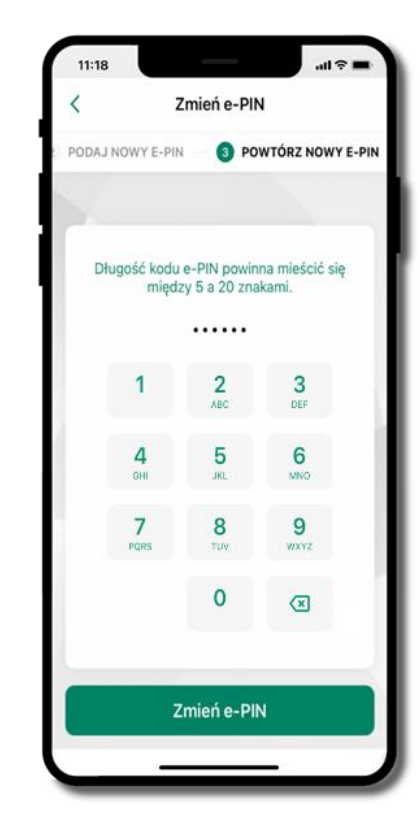

Potwierdź nowy e-PIN i wybierz **Zmień e-PIN** 

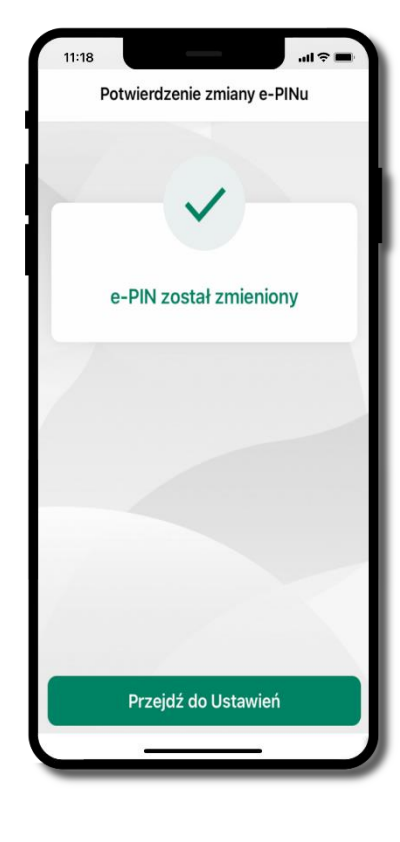

e-PIN został zmieniony

Otrzymasz wiadomość SMS z potwierdzeniem zmiany kodu e-PIN

### Logowanie odciskiem palca

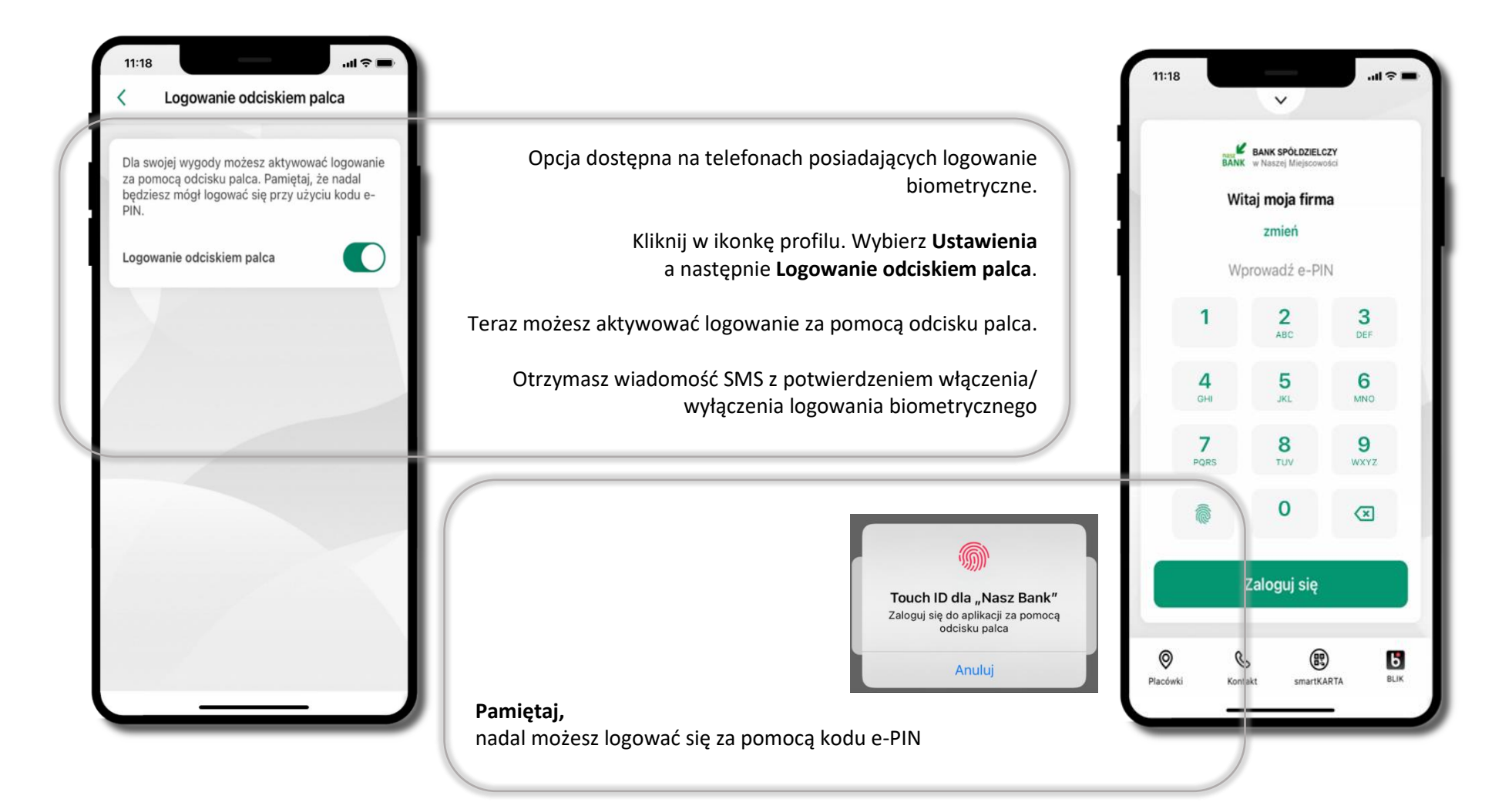

### Kanały dostępu

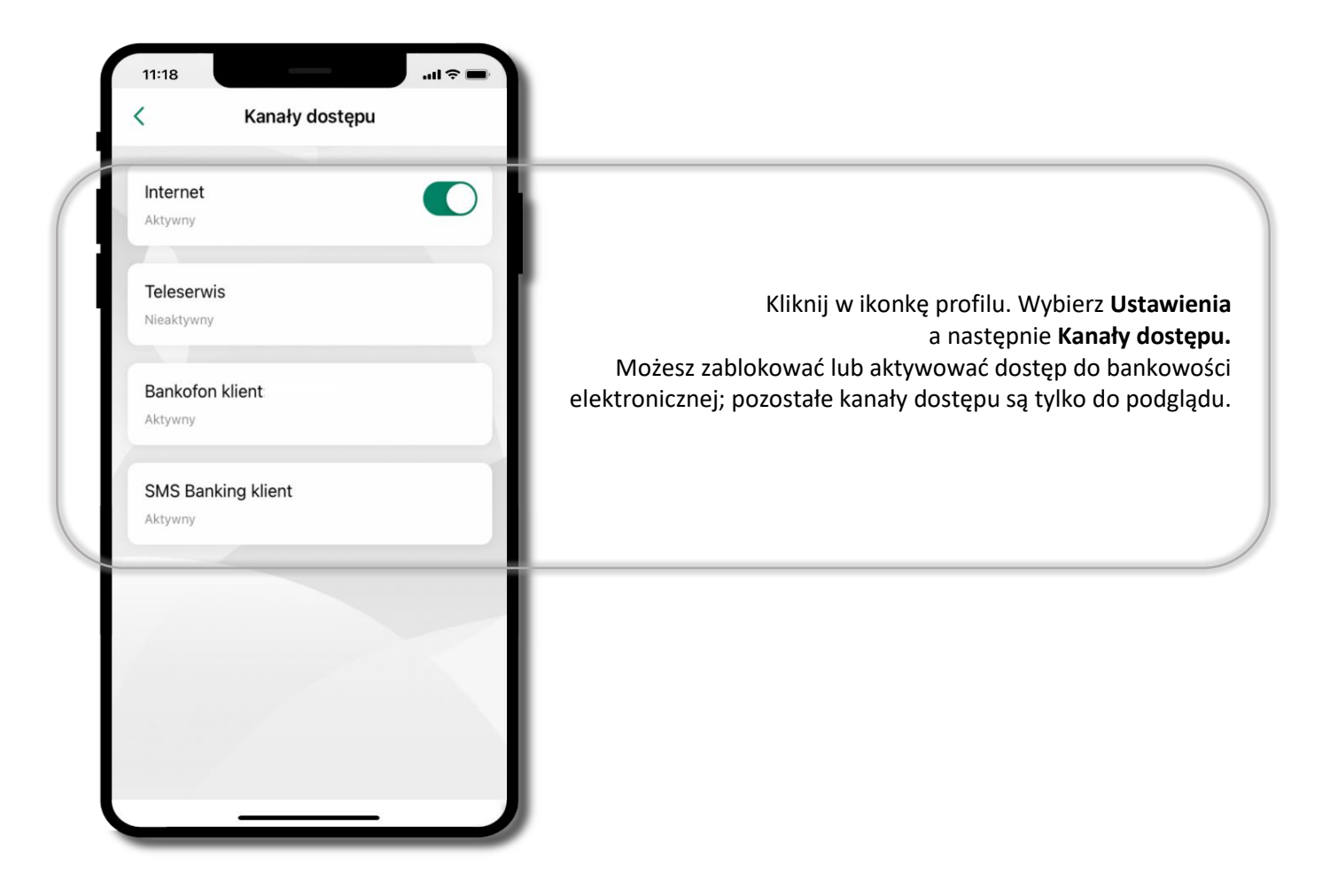
# Ustawienia – płatności

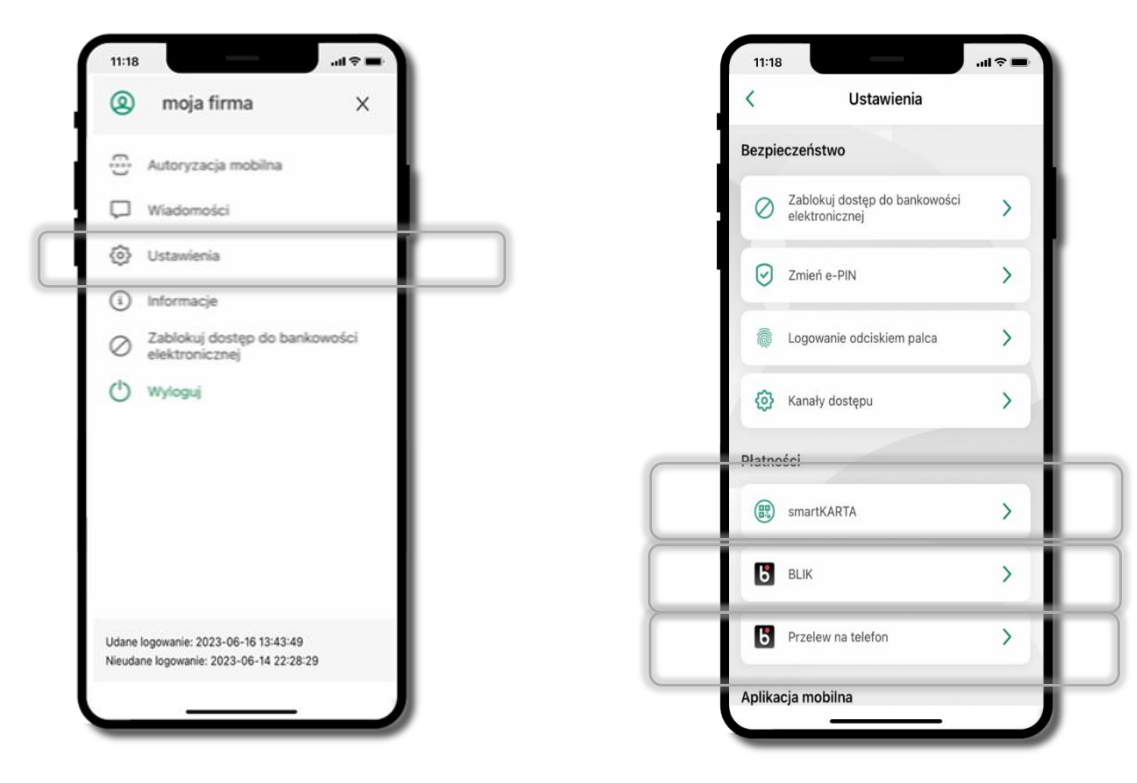

Kliknij w ikonkę profilu. Wybierz Ustawienia

## Aktywacja smartKARTA

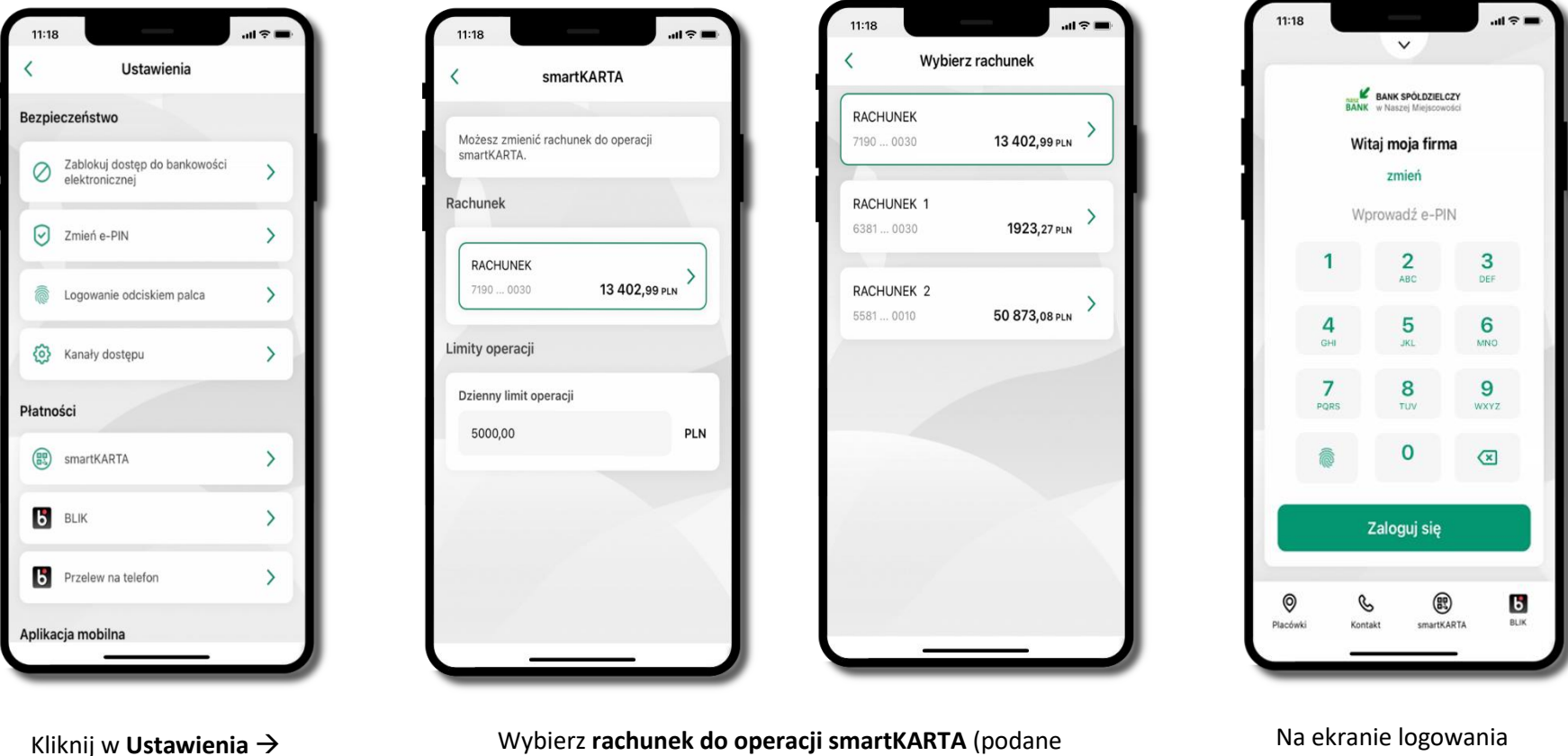

smartKARTA

Wybierz **rachunek do operacji smartKARTA** (podane są też limity operacji)

Na ekranie logowania i pulpicie pojawi się aktywna opcja **smartKARTA** 

# Aktywacja BLIK

Należy pamiętać, że może upłynąć jakiś czas do momentu pełnej aktywacji BLIK. Nie jest to zależne od aplikacji, lecz czynników zewnętrznych. W razie potrzeby należy skontaktować się z Bankiem.

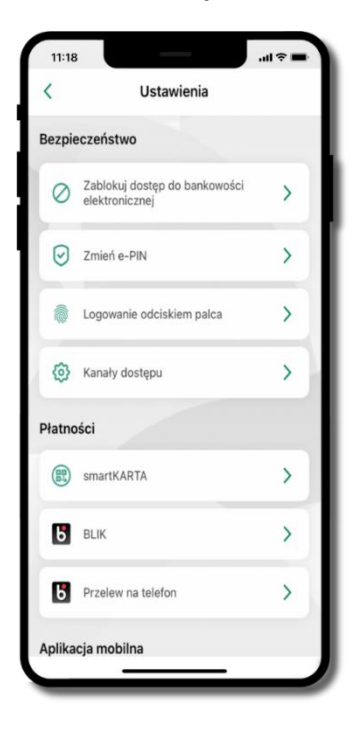

Kliknij w **Ustawienia →** 

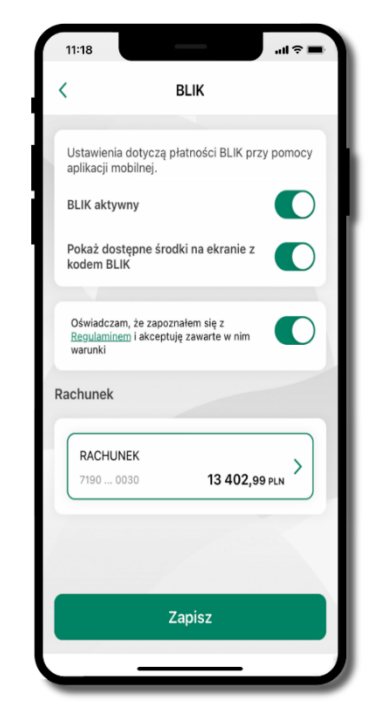

Włącz płatność BLIK, wybierz rachunek, zaakceptuj regulamin i Zapisz

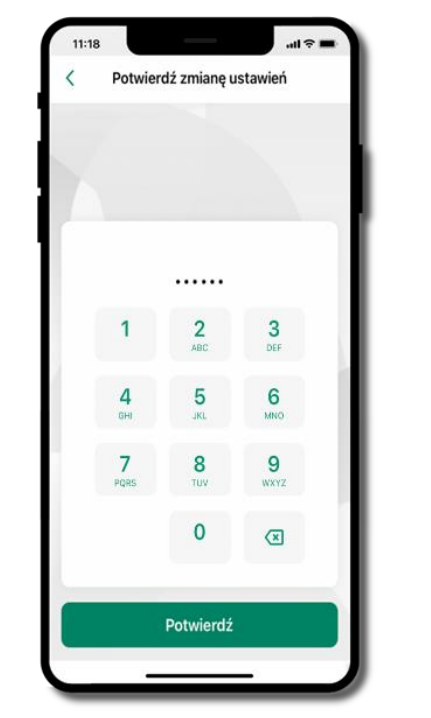

Podaj **e-PIN** i **Potwierdź** 

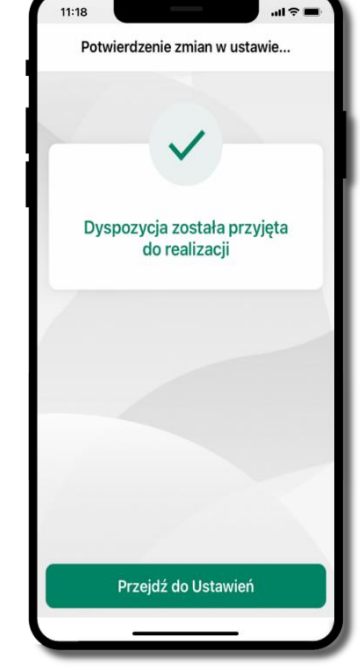

Operacja została przyjęta do realizacji

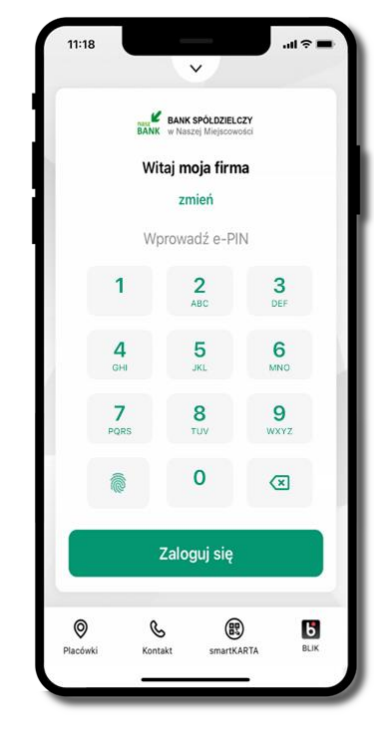

Na ekranie logowania i na pulpicie pojawi się aktywna opcja **BLIK** 

# Kod BLIK

Wybierz ikonę **b** na ekranie logowania lub na ekranie pulpitu, aby w prosty i szybki sposób za pomocą wyświetlonego kodu dokonać: płatności w sklepie internetowym, płatności w sklepie stacjonarnym oraz wypłaty w bankomacie.

W opcji **Przelew na telefon** wykonasz przelew na telefon BLIK. Jeżeli nie posiadasz aktywnej autoryzacji mobilnej, to nie będziesz mieć możliwości wygenerowania kodu BLIK oraz wykonania przelewu na telefon BLIK.

Generuj kod → kod BLIK służy do potwierdzenia operacji, którą wykonujesz; wyświetlany jest przez określony czas, po którego upływie traci ważność; Kopiuj kod → można skopiować kod bez konieczności przepisywania

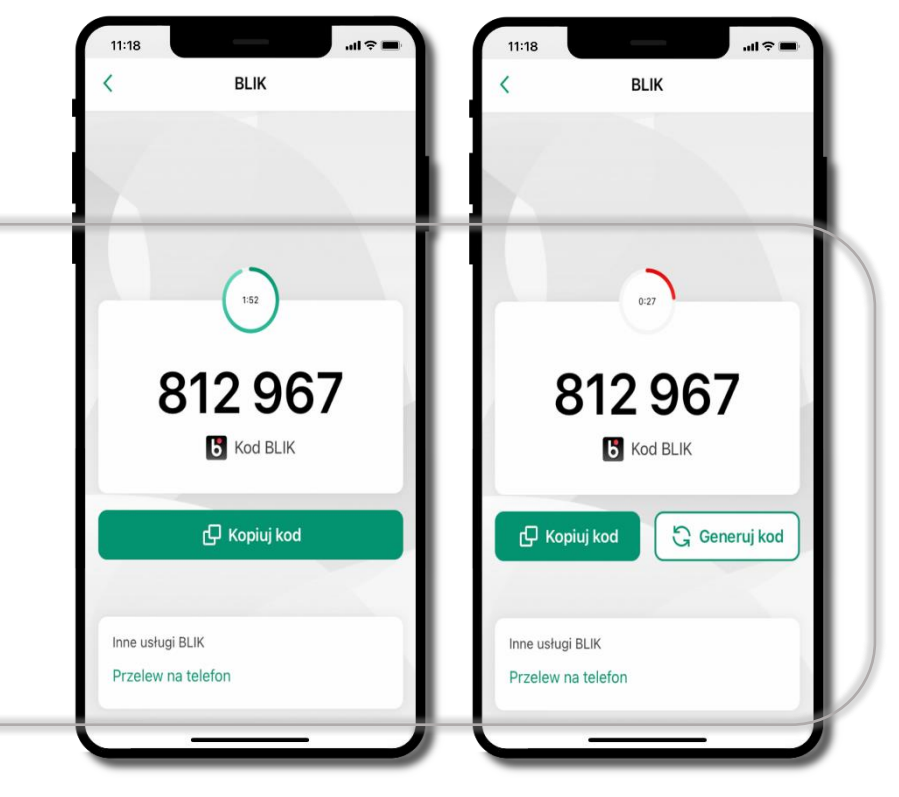

#### Aktywacja przelew na telefon BLIK

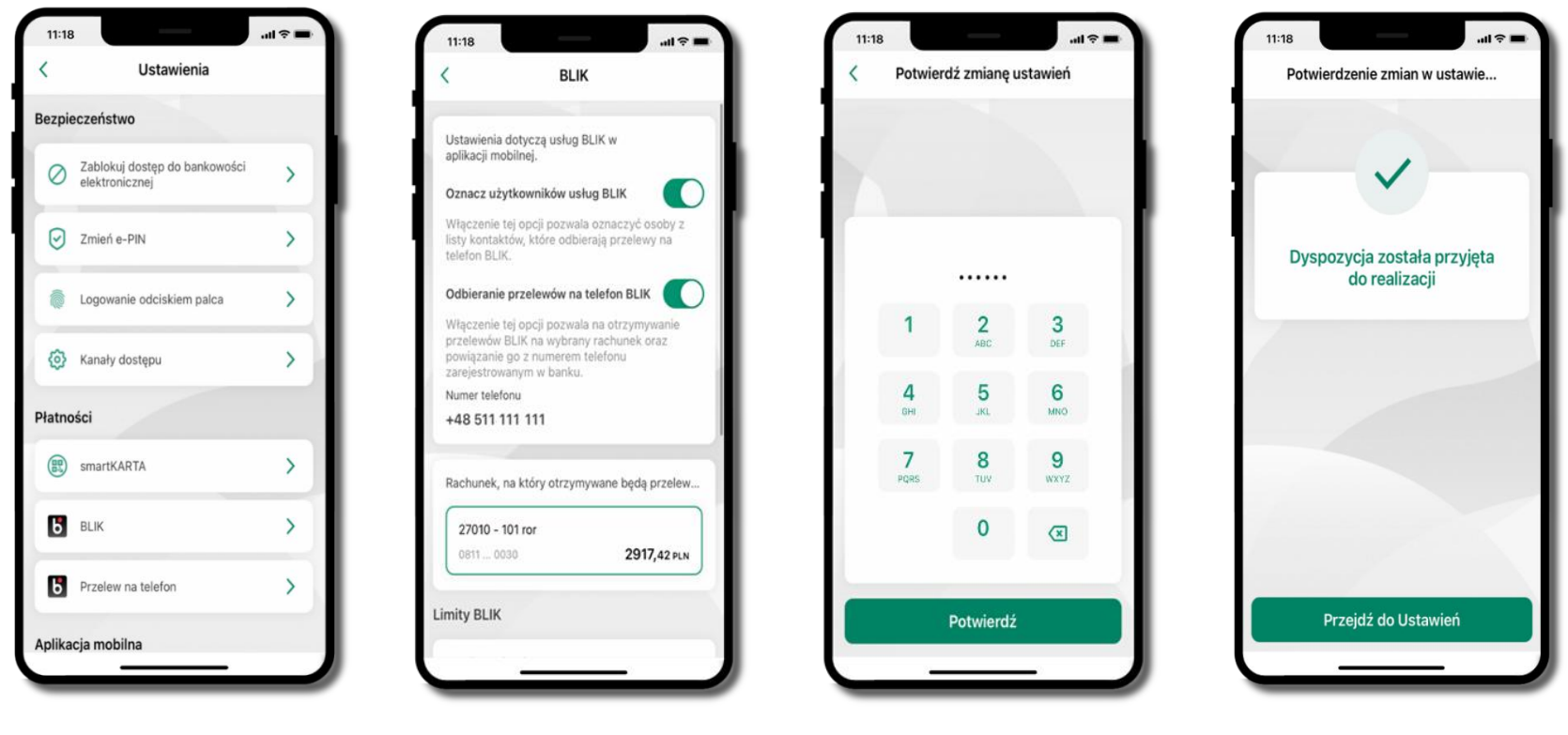

Kliknij w Ustawienia → Przelew na telefon

Oznacz użytkowników usługi BLIK i włącz możliwość odbierania przelewów na telefon BLIK

Podaj **e-PIN** i **Potwierdź** 

Opcja **przelew na telefon** pojawi się w BLIK → Inne usługi BLIK

#### Przelew na telefon – BLIK

| SZCZEG                | OLY PRZELEWU                          | 2 PODSUMOWANI |
|-----------------------|---------------------------------------|---------------|
| BLIK                  |                                       |               |
| 7193 (                | 0020                                  | 7703,69 PLN   |
| Numer te              | lefonu                                |               |
| + 48                  | 600 000 000                           | 2             |
| Na podan<br>przelew n | y numer telefonu me<br>a telefon BLIK | ożesz wykonać |
| Dane odb              | iorcy                                 |               |
| Jan Kov               | valski                                |               |
| Tytuł przelewu        |                                       | 18/105        |
| Przelew               | / na telefon                          |               |
| Kwota                 |                                       |               |
|                       |                                       |               |

Wybierzodbiorcę(kontaktyoznaczoneBLIKmogąodbieraćprzelewynatelefonBLIK)lubwpisznumertelefonu,wybierzDalej

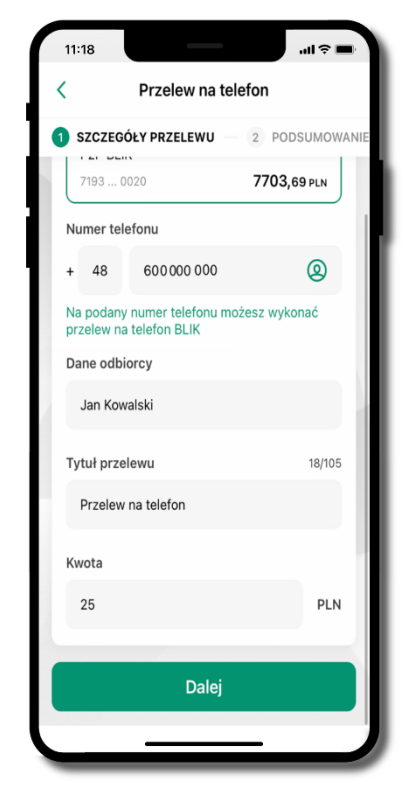

Uzupełnij szczegóły operacji i wybierz **Dalej** 

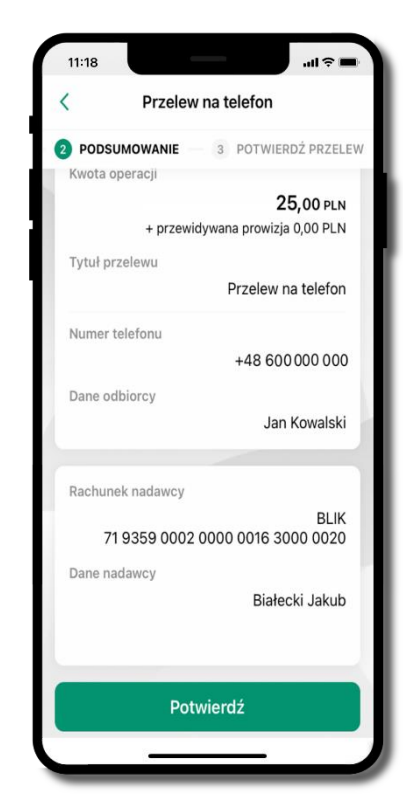

Sprawdź dane przelewu i wybierz **Potwierdź** 

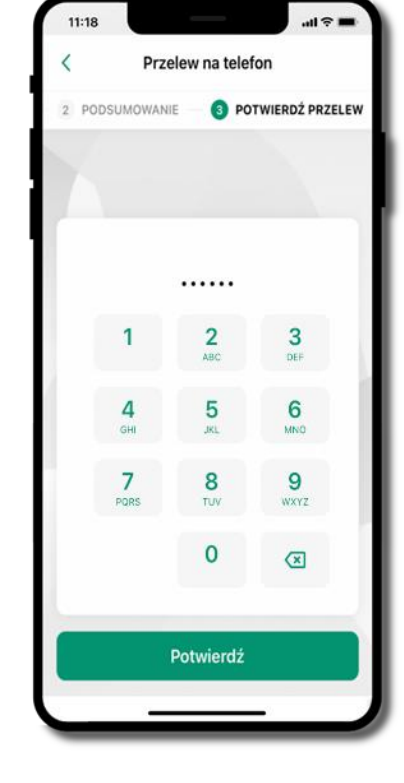

Podaj **e-PIN** i **Potwierdź** 

# Ustawienia – Aplikacja mobilna

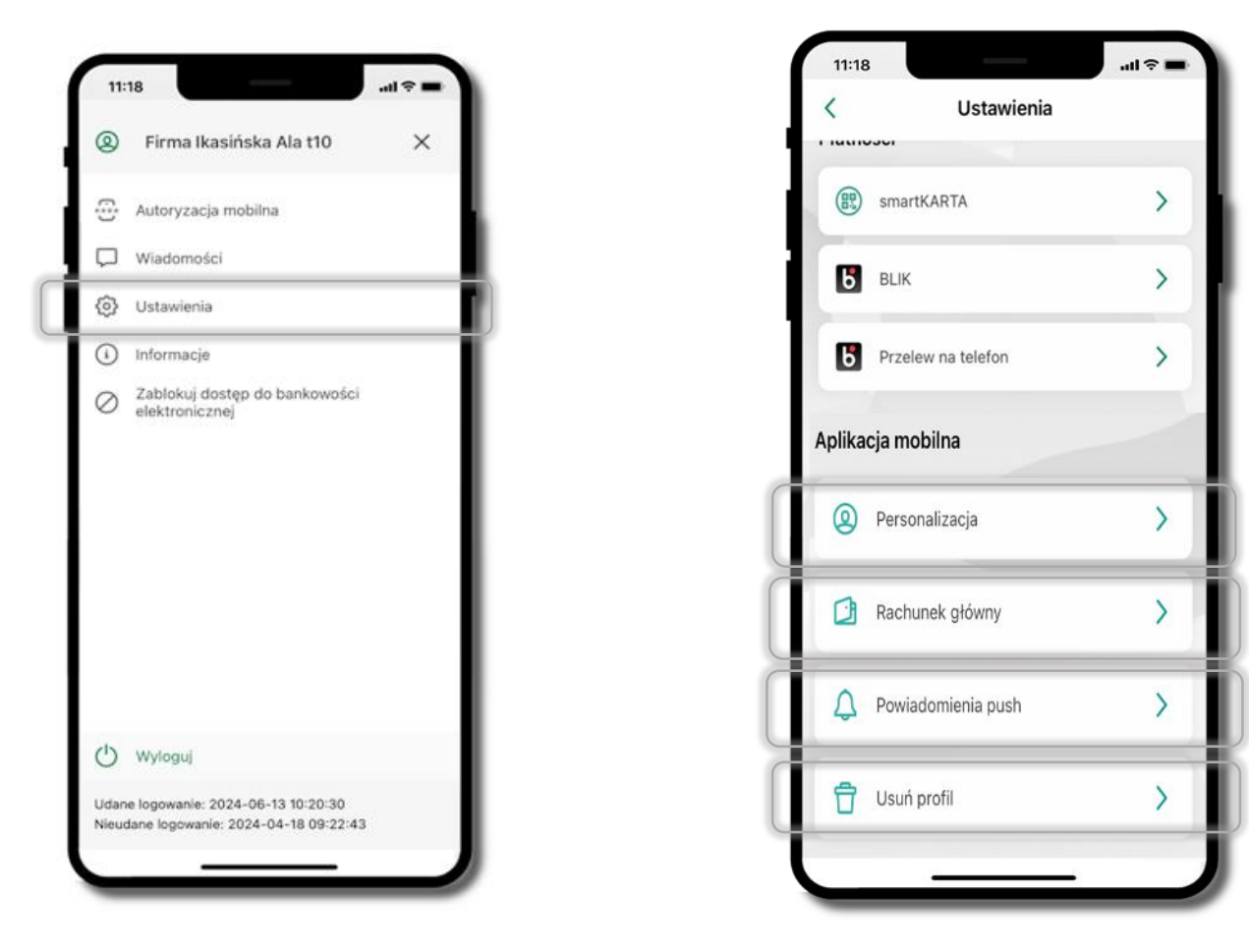

# Personalizacja aplikacji

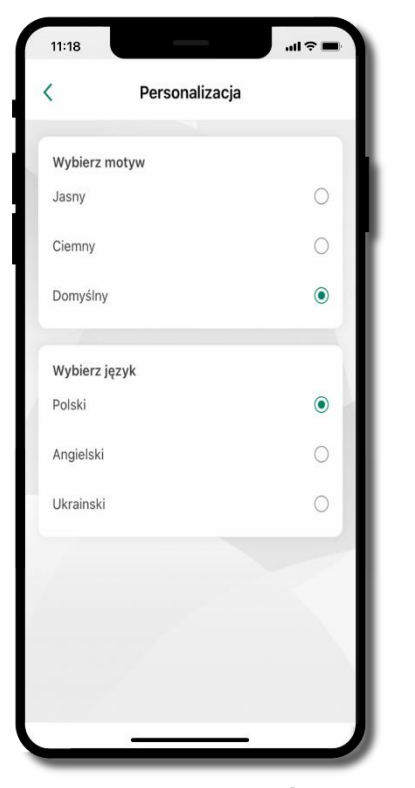

Kliknij w **Ustawienia →** Personalizacja aplikacji. Możliwości:

- Wybierz motyw
- Wybierz język

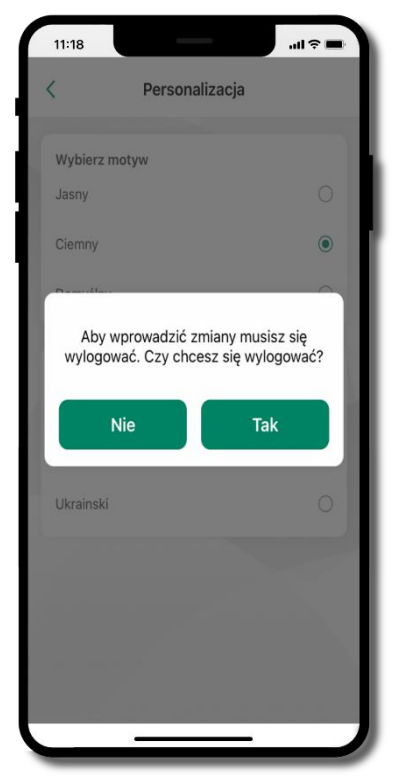

Aby wprowadzić zmiany wyloguj się z aplikacji – wybierz **TAK** 

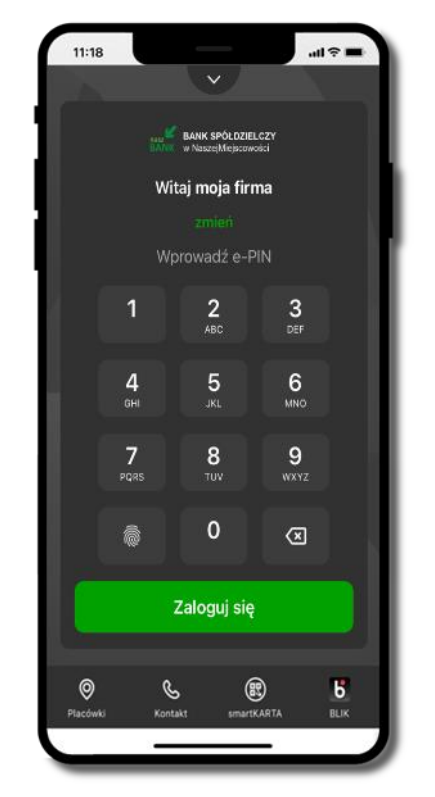

Twoje zmiany zostały wprowadzone – motyw aplikacji został zmieniony

## Rachunek główny

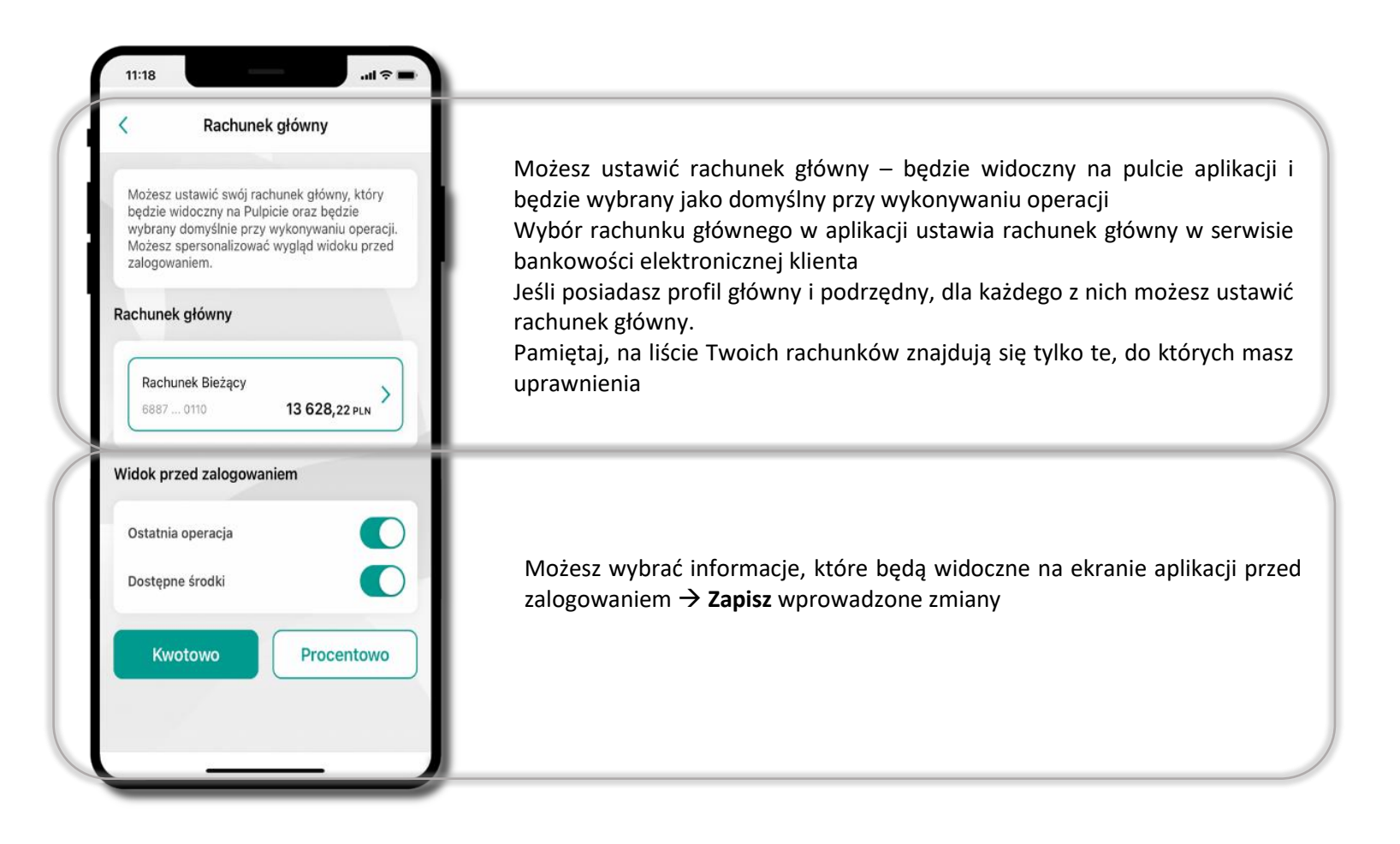

# Powiadomienia push

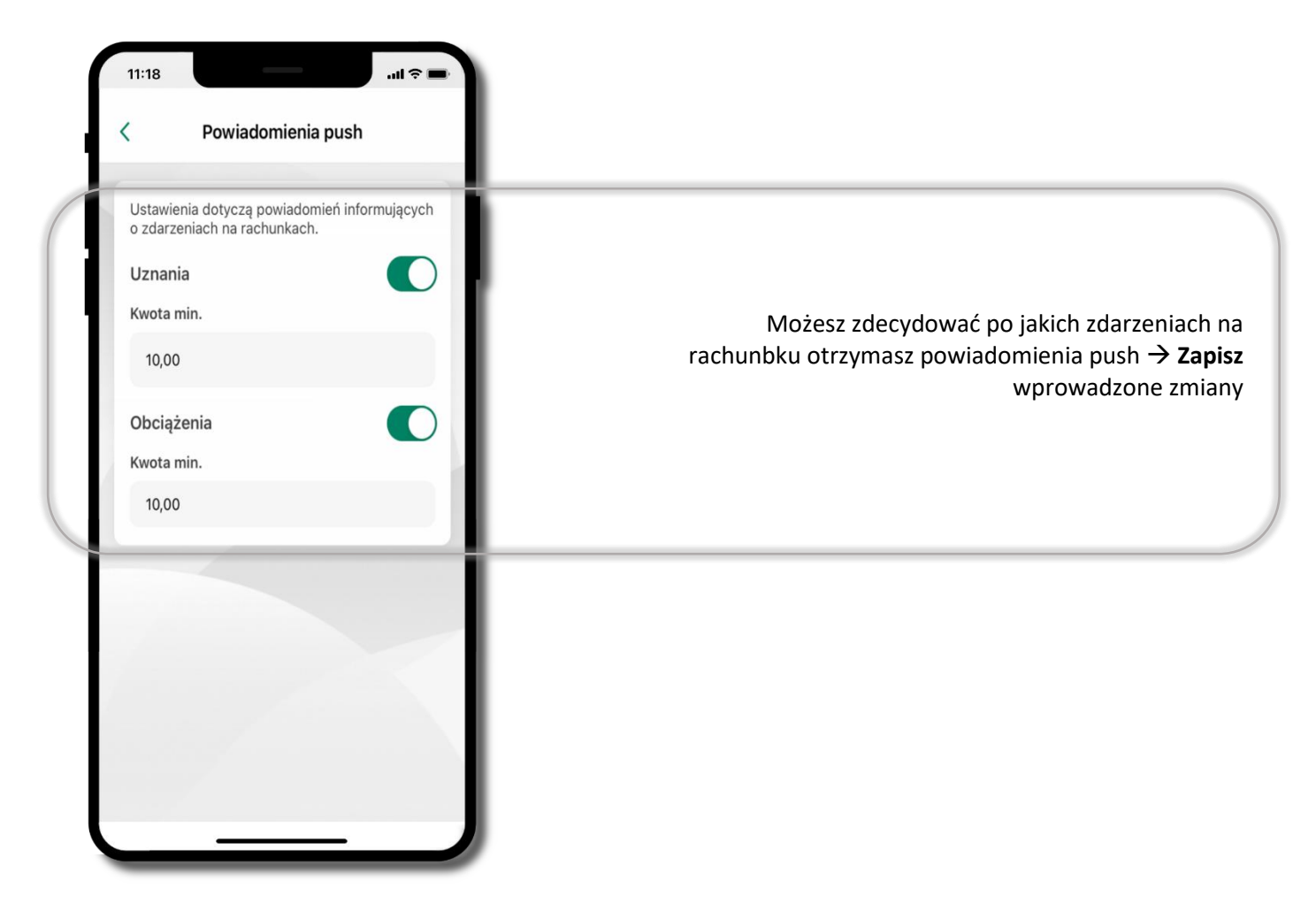

# Usuń profil

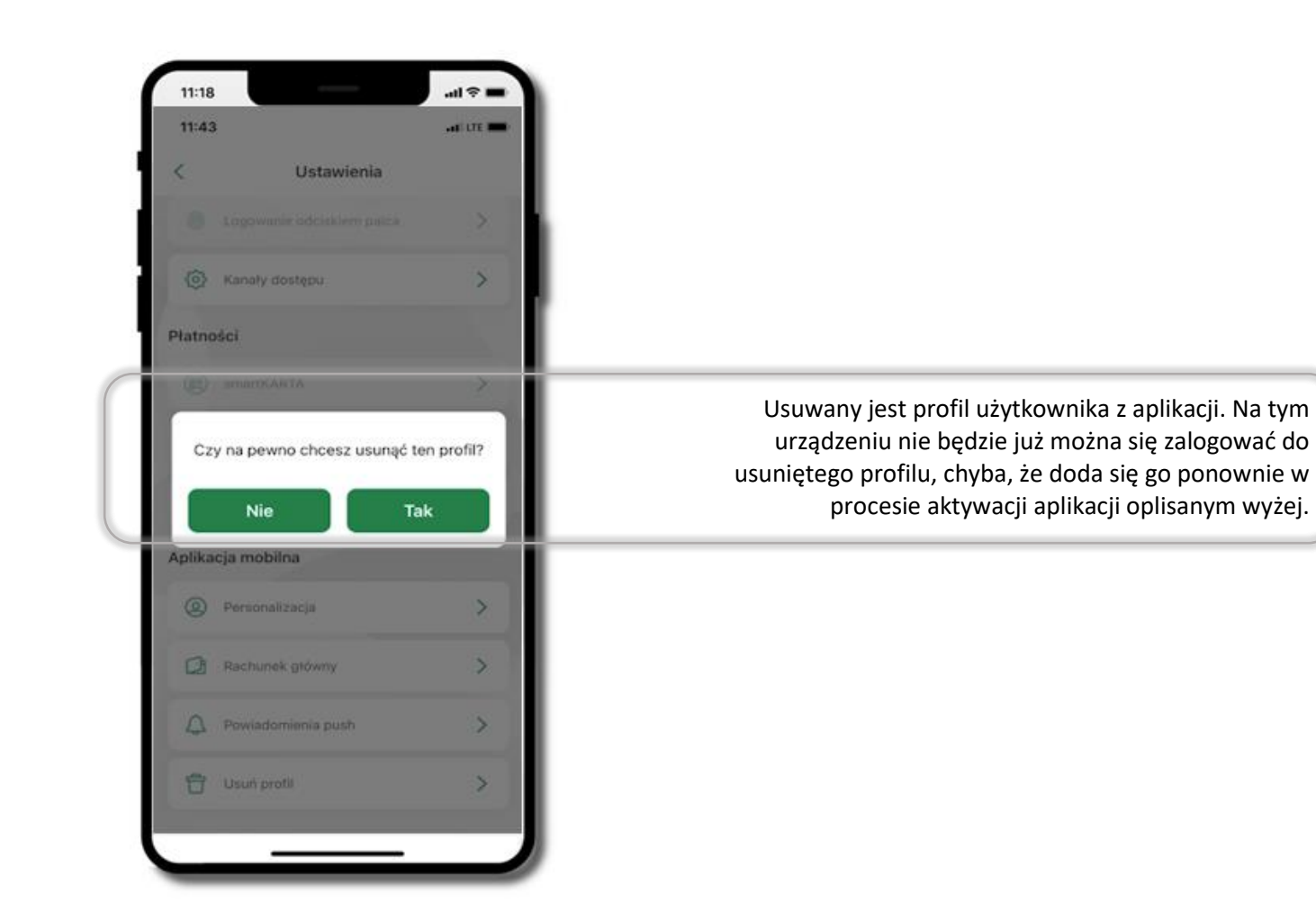

# Informacje

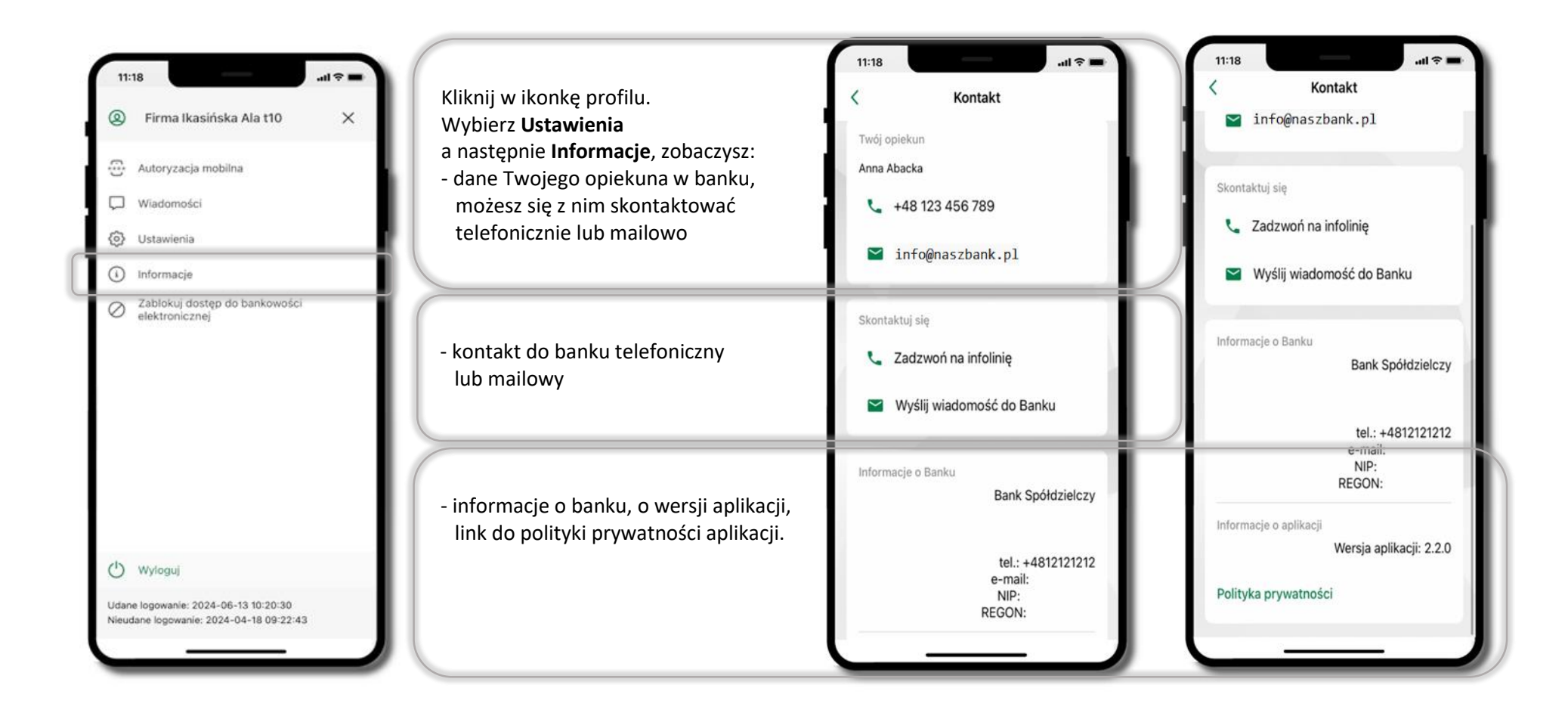

# Przelewy jednorazowe

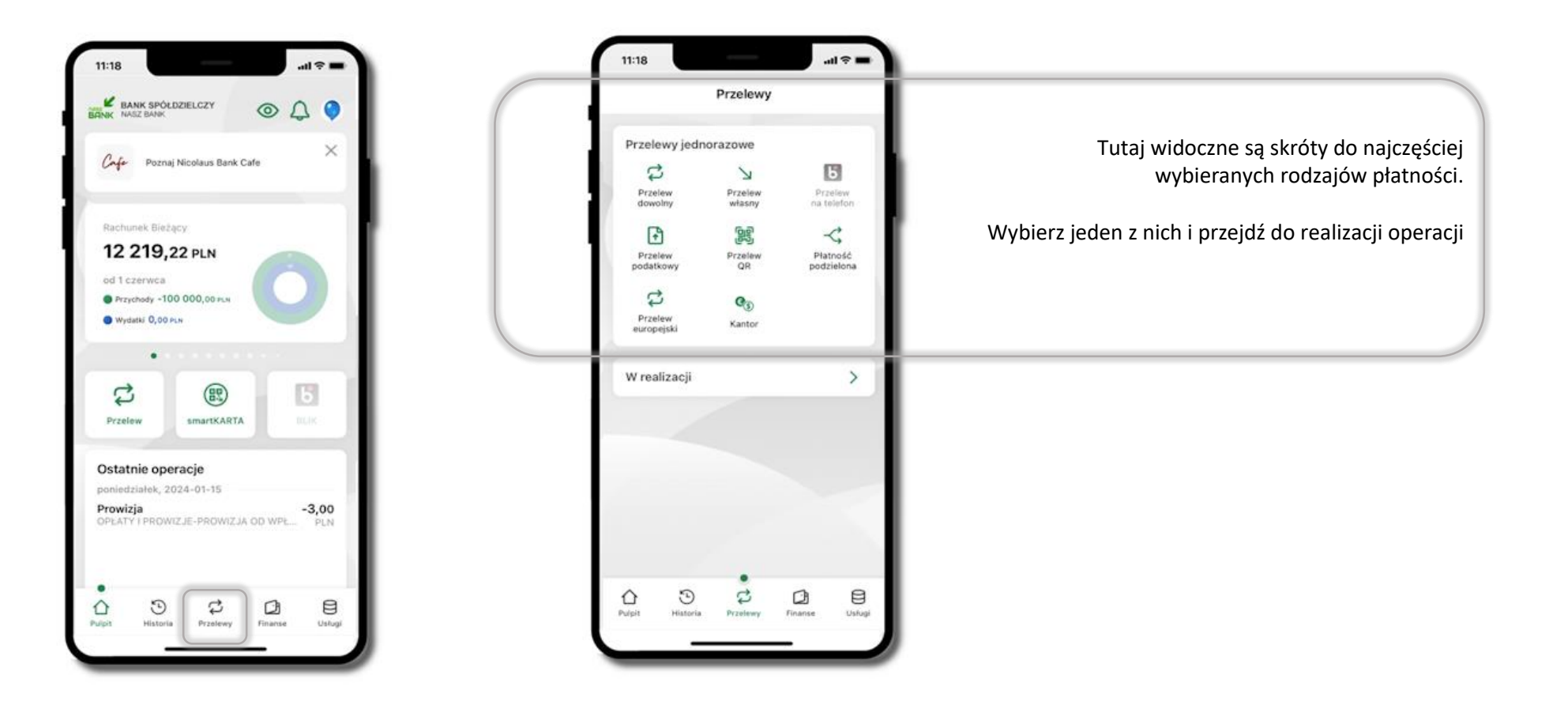

Wybierz jaki przelew chcesz wykonać i przejdź do kolejnego etapu: sprawdź dane operacji, podaj e-PIN i potwierdź operację

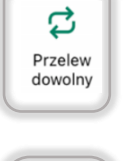

- Przelew dowolny

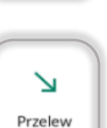

własny

F

Przelew podatkowy - Przelew własny; przelej środki między swoimi rachunkami

- Przelew podatkowy. Potwierdzane operacji może być biometryczne lub e-PIN. Jeśli w danej sesji e-PIN był podany przynajmniej raz to operacja może zostać zatwierdzona biometrycznie, jeśli nie lub jeśli klient nie ma aktywnej opcji logowania biometrycznego to operacja musi zostać zatwierdzona e-PIN

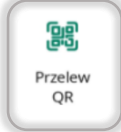

- Przelew QR – zeskanuj QR kod i uzyskaj dane do przelewu

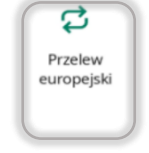

- Przelew europejski. Potwierdzane operacji może być biometryczne lub e-PIN. Jeśli w danej sesji e-PIN był podany przynajmniej raz to operacja może zostać zatwierdzona biometrycznie, jeśli nie lub jeśli klient nie ma aktywnej opcji logowania biometrycznego to operacja musi zostać zatwierdzona e-PIN

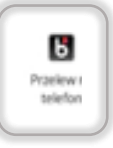

- Przelew BLIK na telefon

Płatnośk podzielor

 Płatność podzielona (Split Payment) - dodatkowo w formularzu przelewu uzupełnij kwotę brutto faktury i VAT.
 Potwierdzane operacji może być biometryczne lub e-PIN. Jeśli w danej sesji e-PIN był podany przynajmniej raz to operacja może zostać zatwierdzona biometrycznie, jeśli nie lub jeśli klient nie ma aktywnej opcji logowania biometrycznego to operacja musi zostać zatwierdzona e-PIN

#### Przelew dowolny

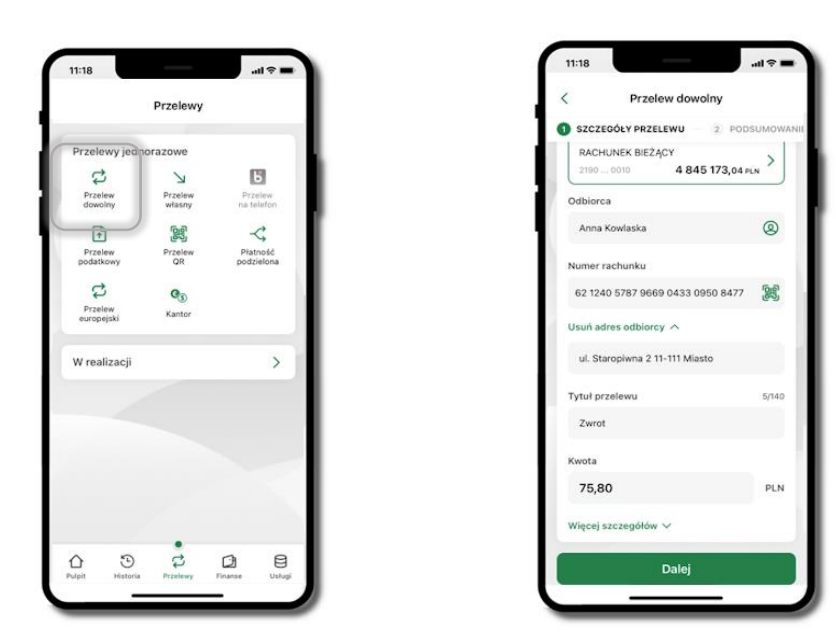

#### Wybierz **Przelewy** → **Przelew dowolny** → **Rachunek**.

Podaj dane odbiorcy (możesz wybrać z wcześnie przygotowanej bazy kontrahentów - ikonka (możesz też zeskanować dostępny kod QR (), tytuł, kwotę. Kliknij **Dalej.** Sprawdź dane, kliknij **Potwierdź.** 

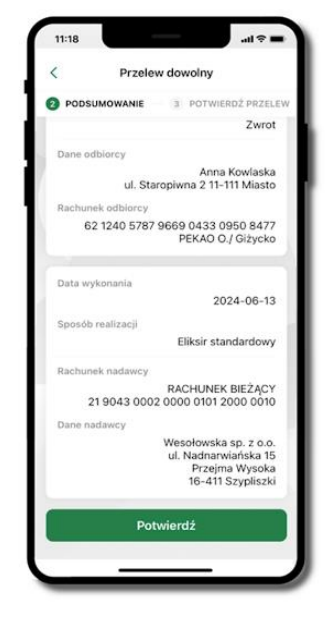

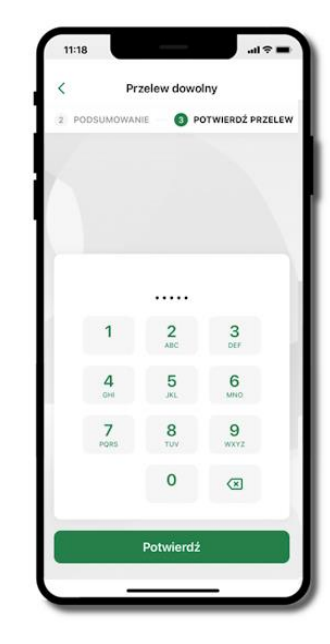

Sprawdź dane, kliknij **Potwierdź** a następnie Podaj **e-PIN** i **Potwierdź**. Potwierdzane operacji może być biometryczne lub e-PIN. Jeśli w danej sesji e-PIN był podany przynajmniej raz to operacja może zostać zatwierdzona biometrycznie, jeśli nie lub jeśli klient nie ma aktywnej opcji logowania biometrycznego to operacja musi zostać zatwierdzona e-PIN

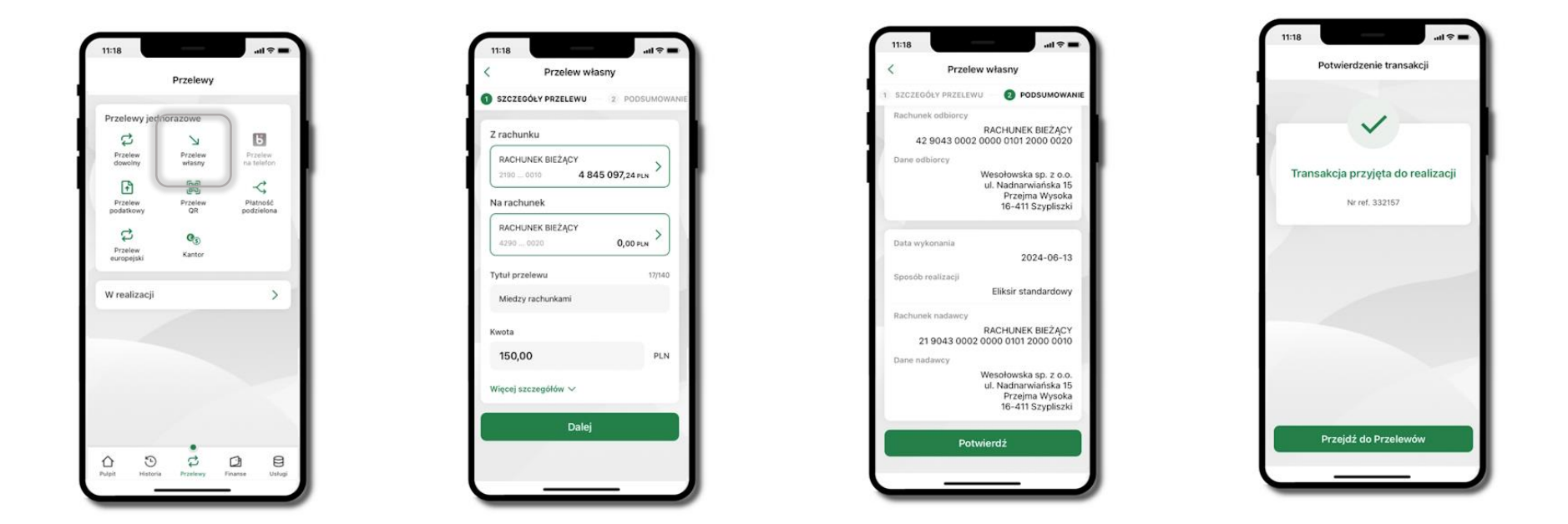

#### Przelew własny

Wybierz **Przelewy** → **Przelew dowolny** → Rachunek (**Z rachunku**) oraz wskaż drugi rachunek (**Na rachunek**). Podaj tytuł, kwotę. Kliknij **Dalej.** Sprawdź dane, kliknij **Potwierdź**. Przelew własny wykonujesz pomiędzy swoimi rachunkami; nie wymaga on potwierdzenia e-Pinem.

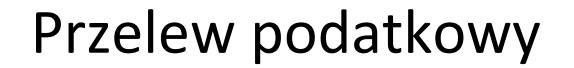

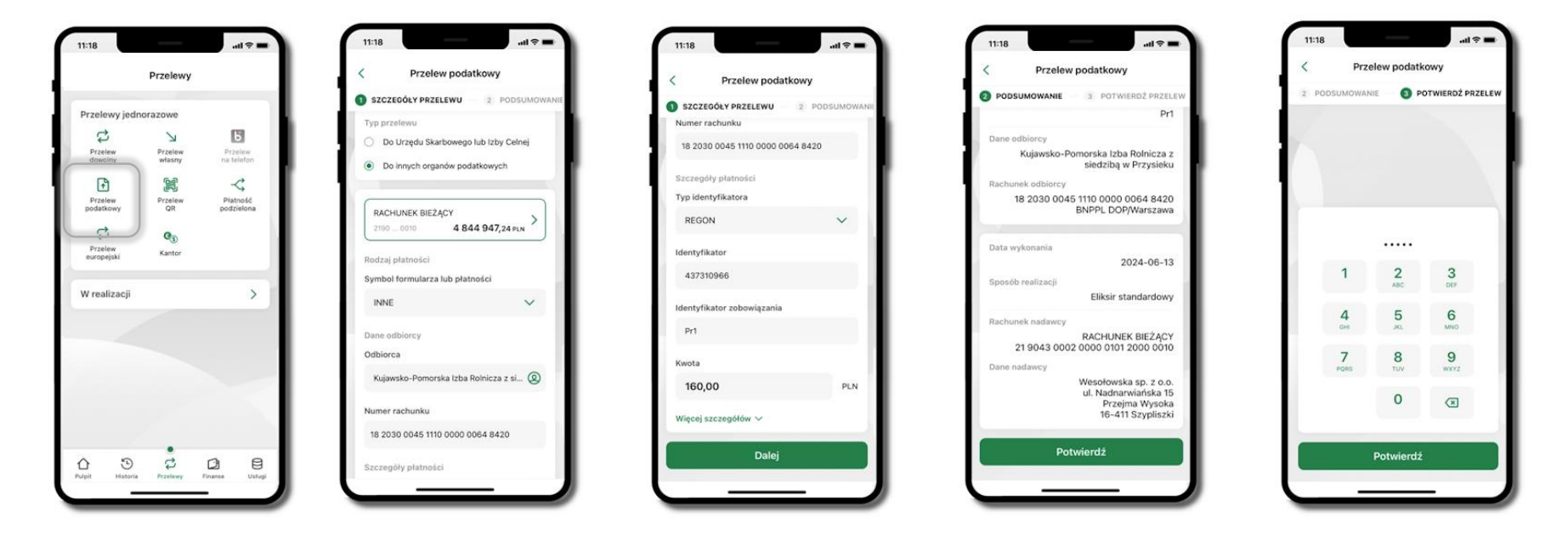

Wybierz **Przelewy** → **Przelew podatkowy** → **Typ przelewu** (**Do urzędu skarbowego / Do innych organów podatkowych**) → **Rachunek** oraz wskaż Symbol formularza lub płatności, Dane odbiorcy, Numer rachunku odbiorcy, Typ identyfikatora, Identyfikator, Identyfikator zobowiązania, Kwota. kliknij **Dalej**. Sprawdź wprowadzone dane i **Potwierdź** wprowadzając **e-PIN**.

# Przelew QR

>

>

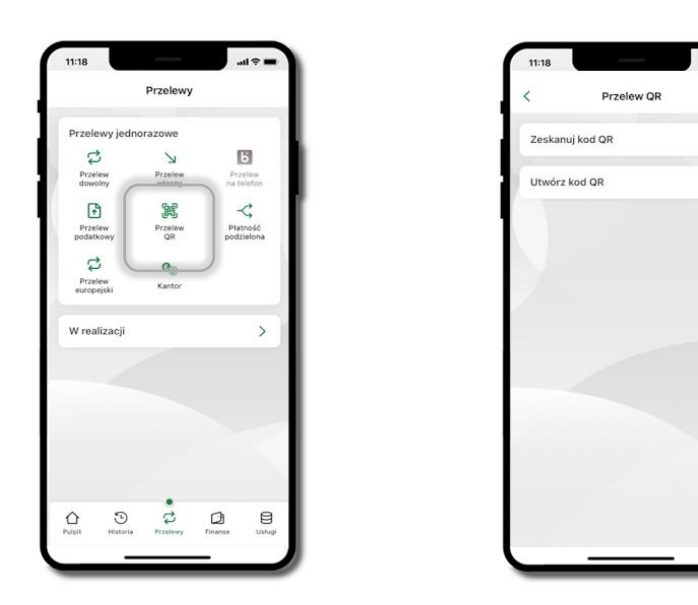

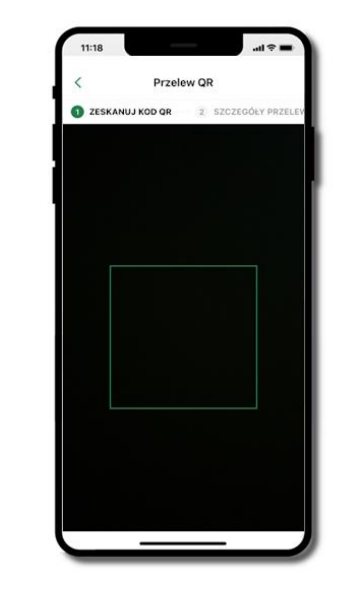

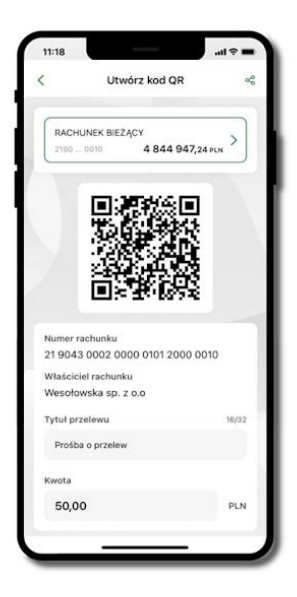

Wybierz **Przelewy**  $\rightarrow$  **Przelew QR**. Teraz zdecyduj, czy chcesz zeskanować (Zeskanuj kod QR), czy utworzyć kod QR (Utwórz kod QR).

Jeżeli wybierałeś → Zeskanuj kod QR, to po zeskanowaniu dane do przelewu zostaną automatycznie uzupełnione

Upewnij się, że uzupełnione automatycznie dane są zgodne z tymi na fakturze i zatwierdź przelew. Jeżeli wybierałeś → **Utwórz kod QR** to wybierz konto, na które ma wpłynąć przelew, wpisz tytuł (podstawia się domyślny) i kwotę.

Kod QR można przesłać od razu lub zapisać (wybrać ikonkę udostępniania < ).

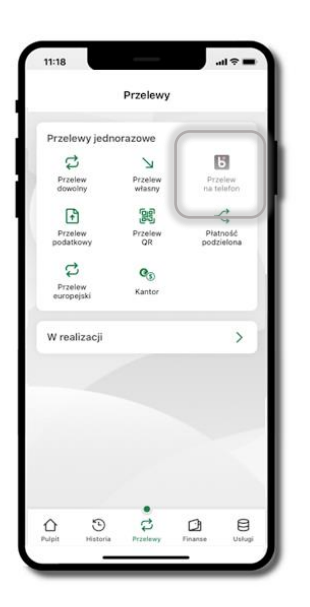

#### Przelew na telefon - BLIK

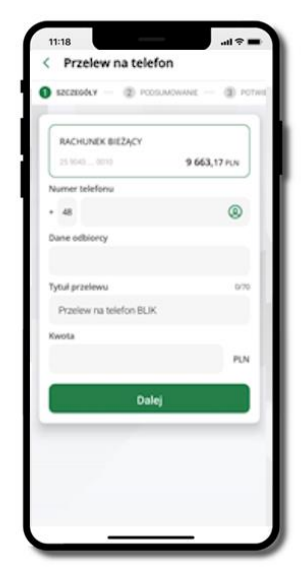

Jeżeli chcesz wykonać przelew BLIK na telefon to wybierz **Przelewy** → **Przelew na telefon**. Teraz wpisz numer telefonu odbiorcy lub wybierz z kontaktów klikając w ikonkę ②; podaj: dane odbiorcy, ewentualnie tytuł przelewu (domyślny tytuł – Przelew na telefon BLIK) oraz kwotę. Sprawdź dane doładowania i kliknij **Dalej.** Podaj **e-PIN** i **Potwierdź.** Jeżeli zostanie zrealizowany przelew na telefon blik, to przy kolejnej realizacji kliknięcie w ikonkę kontaktów ② wyświetlone zostaną wpisy ostatnich odbiorców przelewów na telefon blik. Wyświetlanych jest pięć ostatnich kontaktów. Przy kolejnych realizacjach przelewu na telefon najstarsze wpisy zastępowane są nowymi.

### Przelew – autoryzacja jednoosobowa

Opcja PRZELEW przekieruje Cię do formularza przelewu dowolnego, wypełnij go zgodnie z informacjami na ekranach.

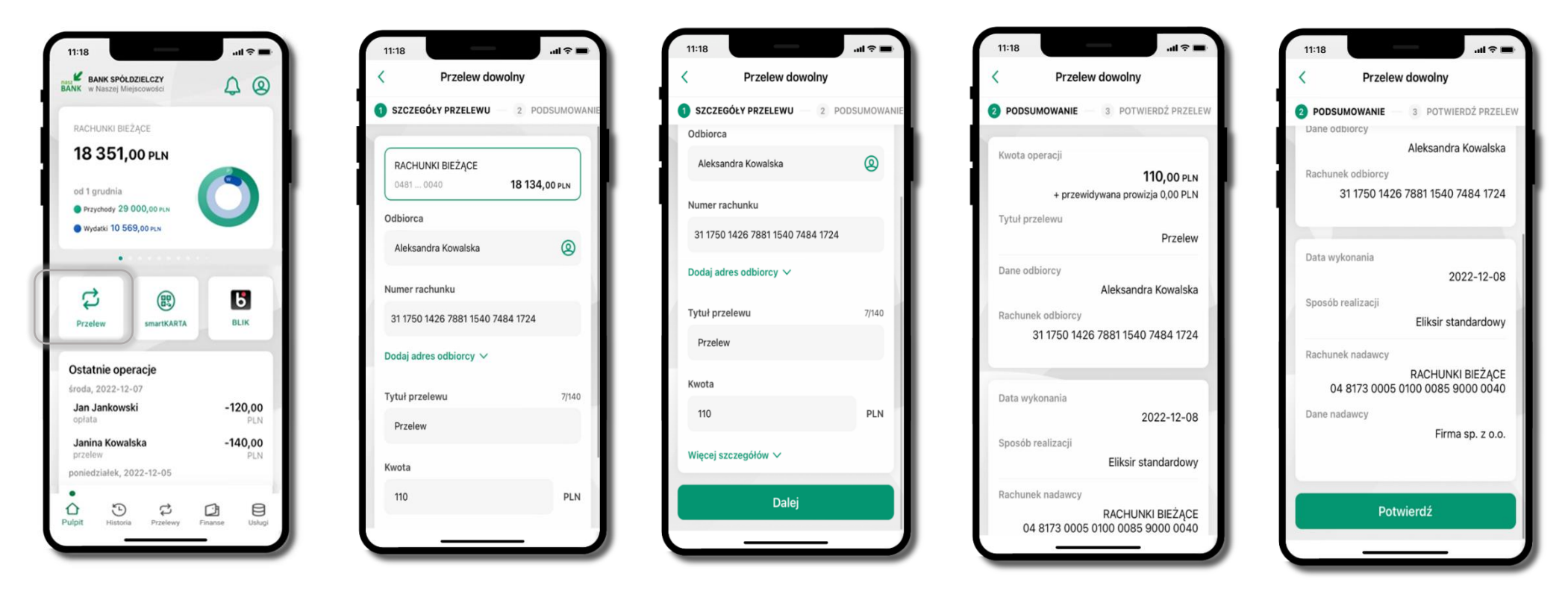

Wybierz **Przelew**. Uzupełnij: tytuł, kwotę, datę i sposób realizacji przelewu (**Więcej** szczegółów) i kliknij **Dalej** 

Sprawdź dane przelewu i kliknij **Potwierdź;** następnie podaj **e-PIN** i **ZATWIERDŹ** 

#### Przelew – autoryzacja wieloosobowa

W przypadku autoryzacji wieloosobowej przelew czeka na podpisanie przez osoby uprawnione w firmie, widnieje w zakładce PRZELEWY  $\rightarrow$  W realizacji.

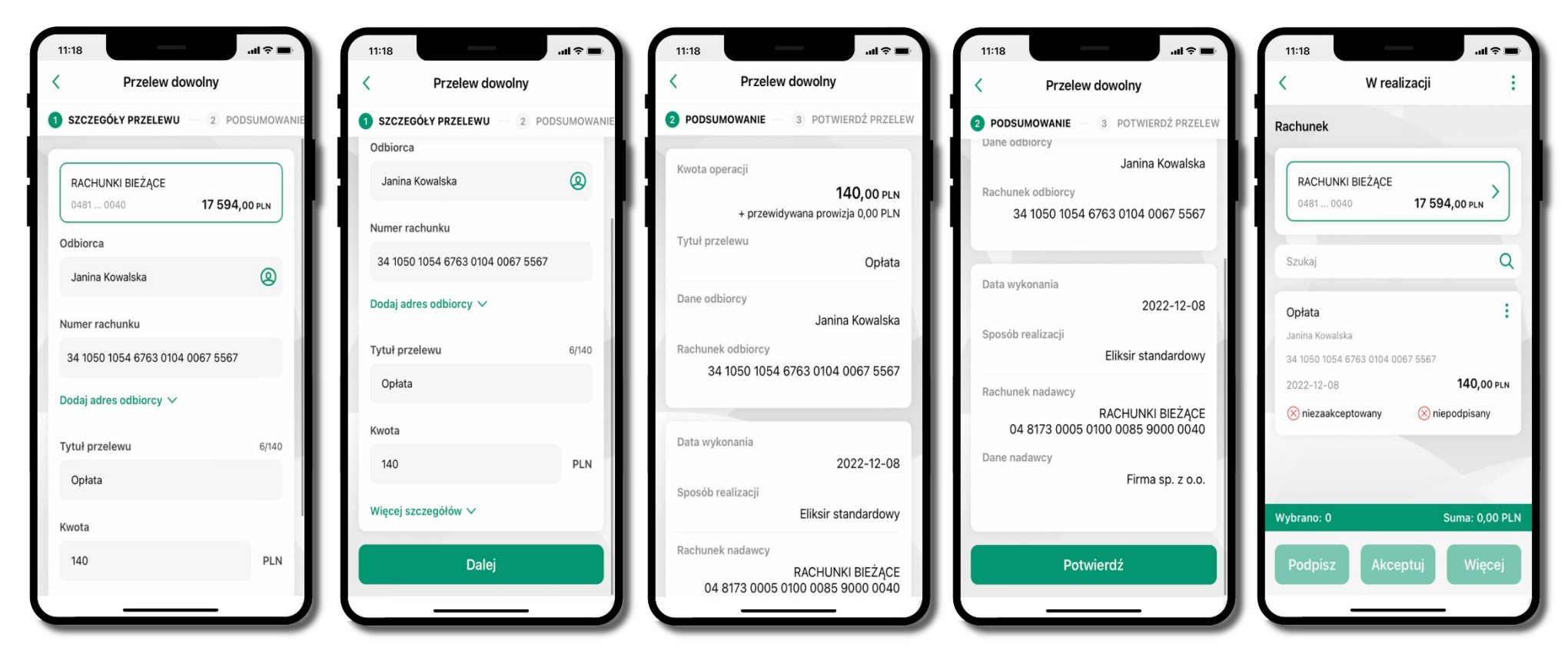

Wybierz **Przelew**. Uzupełnij: tytuł, kwotę, datę i sposób realizacji przelewu (**Więcej szczegółów**) i kliknij **Dalej** Sprawdź dane przelewu i kliknij **Potwierdź**  Aplikacja mobilna Nasz Bank BS Mońki – Przewodnik Użytkownika Klient Firmowy

#### Przelewy w realizacji

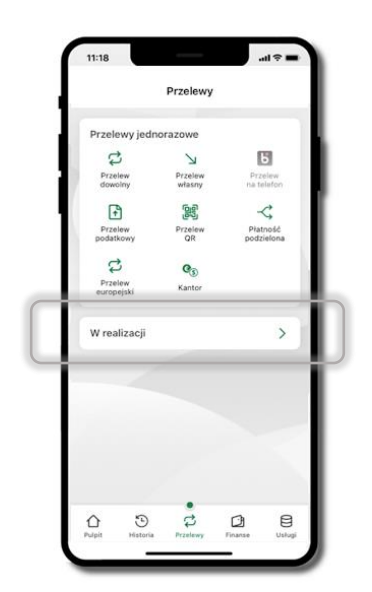

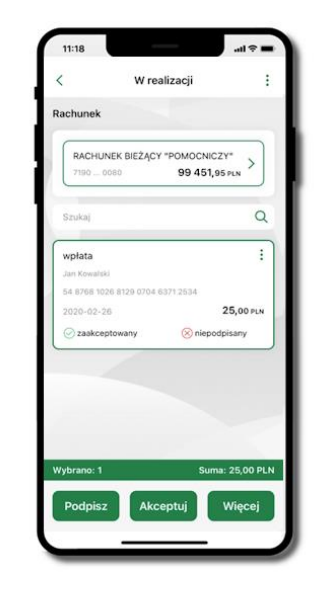

Klikając W realizacji możesz sprawdzić listę przelewów oczekujących na podpis i akceptację. Na dole ekranu możesz

zobaczyć podsumowanie liczby oraz sumy przelewów w poszczególnych walutach. Klikając w ikonkę i masz możliwość:

- usunąć przelew
- wycofać podpisy (o ile wcześniej przelew został podpisany)
- wycofać akceptacje (o ile wcześniej przelew został zaakceptowany)

# Płatność BLIK

Usługa płatności mobilnych dostępnych w Aplikacji mobilnej.

**BLIK**-iem wypłacisz środki z bankomatu, dokonasz transakcji w terminalu płatniczym oraz w internecie. Opcja jest dostępna po uruchomieniu usługi w Twoim banku.

Aby wygenerować **pierwszy kod BLIK** → kliknij **BLIK** i przejdź do włączenia usługi w Ustawienia BLIK.

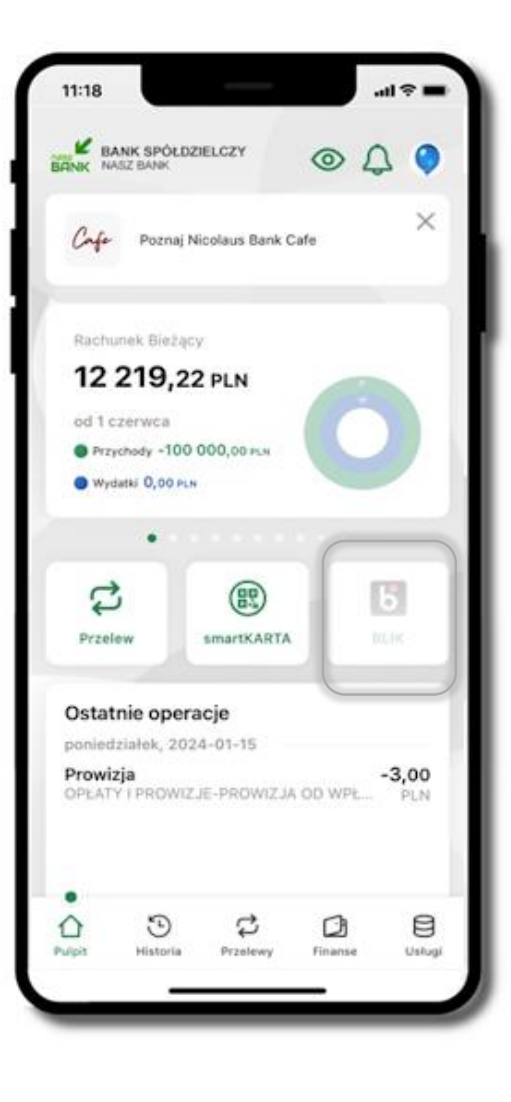

# smartKARTA

Umożliwia obsługę rachunku w bankomatach i wpłatomatach Twojego banku.

Pozwala wypłacać i wpłacać do 300 banknotów w jednej transakcji we wpłatomatach i bankomatach recyklingowych.

Dzięki szybkiej wypłacie gotówki z bankomatu o wysokości kwoty transakcji decydujesz w Aplikacji mobilnej i potwierdzasz ją w Aplikacji mobilnej.

Opcja jest dostępna po uruchomieniu usługi w Twoim banku.

Jeżeli zeskanujesz QR Kod poza Aplikacją mobilną zostaniesz przekierowany na stronę dotyczącą szczegółów smartKARTY w bankach spółdzielczych.

Aby skorzystać pierwszy raz z usługi smartKARTA → kliknij smartKARTA; jeśli posiadasz jeden rachunek, smartKARTA zostanie domyślnie z nim powiązana, jeśli posiadasz kilka rachunków – przypisz ją do wybranego rachunku w Ustawieniach smartKARTA.

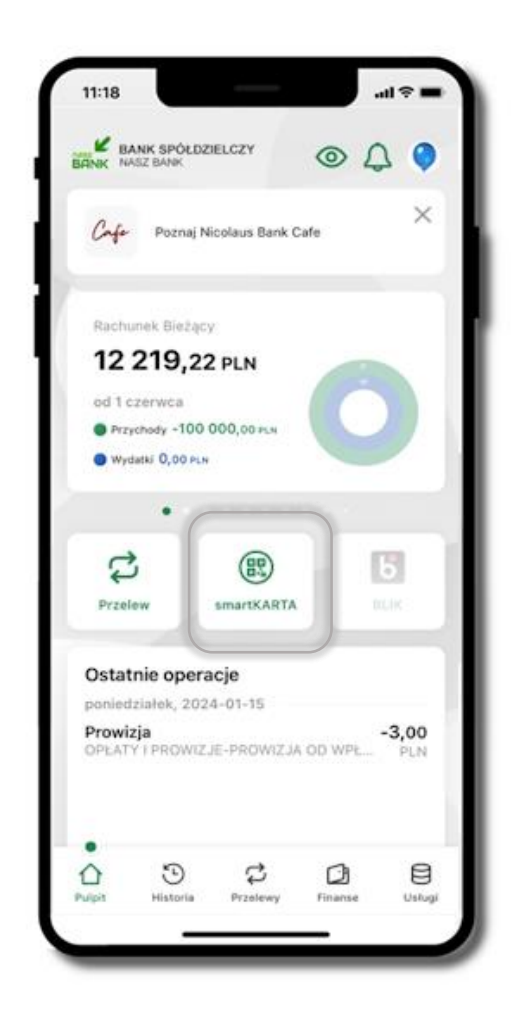

# smartKARTA – obsługa rachunku w bankomacie/wpłatomacie

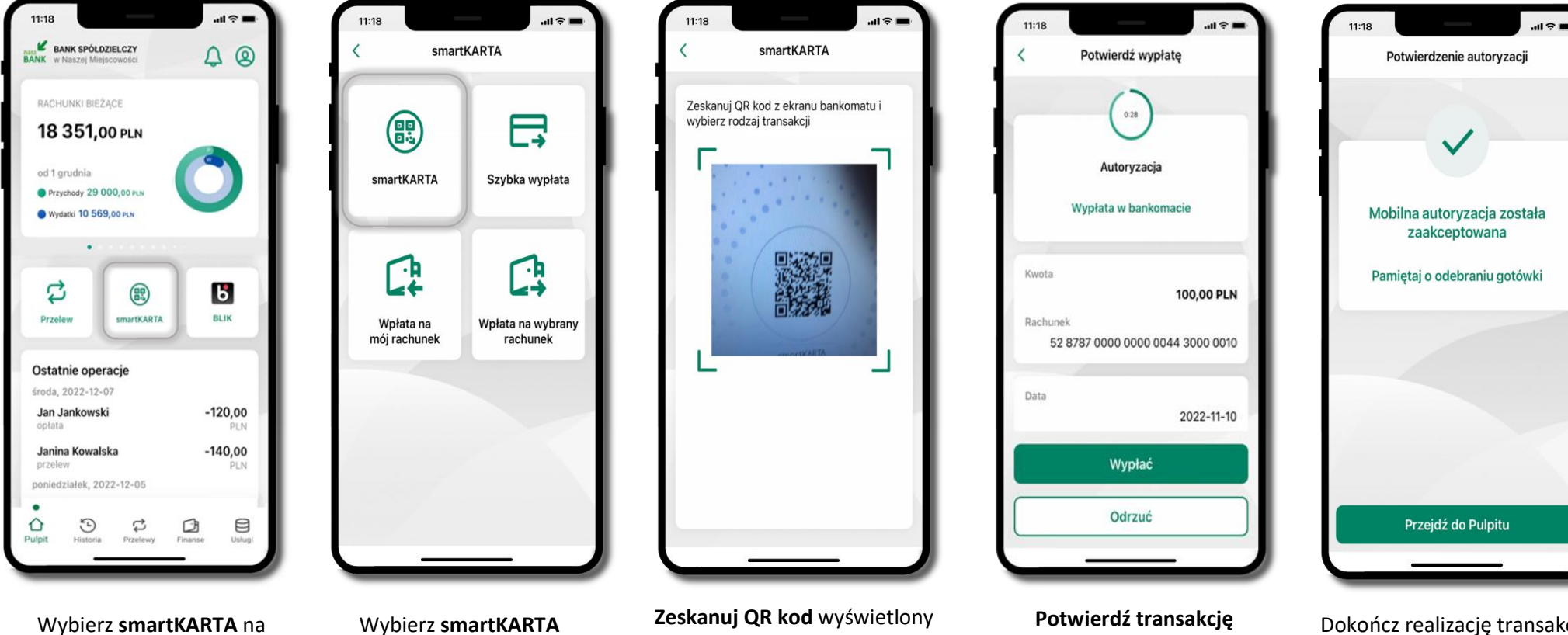

Wybierz **smartKARTA** na ekranie logowania lub na ekranie pulpitu.

**Zeskanuj QR kod** wyświetlony w bankomacie i postępuj zgodnie z komunikatami.

Wybierz rodzaj transakcji.

Dokończ realizację transakcji w bankomacie

w aplikacji → Wypłać

# Szybka wypłata z bankomatu

Szybka wypłata

Wybierz lub wpisz kwotę szybkiej wypłaty

...I 🔶

11:18

<

| 11:18                       |                           | .all 🕆 🖿       |  |  |
|-----------------------------|---------------------------|----------------|--|--|
| BANK SPÓ<br>ANK w Naszej M  | LDZIELCZY<br>liejscowości | 4 ®            |  |  |
| RACHUNKI BI                 | EŻĄCE                     |                |  |  |
| 18 351                      | ,00 PLN                   | -              |  |  |
| od 1 grudnia<br>Przychody 2 | 000,00 PLN                | 0              |  |  |
| Wydatki 10 t                | 909,00 PLN                |                |  |  |
| (                           |                           |                |  |  |
| Przelew                     | smartKARTA                | BLIK           |  |  |
| Ostatnie op                 | eracje                    |                |  |  |
| środa, 2022-1               | 2-07                      | 120.00         |  |  |
| Jan Jankowski<br>opłata     |                           | -120,00<br>PLN |  |  |
| Janina Kow<br>przelew       | alska                     | -140,00<br>PLN |  |  |
| poniedziałek,               | 2022-12-05                |                |  |  |
| •<br>Culpit Histor          | ia Przelewy F             | inanse Usługi  |  |  |
|                             |                           |                |  |  |

Wybierz **smartKARTA** na ekranie logowania lub na ekranie pulpitu.

| 11:18                 | smartK    | arta                          |   |
|-----------------------|-----------|-------------------------------|---|
| smartKAR              | RTA       | Szybka wypłata                |   |
| Wpłata r<br>mój rachu | na<br>nek | Wpłata na wybrany<br>rachunek |   |
|                       |           |                               | - |
|                       |           |                               |   |

Wybierz Szybka wypłata

 50
 00

 50 PLN
 100 PLN

 200
 00

 200 PLN
 500 PLN

 200 PLN
 500 PLN

 Wprowadź inną kwotę (PLN)
 Wypłać

Wybierz lub wpisz kwotę szybkiej wypłaty i kliknij **Dalej** 

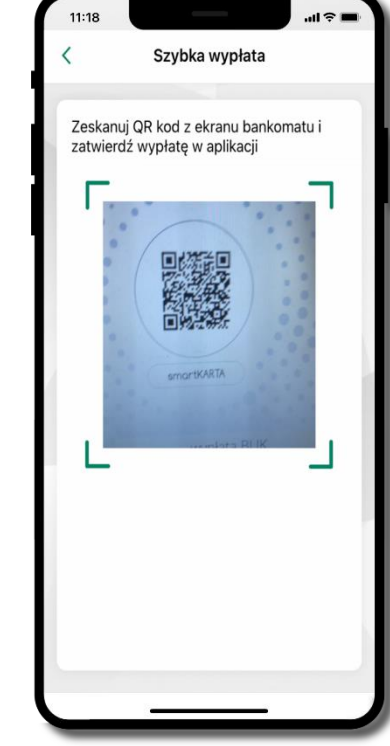

Zeskanuj QR kod wyświetlony w bankomacie → transakcja jest rozpoczęta

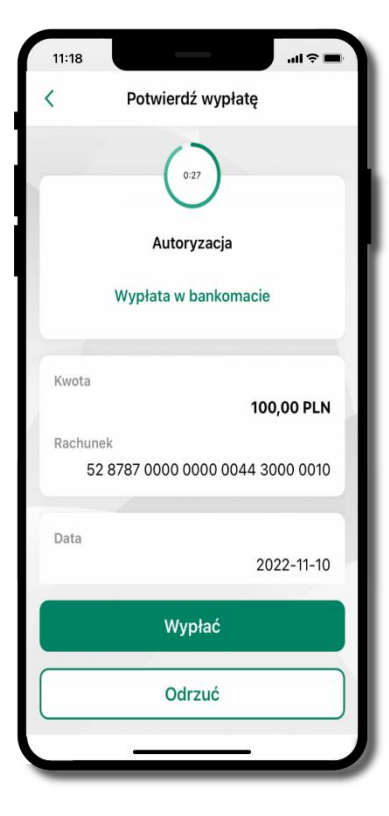

Potwierdź transakcję w aplikacji → Wypłać

odbierz gotówkę z bankomatu

# Wpłata na mój rachunek

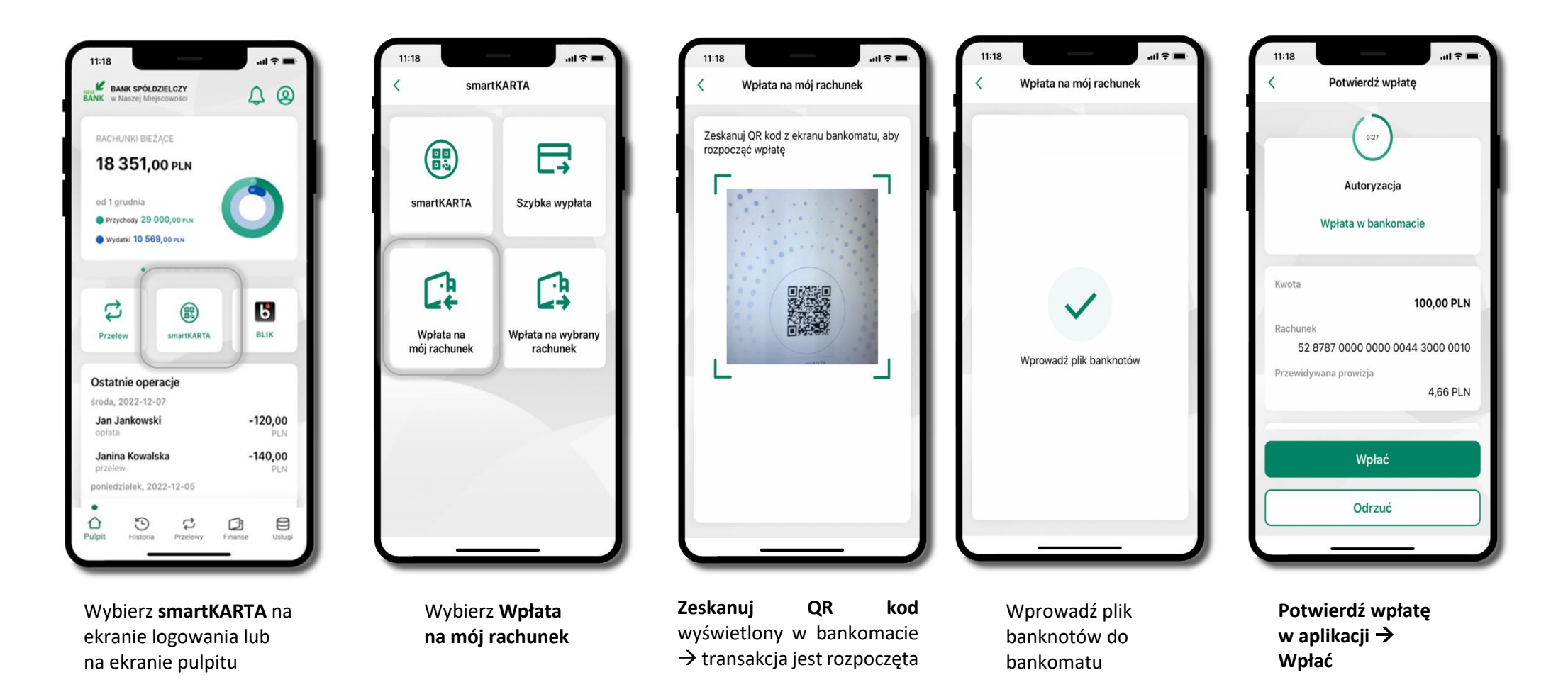

### Wpłata na wybrany rachunek

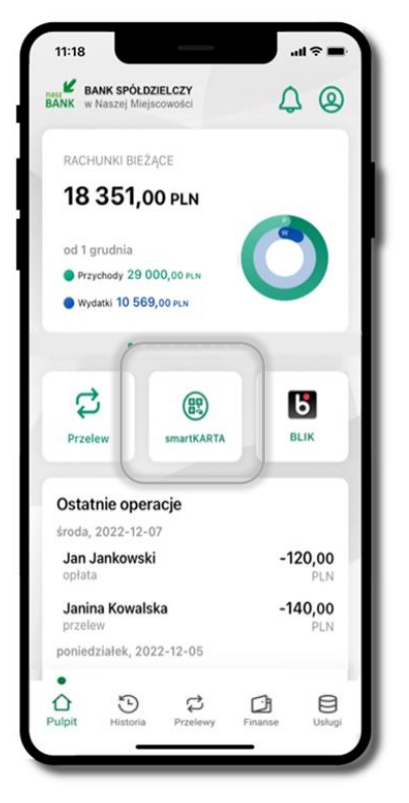

Wybierz **smartKARTA** na ekranie logowania lub na ekranie pulpitu

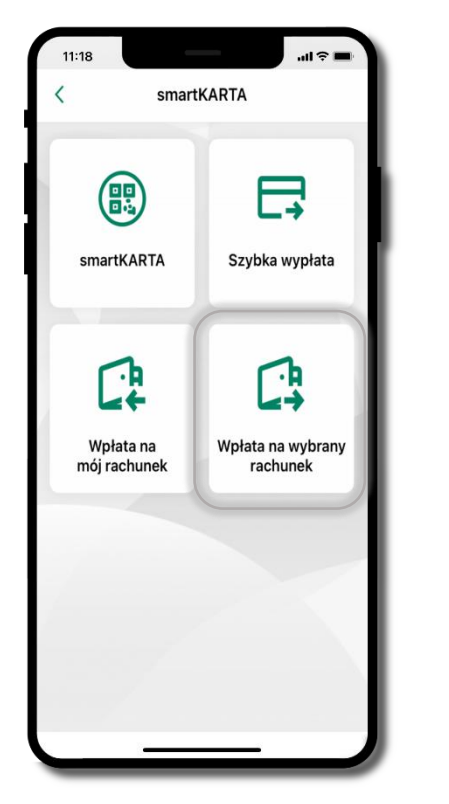

Wybierz wpłata na wybrany rachunek

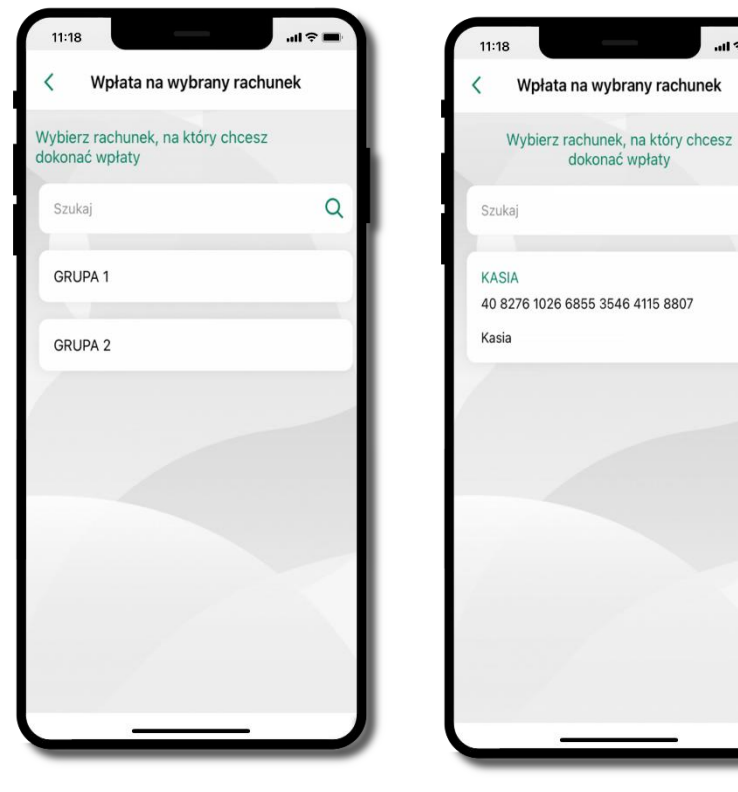

...l 🕆 🗖

Q

Wybierz **grupę**, następnie **kontrahenta**, na którego rachunek chcesz dokonać wpłaty

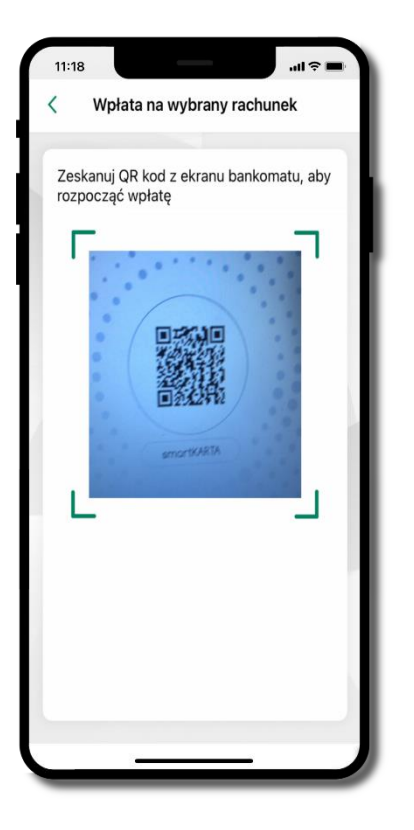

Zeskanuj QR kod wyświetlony w bankomacie → transakcja jest rozpoczęta

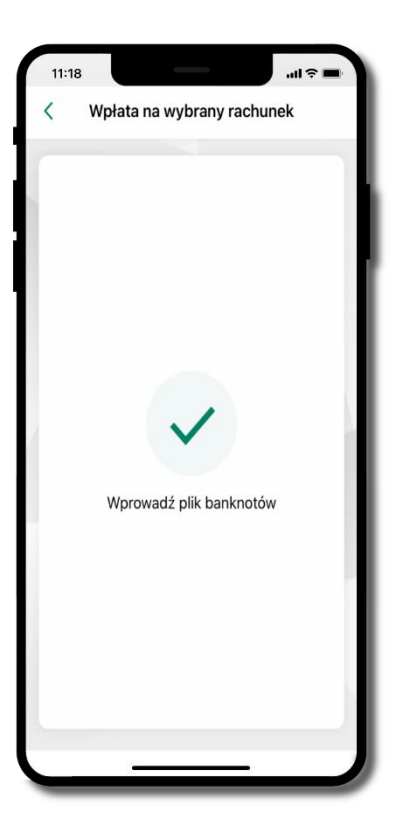

Wprowadź plik banknotów do bankomatu

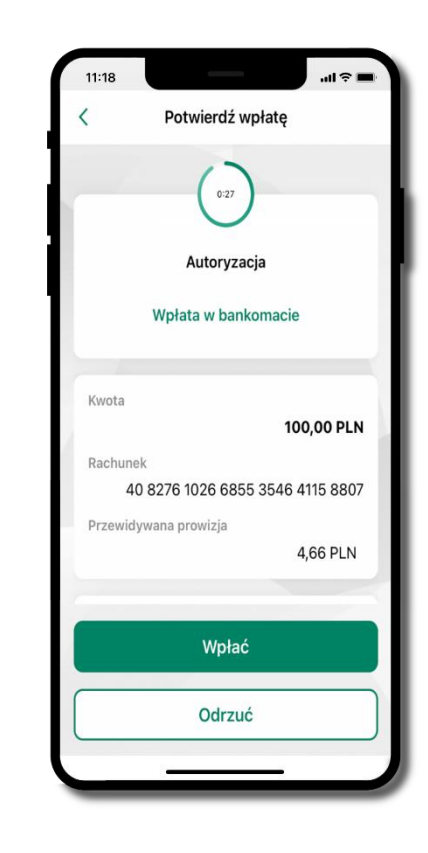

Potwierdź wpłatę w aplikacji → Wpłać

#### Historia

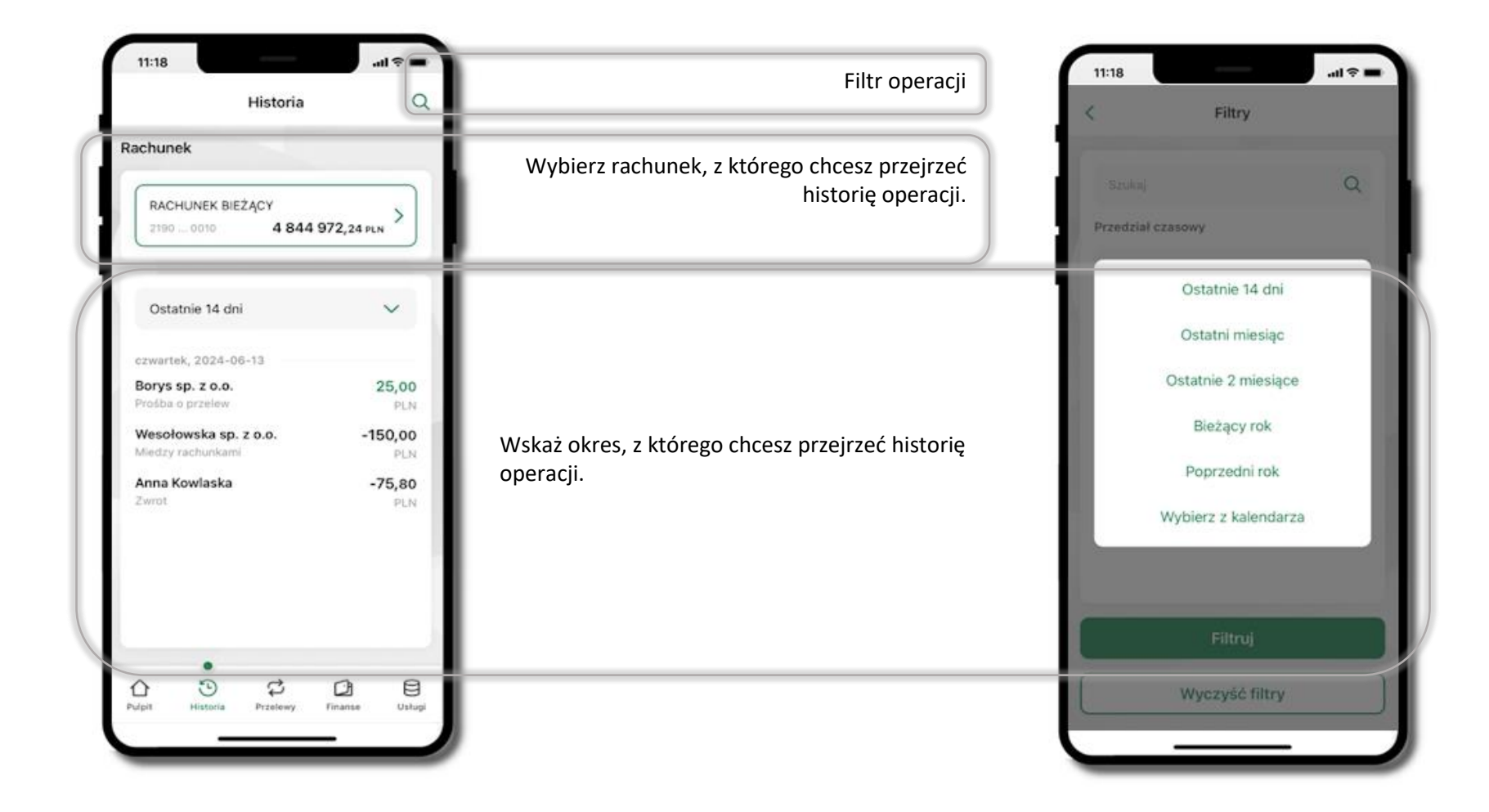

# Historia operacji – filtr

| RACHUNEK BIEŻĄ(<br>2190 0010            | CY<br>4 844 972,2 | 4 PLN >        |
|-----------------------------------------|-------------------|----------------|
|                                         |                   |                |
| Ostatnie 14 dni                         |                   | ~              |
| zwartek, 2024-06-1                      | 1                 |                |
| orys sp. z o.o.<br>rośba o przelew      |                   | 25,00<br>PLN   |
| Vesołowska sp. z o<br>liedzy rachunkami | .0.               | -150,00<br>PLN |
| nna Kowlaska<br>wrot                    |                   | -75,80<br>PLN  |
|                                         |                   |                |
|                                         |                   |                |

Użyj przycisku <sup>≈</sup> gdy szukasz konkretnych operacji w historii rachunku

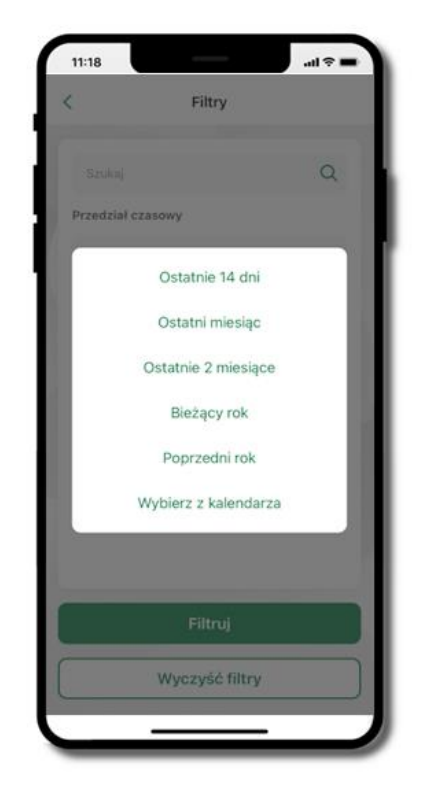

Wybierz parametry filtru i kliknij **Filtruj** 

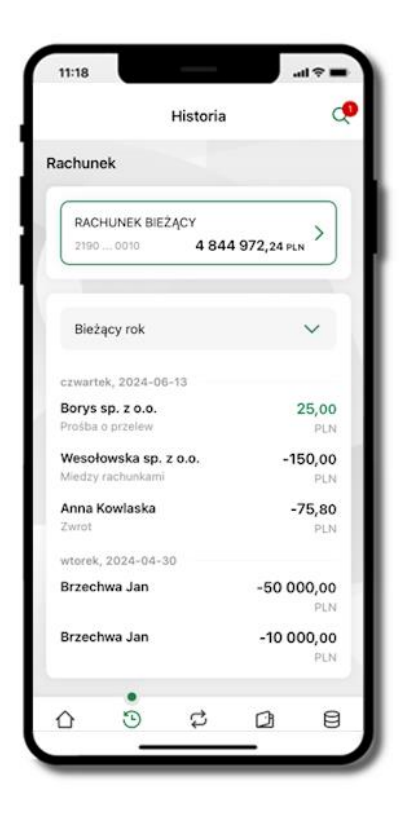

Widzisz operacje spełniające kryteria filtru kliknij <sup>2</sup> → Wyczyść filtry, by powrócić do widoku pełnej historii

# Historia operacji – szczegóły operacji

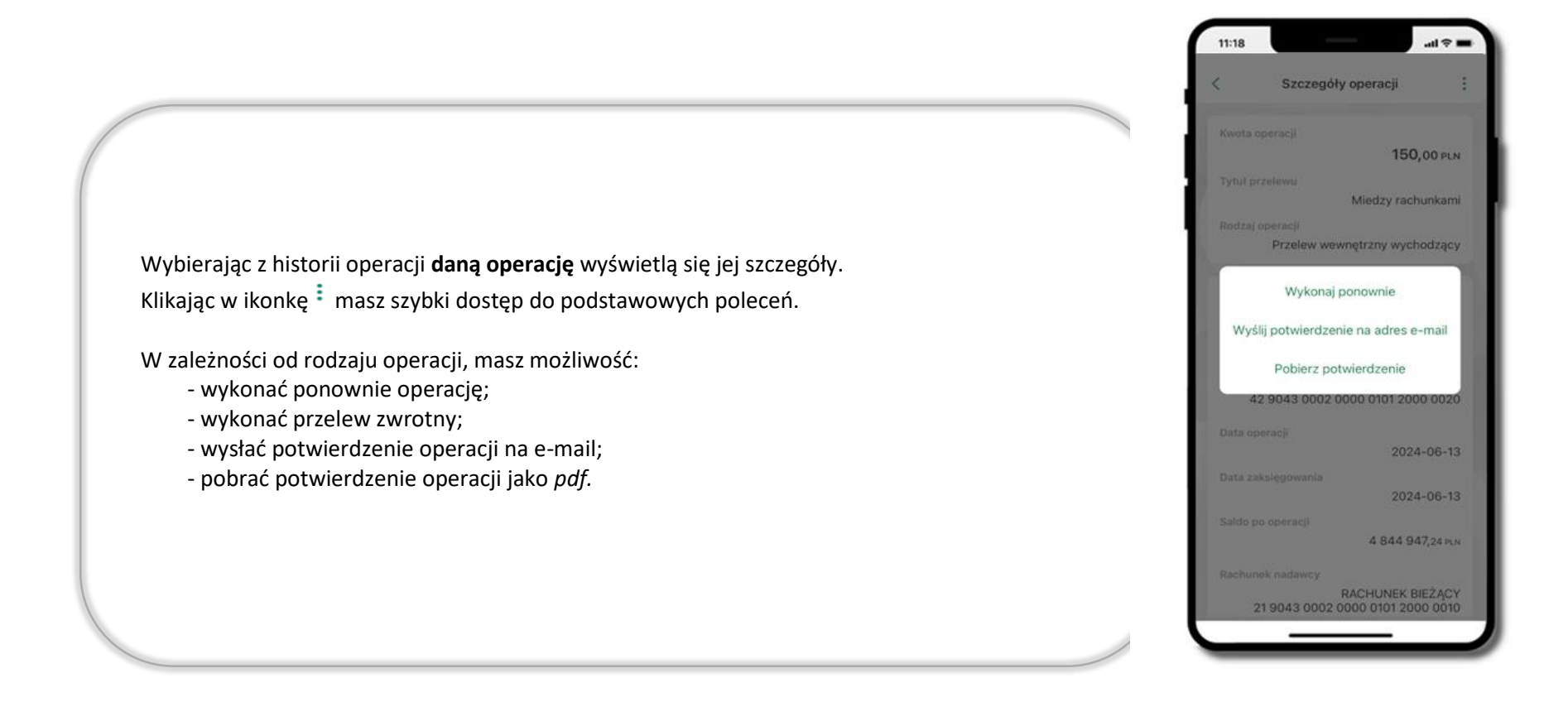

## Weryfikacja adresu e-mail – wysyłka potwierdzenia operacji

W przypadku gdy adres email jest zgodny z tym podanym w banku, to załącznik zostanie zabezpieczony hasłem wprowadzonym już w systemie. Jeśli wprowadzisz inny adres email, to aplikacja poprosi o ustalenie hasła do wysyłanego załącznika. Pamiętaj, żeby przekazać hasło odbiorcy potwierdzenia.

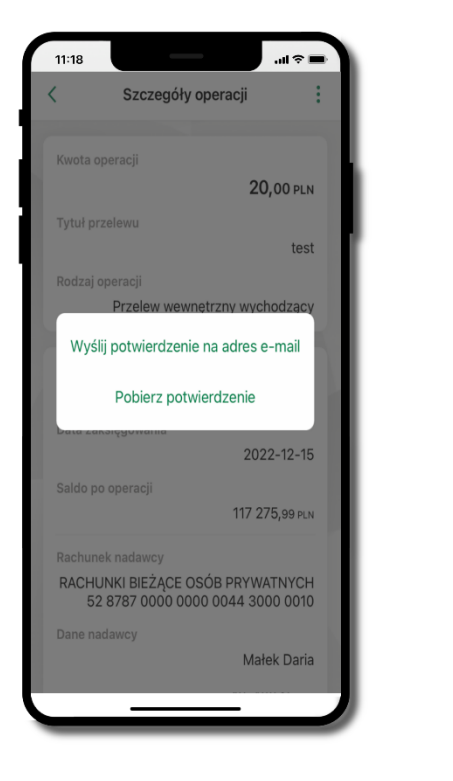

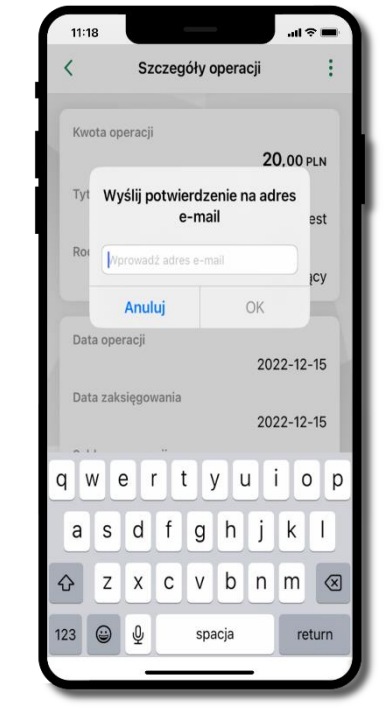

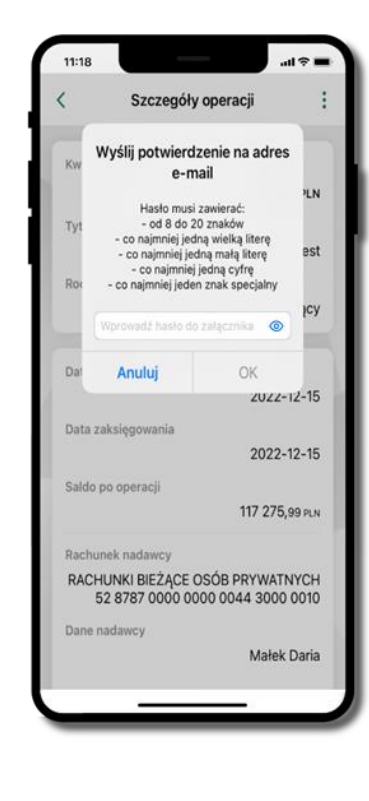

#### Finanse – rachunki

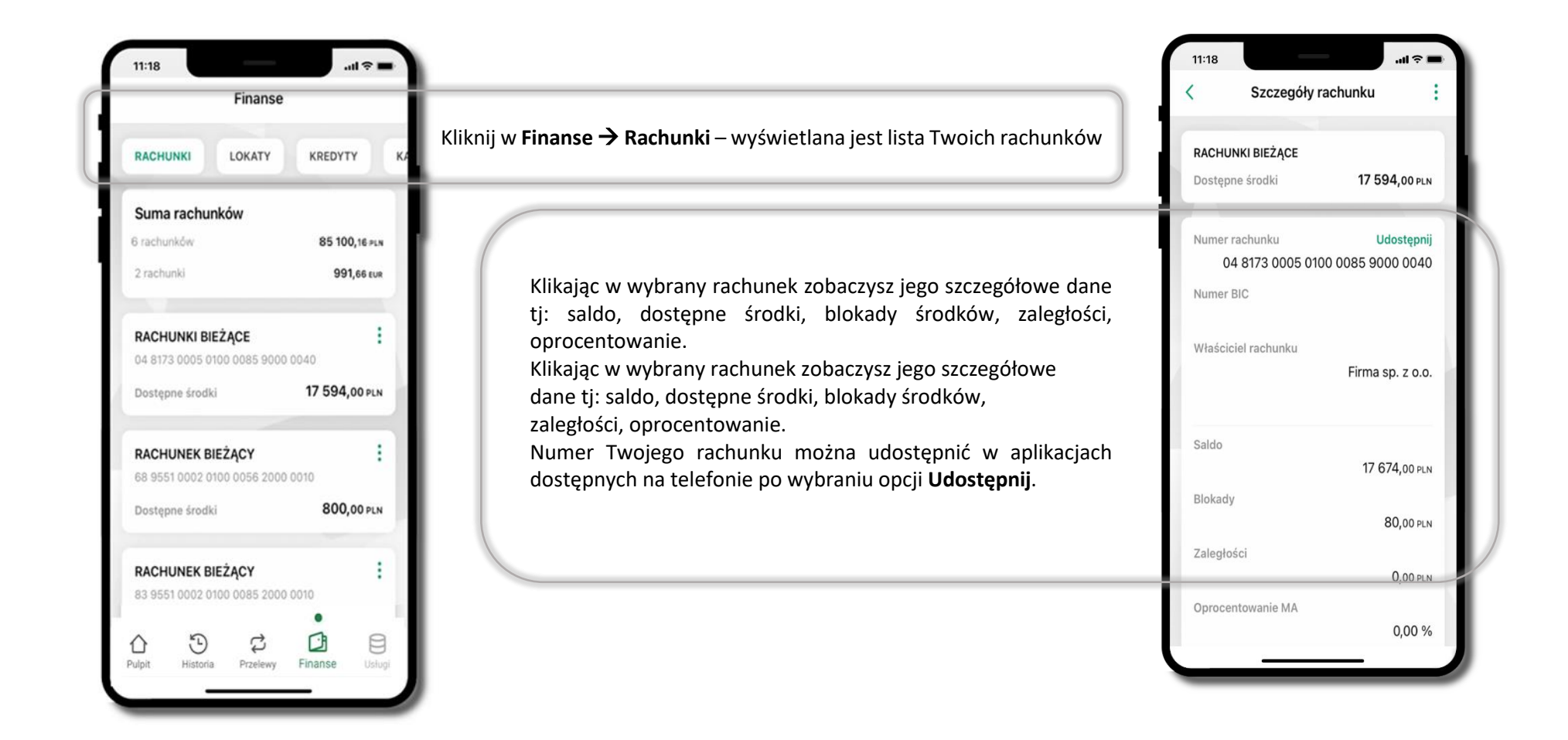

#### Rachunki – lista

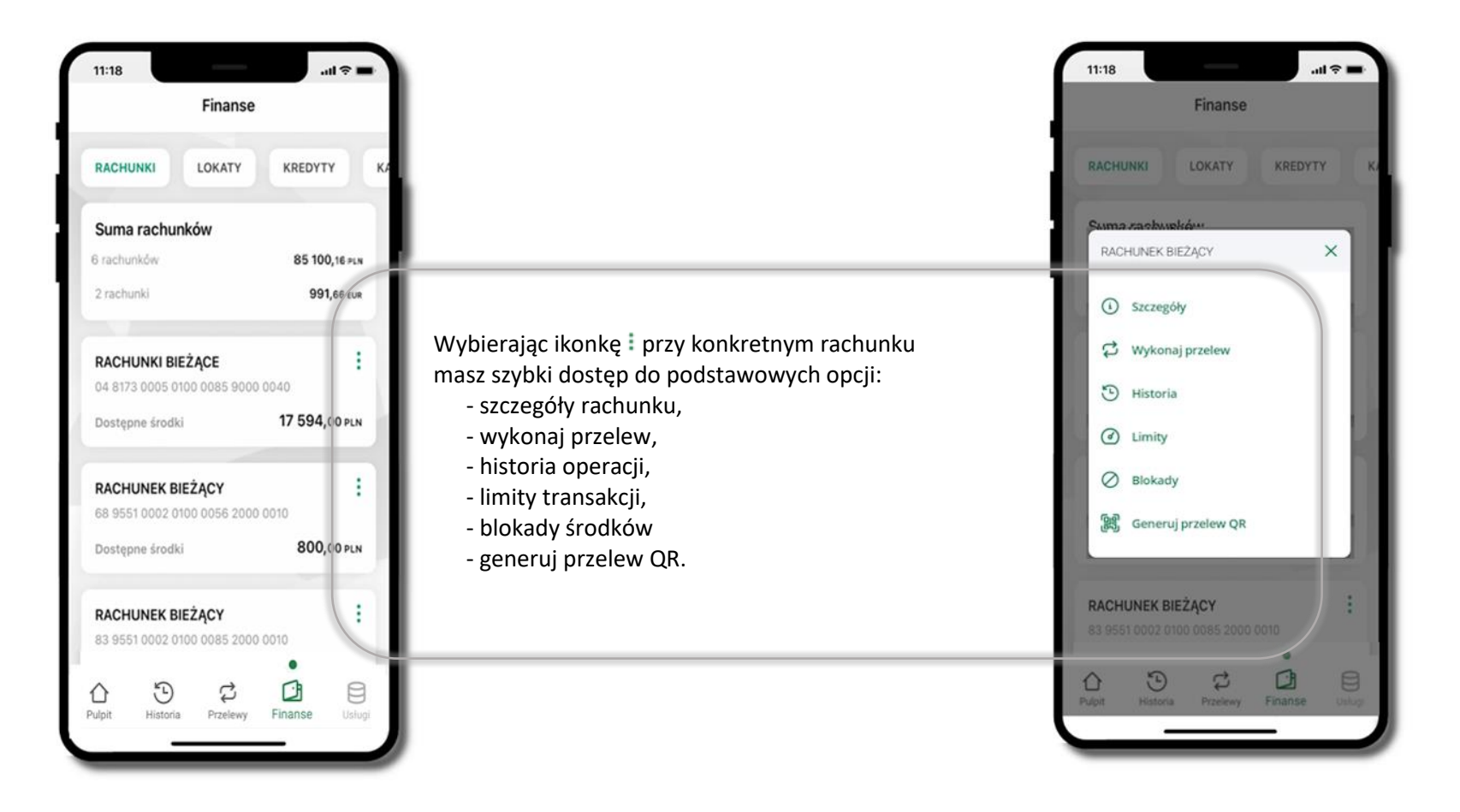

### Rachunki – limity transakcji i blokady środków

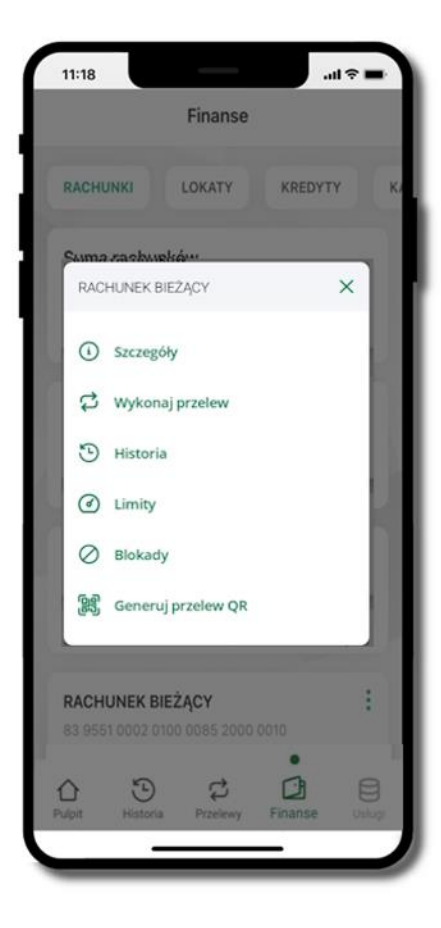

Wybierz Finanse → Rachunek → ikonkę <sup>‡</sup> Limity albo Blokady

| 11:18                                        |                |                | ul 🗢 🔳 |  |
|----------------------------------------------|----------------|----------------|--------|--|
| <                                            | Limity         |                |        |  |
| Rachunek                                     |                |                |        |  |
| <b>RACHUNKI</b><br>0481 004                  | BIEŻĄCE        | 17 594,0       | 0 PLN  |  |
| Limity operac                                | ji w bankowo   | ości internet  | towej  |  |
| Maksymalna                                   | wota pojedyn   | iczej operacji |        |  |
| 3000,00                                      |                |                | PLN    |  |
| Limity operac                                | ji w aplikacji | mobilnej       |        |  |
| Maksymalna                                   | kwota pojedyn  | iczej operacji |        |  |
| 300,00                                       |                |                | PLN    |  |
| Dzienny limit                                | operacji       |                |        |  |
| 1000,00                                      |                |                | PLN    |  |
| l imity operacii w aplikacii dostawców usług |                |                |        |  |

#### Limity

wyświetlane są informacje
o limitach transakcji na rachunku

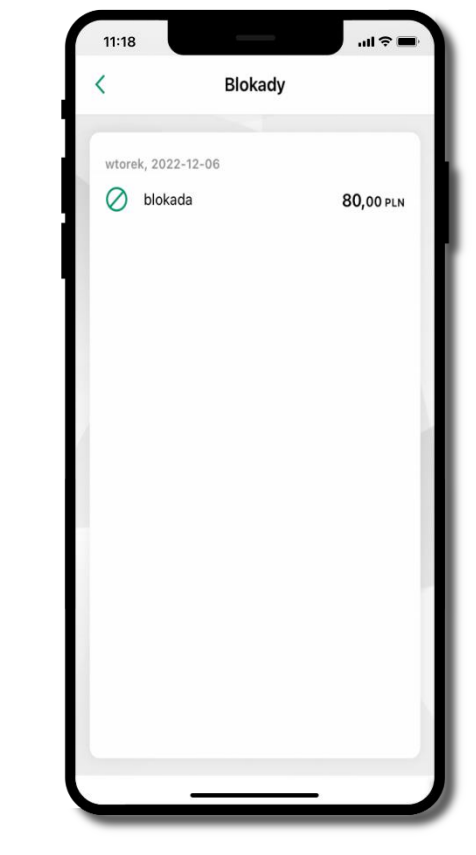

**Blokady środków** – wyświetlane są informacje na temat posiadanych blokad na rachunku
# Rachunki – generuj przelew QR

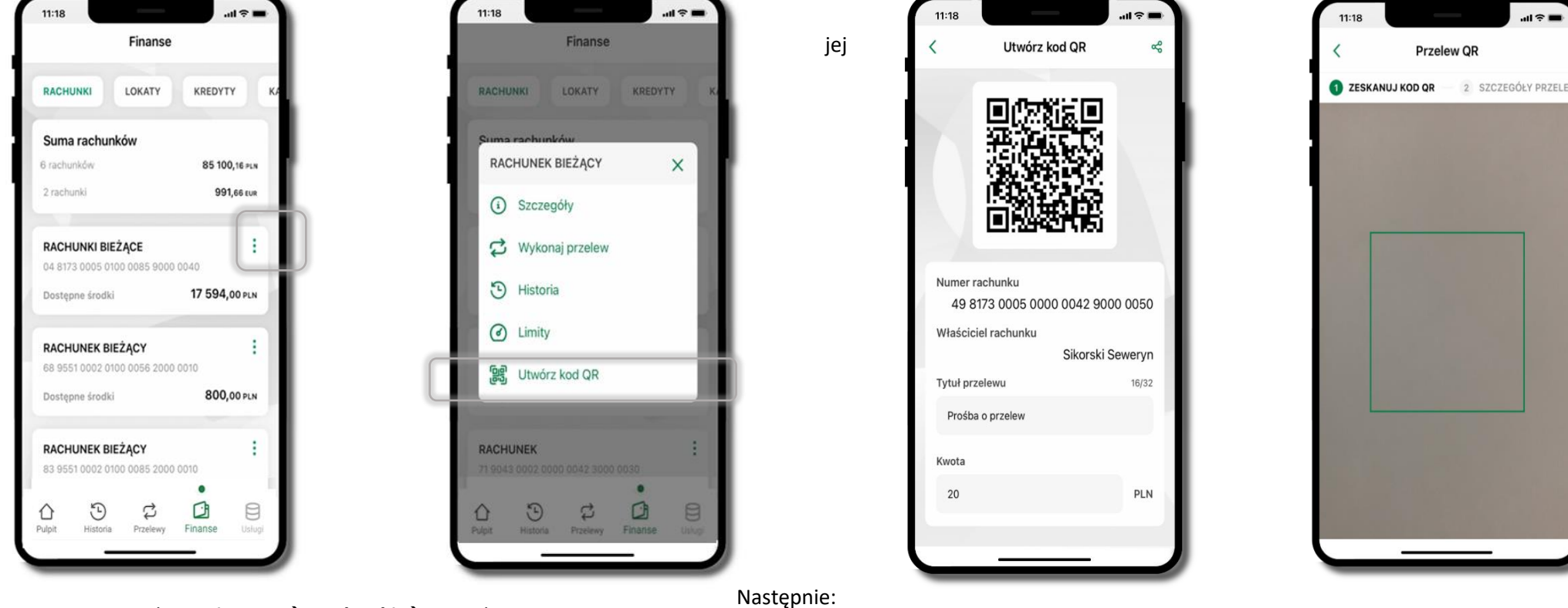

Wybierz Finanse  $\rightarrow$  Rachunki  $\rightarrow$  na wybranym rachunku ikonkę → Utwórz kod QR

udzielenia (zdefiniowane w Twoim banku).

- wpisz tytuł i kwotę przelewu,
- pokaż osobie, która ma przesłać Ci pieniądze, QR kod do zeskanowania,
- skanuj QR kod wybierając Przelew QR wykonasz go tylko w obrębie swojego banku,
- po zeskanowaniu QR kodu w aplikacji nadawcy wszystkie dane przelewu zostaną uzupełnione,
- wykonaj dalej przelew tak jak przelew dowolny,
- pieniądze otrzymasz na rachunek na zasadach standardowych przelewów.

Aplikacja mobilna Nasz Bank BS Mońki – Przewodnik Użytkownika Klient Firmowy

# Finanse – lokaty

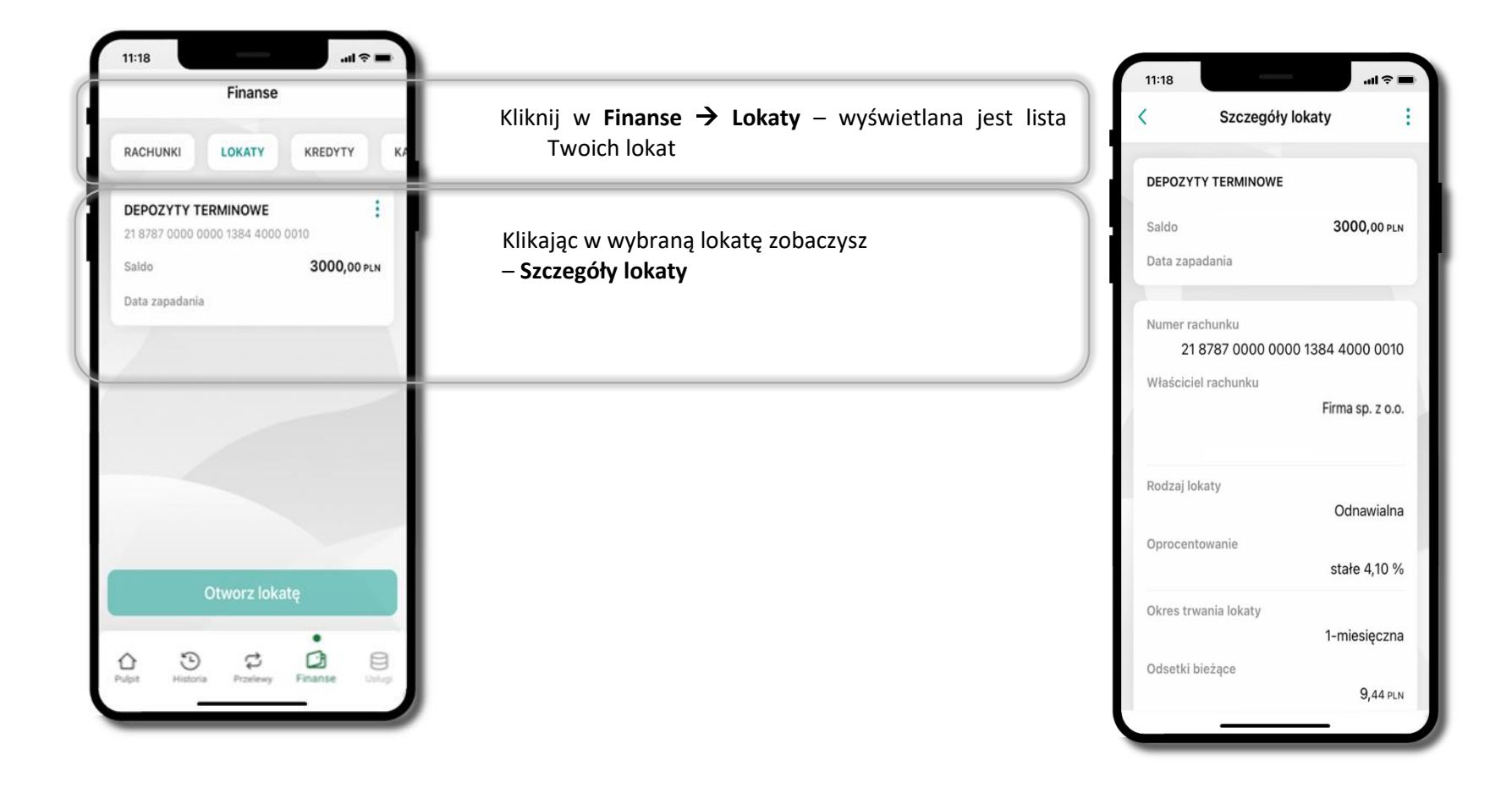

# Finanse – karty

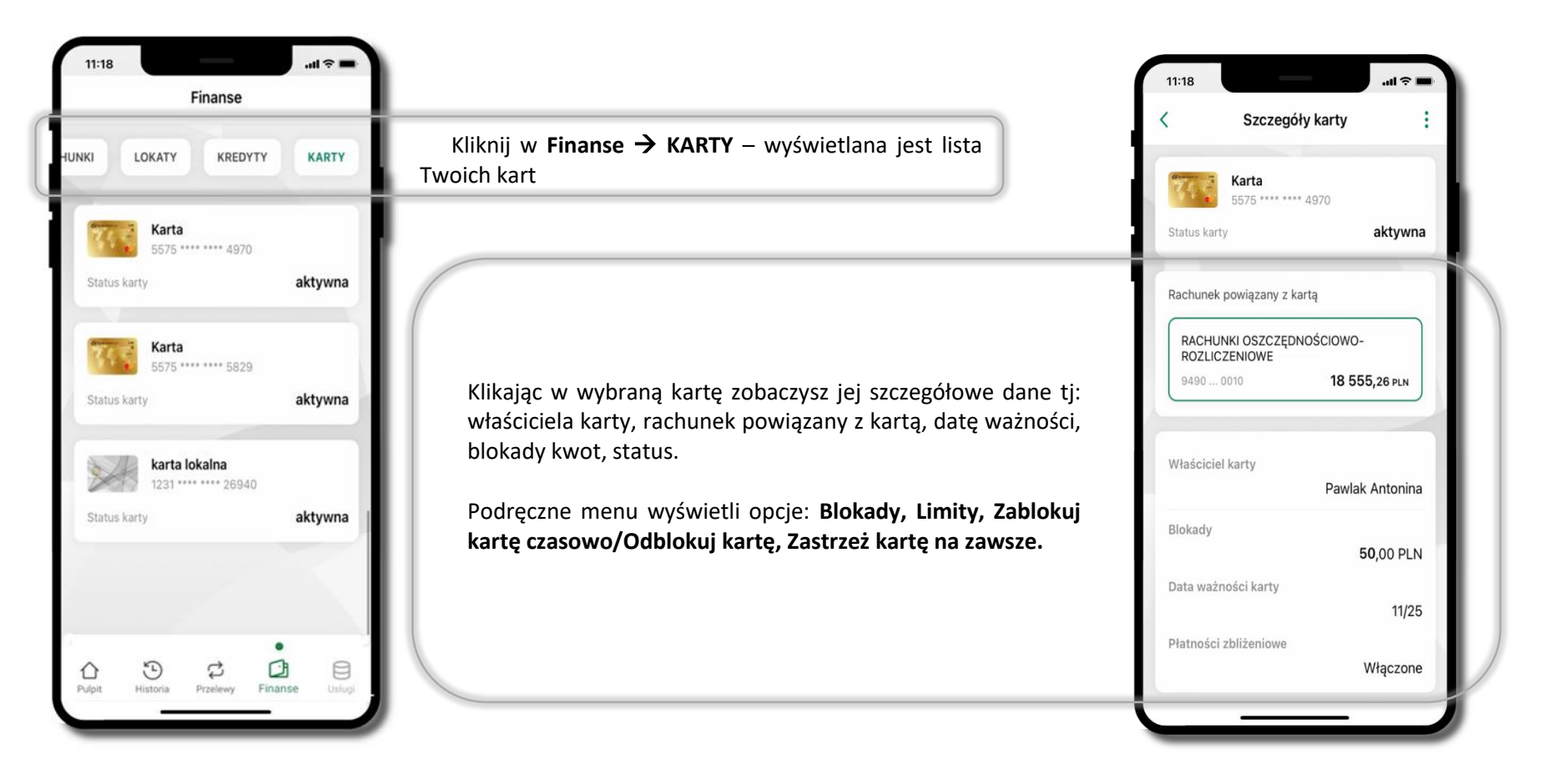

# Karty – blokady kwot

Kliknij w Finanse  $\rightarrow$  KARTY  $\rightarrow$  wybrana karta  $\rightarrow$  widoczne będą informacje na temat posiadanych blokad kwot na karcie (Blokady).

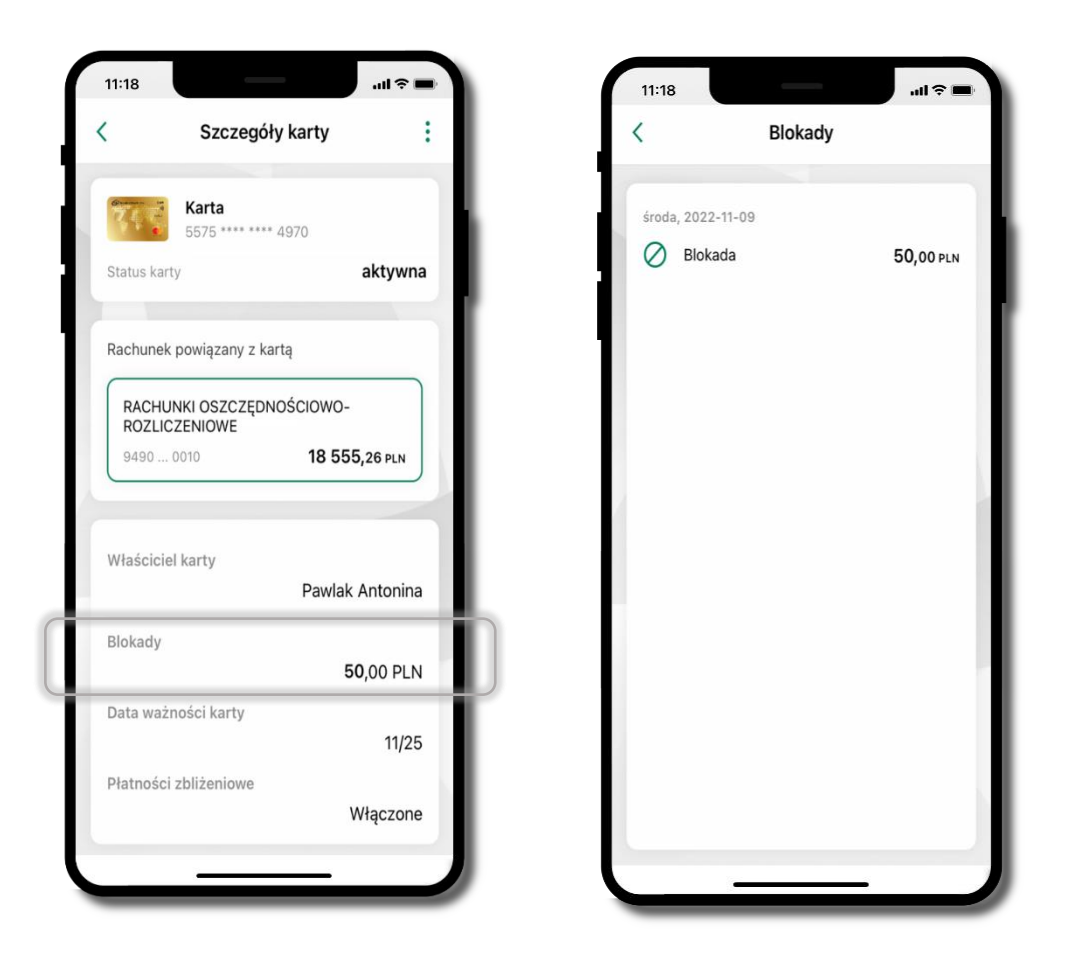

Aplikacja mobilna Nasz Bank BS Mońki – Przewodnik Użytkownika Klient Firmowy

# Karty – limity transakcji kartowych

Kliknij w **Finanse**  $\rightarrow$  **Karty**  $\rightarrow$  wybrana karta  $\rightarrow$  **LIMITY** – wyświetlone są informacje o limitach transakcji na karcie, z możliwością zmiany limitów.

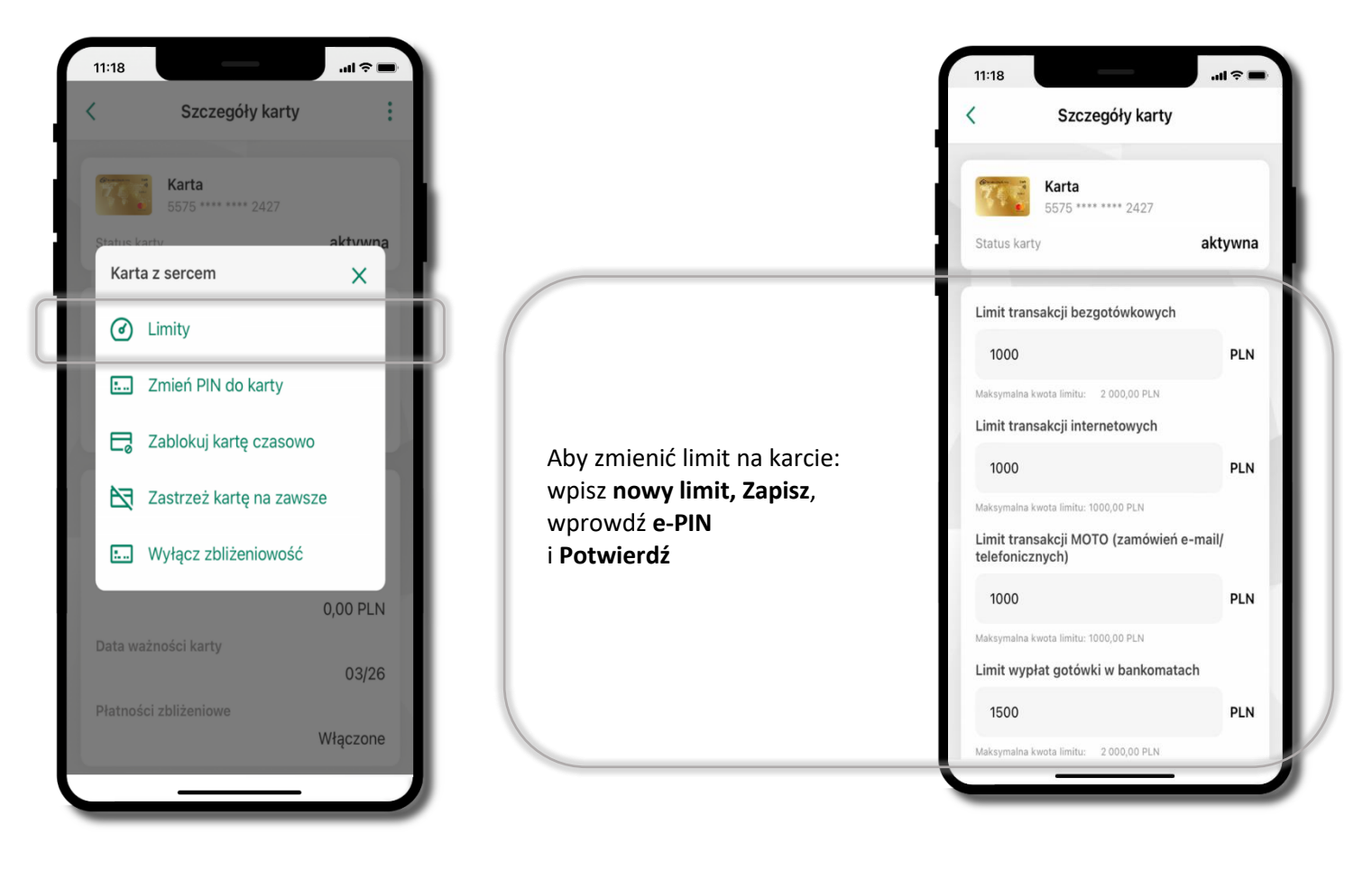

# Statusy kart

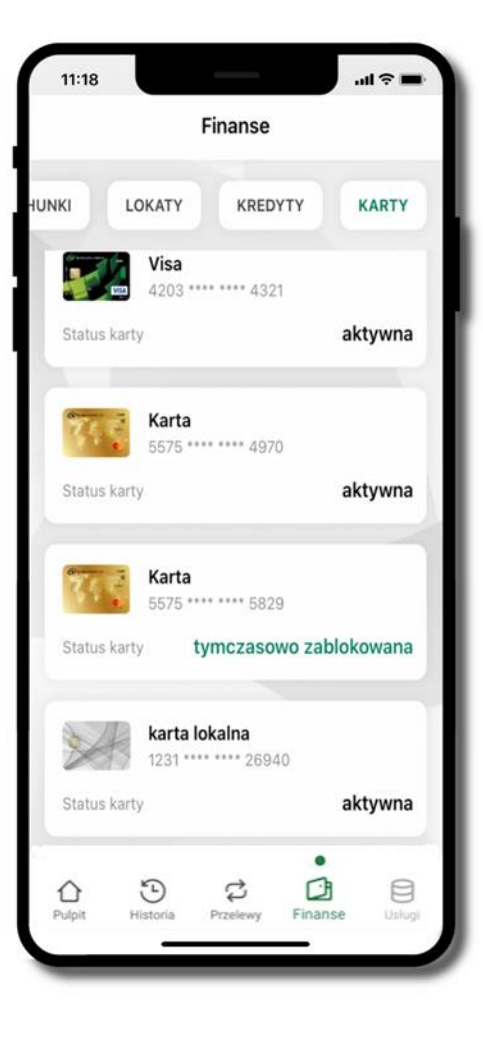

#### w przygotowaniu

- w banku został złożony wniosek o wydanie karty, karta jest w produkcji

# tymczasowo zablokowana

- została wprowadzona czasowa blokada karty

#### aktywna

 karta jest aktywowana przez klienta (sposób aktywacji karty określony jest przez bank)

# Czasowa blokada karty

Możesz tymczasowo zabezpieczyć kartę jeśli podejrzewasz np. jej zgubienie lub sczytanie danych karty przez osoby trzecie.

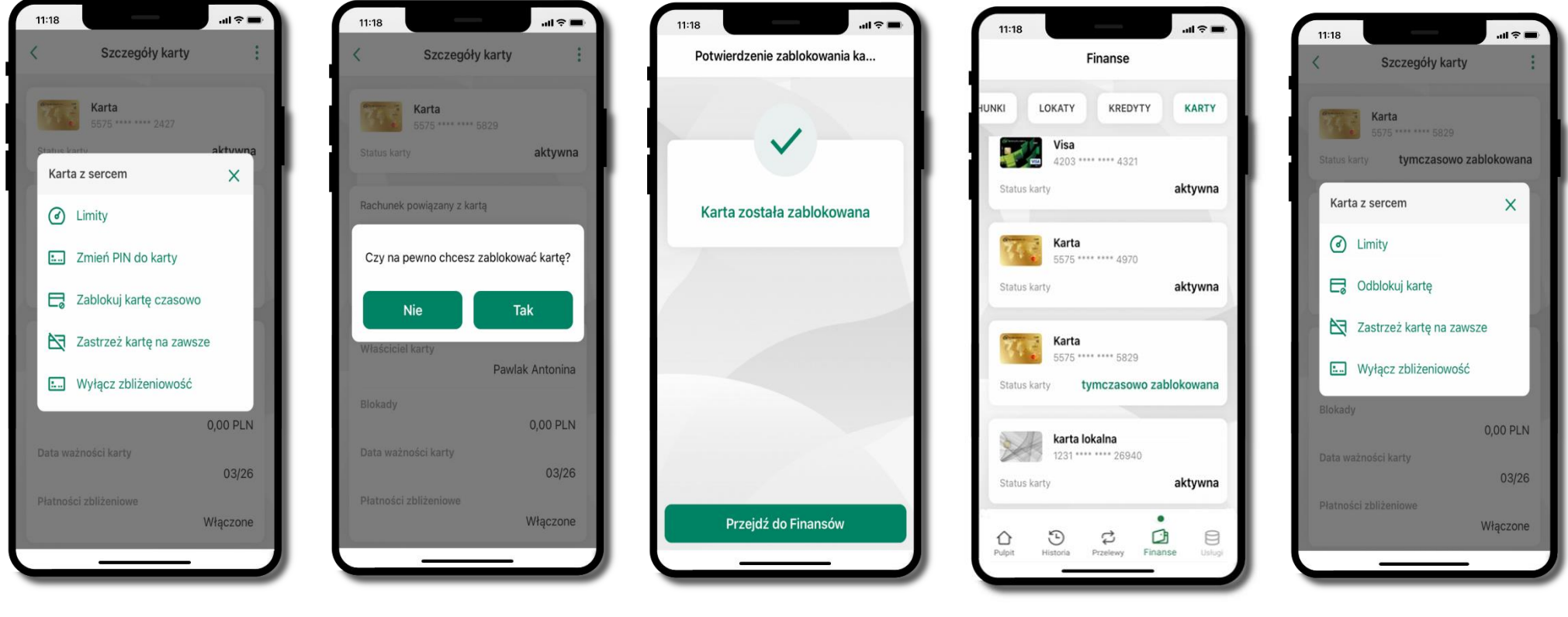

Wybierz Zablokuj kartę czasowo

Potwierdź blokadę karty, wybierz **TAK** 

Karta tymczasowo zablokowana

Czasowa blokada karty jest operacją odwracalną → wybierz **Odblokuj kartę** 

# Zastrzeżenie karty

Zastrzeżenie karty jest operacją nieodwracalną – karta zostanie zarchiwizowana, nie pojawi się na liście kart.

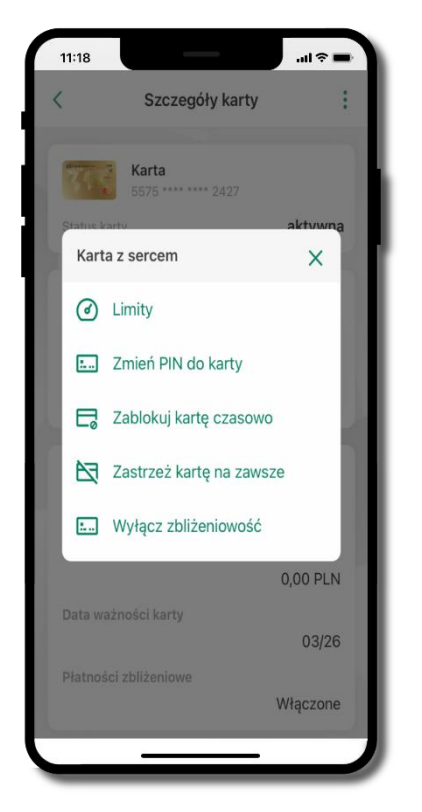

Wybierz Zastrzeż kartę na zawsze

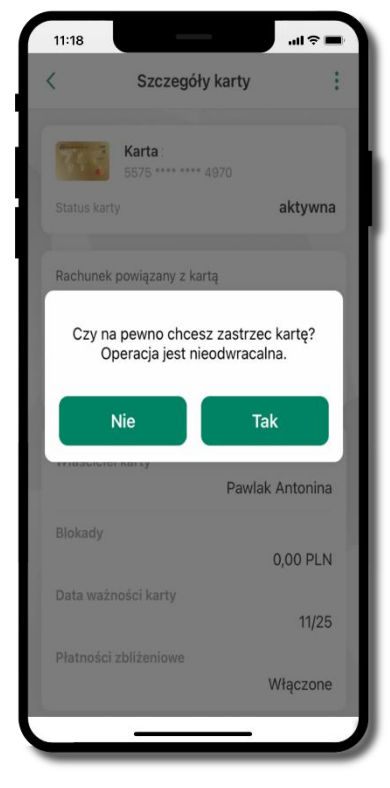

Potwierdź **zastrzeżenie karty,** wybierz **TAK** 

operacja jest nieodrwacalna

# Wymiana walut

Z usługi możesz korzystać pod warunkiem posiadania co najmniej jednego konta złotowego i jednego walutowego. Operacja realizowana jest na zasadzie przelewu własnego między rachunkami. Jeden z rachunków zawsze musi być w walucie PLN. Nie można zrealizować wymiana waluty zagranicznej na inną walutę zagraniczną.

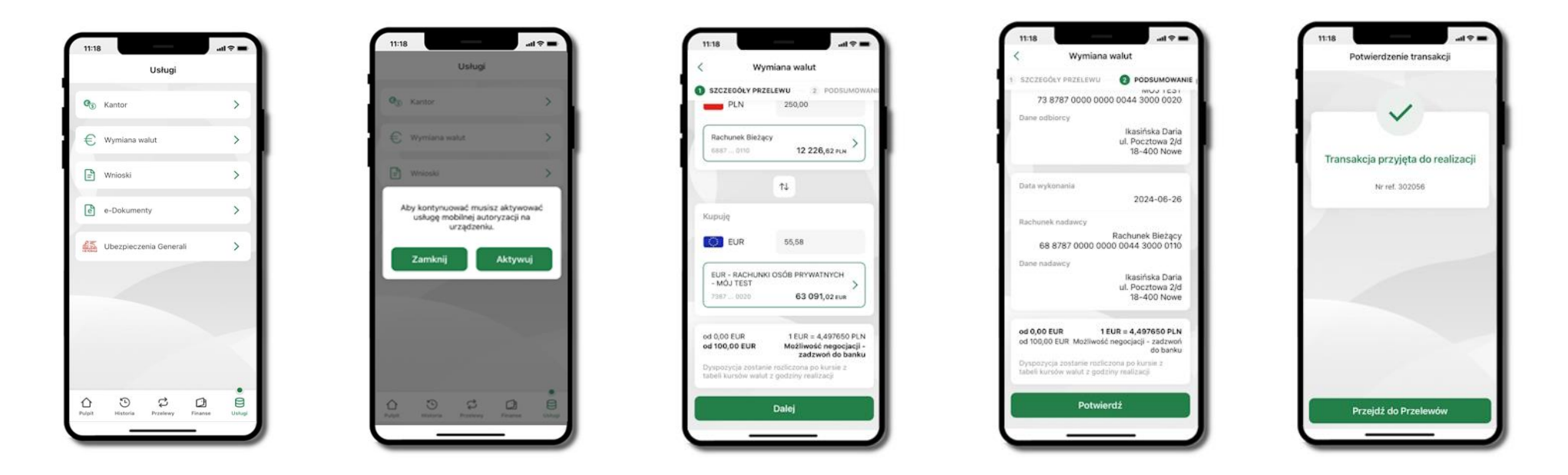

Wybierz **Usługi** → **Wymiana walut**. Korzystanie z usługi **Wymiana walut** wiąże się z koniecznością aktywowania usługi mobilnej autoryzacji na Twoim urządzeniu.

Wprowadź kwotę jaką wymienić na inną walutę kliknij **Dalej → Potwierdź**. Transakcja został przyjęta do realizacji.

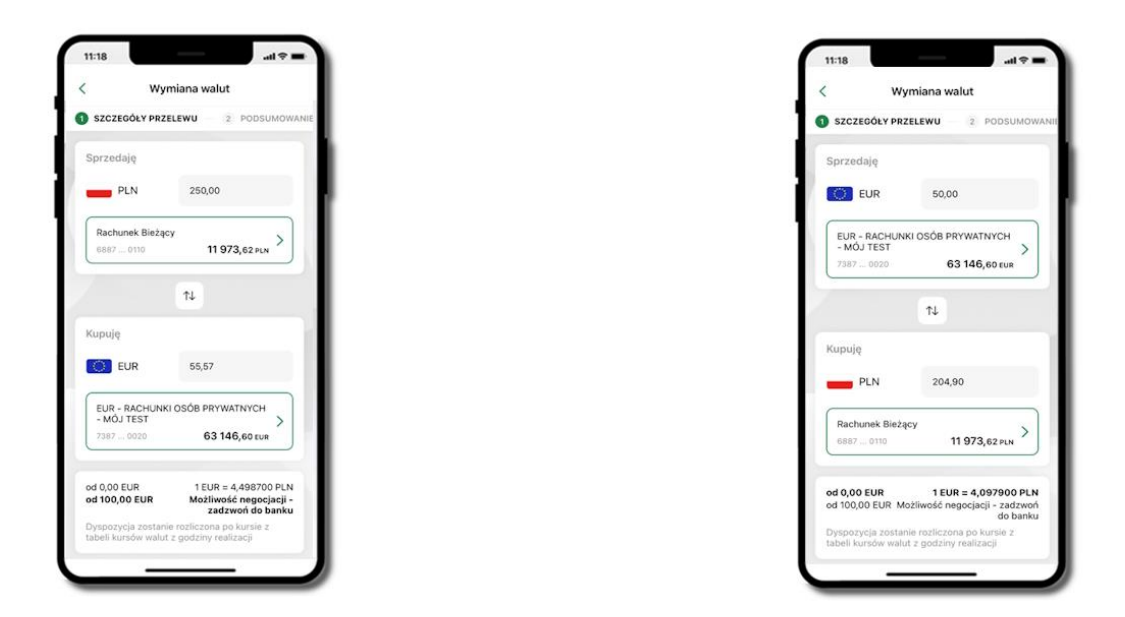

Z łatwością (nie wychodząc z okna) możesz zamienić rachunki (złotowy / walutowy), pomiędzy którymi wykonujesz operację. Kliknij w ikonkę 🔍. Rachunki (złotowy / walutowy) zamienią się miejscami w obszarach Sprzedaję / Kupuję. Ponownie wpisz kwotę operacji.

# Często zadawane pytania i odpowiedzi

## 1. Co to jest Aplikacja mobilna Nasz Bank BS Mońki?

Aplikacja mobilna Nasz Bank BS Mońki, to oprogramowanie instalowane na urządzeniu przenośnym np. smartfon, tablet, umożliwiające bezpieczne korzystanie z usług bankowych.

#### 2. Co to jest Autoryzacja mobilna?

Autoryzacja mobilna, to alternatywny sposób potwierdzania operacji wykonywanych w bankowości internetowej i w placówce banku.

#### 3. Jakie są opłaty za korzystanie z Aplikacji mobilnej Nasz Bank BS Mońki?

Pobranie i korzystanie Aplikacji mobilnej Nasz Bank BS Mońki jest bezpłatne. Nawiązuje ona jednak połączenie z Internetem i należy sprawdzić jakie opłaty nalicza operator sieci komórkowej za transmisję danych.

### 4. Czy do korzystania z Aplikacji mobilnej Nasz Bank BS Mońki niezbędny jest pakiet danych internetowych?

Tak, Aplikacja mobilna Nasz Bank BS Mońki łączy się z bankiem przez Internet (dane komórkowe lub sieć WI-FI).

### 5. Skąd można pobrać Aplikację mobilną Nasz Bank BS Mońki?

Aplikację mobilną Nasz Bank BS Mońki należy pobrać ze sklepu App Store. Nie należy pobierać aplikacji dla iOS z innych źródeł.

## 6. Na ilu urządzeniach można aktywować Aplikację mobilną Nasz Bank BS Mońki?

Użytkownik może aktywować Aplikację mobilną Nasz Bank BS Mońki na maksymalnie czterech urządzeniach jednocześnie. Należy jednak pamiętać, że zalogowanie się na jednym urządzeniu spowoduje zakończenie sesji na wszystkich pozostałych.

### 7. Gdzie znajdę informację na jakich urządzeniach została aktywowana Aplikacja mobilna Nasz Bank BS Mońki?

Informację można odczytać w systemie bankowości internetowej *Ustawienia*  $\rightarrow$  *Kanały dostępu i urządzenia*  $\rightarrow$  wyświetlone są nazwy urządzeń mobilnych.

# 8. Czy do korzystania z Aplikacji mobilnej Nasz Bank BS Mońki trzeba mieć podpisaną umowę z określonym operatorem telekomunikacyjnym?

Nie, z Aplikacji mobilnej Nasz Bank BS Mońki mogą korzystać klienci wszystkich sieci telefonicznych.

#### 9. Czy operacje wykonane w Aplikacji mobilnej Nasz Bank BS Mońki będą widoczne na koncie bankowości internetowej?

Tak, w historii rachunku będą widoczne wszystkie transakcje wykonane w Aplikacji mobilnej Nasz Bank BS Mońki.

#### 10. Czy zmiana karty SIM ma wpływ na działanie Aplikacji mobilnej Nasz Bank BS Mońki?

Nie, Aplikacja mobilna Nasz Bank BS Mońki będzie działała jak dotychczas. Przy zmianie karty SIM nie ma potrzeby jej ponownego instalowania.

## 11. Czy zmiana numeru telefonu ma wpływ na działanie Aplikacji mobilnej Nasz Bank BS Mońki?

Nie, Aplikacja mobilna Nasz Bank BS Mońki będzie działała jak dotychczas. Należy jednak pamiętać, aby poinformować bank o zmianie numeru telefonu.

# 12. Co zrobić w przypadku zmiany urządzenia mobilnego np. smartfonu, na którym była zainstalowana Aplikacja mobilna Nasz Bank BS Mońki, na inny?

W przypadku zmiany telefonu na inny, należy na nim zainstalować i aktywować Aplikację mobilną Nasz Bank BS Mońki. Poprzednio powiązane urządzenie należy w bankowości internetowej odłączyć od konta (Ustawienia  $\rightarrow$  Kanały dostępu i urządzenia  $\rightarrow$  Usuń urządzenie).

# 13. Co zrobić w przypadku utraty urządzenia mobilnego np. smartfonu, na którym była zainstalowana Aplikacja mobilna Nasz Bank BS Mońki?

W przypadku utraty np. smartfonu, tabletu z zainstalowaną Aplikacją mobilną Nasz Bank BS Mońki należy skontaktować się z bankiem. Jeśli jest taka możliwość należy w bankowości internetowej usunąć powiązane urządzenie (Ustawienia  $\rightarrow$  Kanały dostępu i urządzenia  $\rightarrow$  Usuń urządzenie).

### 14. Czy można zainstalować Aplikację mobilną na tym samym urządzeniu po wcześniejszym jej odinstalowaniu?

W przypadku odinstalowania Aplikacji np. na telefonie można ją ponownie zainstalować i aktywować. Poprzednio powiązane urządzenie w bankowości internetowej zostanie nadpisane nowo dodanym urządzeniem – w tym przypadku tym samym (Ustawienia → Kanały dostępu i urządzenia).

#### 15. Jak można ustalić e-PIN do Aplikacji mobilnej Nasz Bank BS Mońki i jak go zmienić?

Ustalenie kodu e-PIN odbywa się w momencie aktywacji Aplikacji mobilnej Nasz Bank BS Mońki. e-PIN można zmienić z poziomu Ustawienia  $\rightarrow$  Zmień e-PIN.

#### 16. Co zrobić, gdy zapomnę kodu e-PIN do Aplikacji mobilnej Nasz Bank BS Mońki?

Kod e-PIN jest znany tylko użytkownikowi Aplikacji mobilnej Nasz Bank BS Mońki, nie jest nigdzie rejestrowany i nie ma możliwości jego przypomnienia. W sytuacji, gdy nie mamy włączonej mobilnej autoryzacji i logujemy się do systemu bankowości internetowej hasłem z SMS należy usunąć urządzenie mobilne w bankowości internetowej i ponownie aktywować Aplikację mobilną Nasz Bank BS Mońki.

Natomiast jeśli mamy włączony sposób autoryzacji na autoryzację mobilną, wówczas należy zgłosić się do banku w celu zmiany sposobu autoryzacji na hasła SMS.

### 17. Czy można zablokować Aplikację mobilną Nasz Bank BS Mońki?

Aplikację mobilną można zablokować korzystając z opcji w aplikacji, za pomocą Internet Bankingu, wysyłając SMS na numer SMS bankingu w banku.

Blokada w Aplikacji mobilnej. Wprowadzenie blokady za pomocą Internet Bankingu i wysyłając SMS opisane jest instrukcji.

### 18. Jak można odblokować Aplikację mobilną Nasz Bank BS Mońki?

W przypadku zablokowania/usunięcia profilu użytkownika Aplikacji mobilnej należy ją ponownie powiązać z serwisem bankowości internetowej.

W przypadku zablokowania wszystkich zdalnych kanałów dostępu do bankowości odwołanie blokady wymaga kontaktu z bankiem.

# 19. Jak można wylogować się z Aplikacji mobilnej Nasz Bank BS Mońki?

W tym celu wybierz ikonę profilu w prawym górnym rogu, następnie opcję Wyloguj.

## 20. Czy zablokowanie dostępu do serwisu bankowości internetowej zablokuje dostęp do Aplikacji mobilnej Nasz Bank BS Mońki?

Nie, zablokowanie tylko dostępu do serwisu bankowości internetowej nie blokuje działania Aplikacji mobilnej. W wyjątkowych przypadkach może nastąpić całkowita blokada wszystkich zdalnych dostępów do bankowości elektronicznej – wtedy należy skontaktować się z bankiem.

### 21. Czy w Aplikacji mobilnej Nasz Bank BS Mońki można sprawdzić historię operacji?

Tak, historię wykonanych operacji z danego rachunku można sprawdzić wybierając przycisk zakładkę Historia.

## 22. Co to jest kod BLIK?

Kod BLIK, to sześciocyfrowy kod wyświetlany przez Aplikację mobilną Nasz Bank BS Mońki, za pomocą którego możesz dokonać: płatności w sklepie internetowym, płatności w sklepie stacjonarnym oraz wypłaty w bankomacie.

### 23. Czy korzystanie z BLIK-a jest bezpieczne?

Płatność BLIK jest bezpieczna. W Aplikacji mobilnej Nasz Bank BS Mońki zostały wprowadzone funkcje podnoszące bezpieczeństwo Twoich transakcji: logowanie kodem e-PIN lub odciskiem palca, autoryzacja operacji e-PIN-em, połączenie szyfrowane.

### 24. Co to jest smartKARTA?

Usługa smartKARTA umożliwia obsługę rachunku w bankomatach i wpłatomatach Twojego banku.

# Historia zmian wersji dokumentu

# Wersja dokumentu 2.8 do wersji aplikacji 2.7.0

- Zaktualizowano dokument pod kątem treści. Zmieniono układ rozdziałów.
- Powiadomienia dodano informację o wyświetlanych po zalogowaniu się klienta do Aplikacji Mobilnej powiadomień oznaczonych jako ważne.
- Przelewy jednorazowe, Przelew dowolny dodano informację o możliwości potwierdzenia operacji biometrią.
- Pulpit umożliwiono ukrywanie kwot na głównym ekranie.
- Kod BLIK, Przelew na telefon BLIK przy braku aktywnej autoryzacji nie ma możliwości wygenerowania kodu BLIK/ wysłania przelewu na telefon.